# HP iPAQ série 900 Příručka o produktu

© Copyright 2008 Hewlett-Packard Development Company, L.P.

Výrobky HP iPAQ jsou vybaveny operačním systémem Microsoft® Windows Mobile® 6.1 Professional s Messaging and Security Feature Pack.

Microsoft Windows, logo Windows, Outlook, Windows Mobile Device Center a ActiveSync jsou ochranné známky společnosti Microsoft Corporation v USA a dalších zemích.

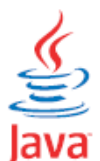

<sup>powered</sup> Java a všechny ochranné známky a loga Java jsou obchodní značkou vlastněnou společností Sun Microsystems, v USA a dalších zemích.

Logo SD je obchodní značkou vlastníka.

Bluetooth® je obchodní značkou vlastněnou majitelem a používanou na základě povolení společností Hewlett-Packard Development Company, L.P.

Google a mapy Google jsou obchodní značkou společnosti Google.

Všechny ostatní názvy výrobků zmiňované v této příručce mohou být obchodními značkami jejich případných společností.

Společnost Hewlett-Packard nebude odpovědná za technické ani redakční chyby nebo opomenutí zde obsažená. Dále nenese odpovědnost za související nebo následné škody vyplývající z poskytnutí nebo použití tohoto materiálu. Informace v tomto materiálu mohou být upraveny bez předchozího upozornění a jsou poskytovány "jak jsou" bez záruky jakéhokoliv druhu. Záruky na produkty Hewlett-Packard jsou obsaženy ve výslovně uvedených záručních podmínkách pro takové produkty. Žádná část tohoto dokumentu nepředstavuje dodatečnou záruku.

Na obsah této příručky se vztahují autorská práva. Dokument ani jeho část nesmí být kopírována, reprodukována nebo přeložena do jiného jazyka bez předchozího písemného souhlasu společnosti Hewlett-Packard.

První vydání: Červenec 2008

Číslo dokumentu: 456937-001

## Obsah

| OBSAH                                                              |          |
|--------------------------------------------------------------------|----------|
| 1 REGISTRACE VAŠEHO HP IPAQ                                        | 1        |
| 2 OBSAH BALENÍ                                                     | 2        |
| 3 ČÁSTI KAPESNÍHO POČÍTAČE                                         |          |
| Čάςτι ρχερινίης βαινεί μ                                           | 3        |
| ČÁSTI HORNÍHO PANELU                                               | 4        |
| ČÁSTI PRAVÉ A LEVÉ STRANY                                          |          |
| ČÁSTI ZADNÍHO PANELU                                               |          |
| 4 NASTAVENÍ VAŠEHO HP IPAQ                                         | 7        |
| Κροκ 1. Seiměte κρντ βατεριέ α νι οžτε SIM καρτι                   | 7        |
| ΚΚΟΚ 1. ΣΕΙΜΕΤΕ ΚΚΤΤ ΒΑΤΕΝΙΕ Α ΥΕΟΣΤΕ ΣΗΝ ΚΑΚΤΟ                    |          |
| KROK 2: NABIJE BATERIJ                                             | 0<br>Q   |
| ΚΚΟΚ 9. ΤΥΑΡΙΤΕ ΡΑΤΕΚΗ                                             | ر<br>0   |
| Ναι εζενί sédiového a model ového čísi a                           | ر<br>10  |
| NALEZENI SERIOVEHO A MODELOVEHO CISLA<br>Stavové ikony             | 10<br>10 |
|                                                                    |          |
| 5 ZAKLADY PRACE S KAPESNIM POCITACEM                               |          |
| OBRAZOVKA DNES                                                     |          |
| Vložení textu                                                      |          |
| PŘIZPŮSOBTE SI VÁŠ HP IPAQ                                         |          |
| Úprava názvu zařízení                                              |          |
| Zadání informací o vlastníkovi                                     |          |
| Změna místního nastavení                                           |          |
| Nastavení hlasitosti                                               |          |
| Změna nastavení napájení                                           |          |
| Přizpůsobte si nastavení obrazovky                                 |          |
| Ztlumení a nastavení podsvícení.                                   |          |
| Instalace a odebrání programů                                      |          |
| Otvírání a zavírání programů                                       |          |
| Nastavení připomenutí a hodin                                      |          |
| Nabídka zástupců                                                   |          |
| Zobrazení času v záhlaví                                           |          |
| Vytvoření a uložení kategorie                                      |          |
| Nastavení rychlosti rolování mezi jednotlivými položkami v nabídce |          |
| ZOBRAZENÍ INFORMACÍ O OPERAČNÍM SYSTÉMU (OS)                       |          |
| ZABEZPEČENÍ VAŠEHO HP IPAQ POMOCÍ HESLA                            |          |
| Zamčení zařízení                                                   |          |
| TIPY PRO ÚSPORU BATERIE                                            |          |
| 6 POUŽITÍ VŠEHO BUSINESS NAVIGATOR                                 |          |
|                                                                    | 21       |
|                                                                    |          |
| Tlacitko Udpovėdėt/Udeslat                                         |          |
| I lacitko ukončeni                                                 |          |
| Tlacitko Enter                                                     |          |
| Liacitko Zpet                                                      |          |
| Leve a prave tlacitko                                              |          |
| Klavesnice QWERTY                                                  |          |
| KOLOVACI KOLECKO                                                   |          |
| KONTROLA PRIPOJENI A SILY SIGNALU                                  |          |
| CHARAKTERISTIKY HOVORU                                             |          |

|                                                                                                    | 22          |
|----------------------------------------------------------------------------------------------------|-------------|
|                                                                                                    |             |
|                                                                                                    |             |
|                                                                                                    |             |
| <i>Upetovne vytoceni cisla</i>                                                                                                    |             |
| Volani kontaktu                                                                                                    |             |
| I isnova volani                                                                                                    |             |
| Uskutecneni hovoru pres Rychlou volbu                                                                                                    |             |
| Hlasova schranka                                                                                                    |             |
| Funkce handsfree                                                                                                    |             |
| Uskutecneni datovych hovoru                                                                                                    |             |
|                                                                                                    |             |
|                                                                                                    |             |
| Uskutecneni konferencniho hovoru                                                                                                    |             |
| Uskutecheni novoru ze zvyrazneneno telefonnino cisia                                                                                                    |             |
| Vytaceni mezinaroanich cisei                                                                                                    |             |
| HISTORIE HOVORU                                                                                                    |             |
| Sprava novoru pres nistorii novoru                                                                                                    |             |
| Uskutecheni novoru pres nistorii novoru                                                                                                    |             |
|                                                                                                    |             |
| ΠLΑ50 VE UVLADANI                                                                                                    |             |
| ZMENA PINU SIMI KARIY                                                                                                    |             |
| ZMENA NASI AVENI SLUZEB                                                                                                    |             |
| Zmena nastaveni telejonnich stuzed                                                                                                    | 29          |
| Presmerovani novoru                                                                                                    |             |
| Hovor v poraal                                                                                                    | 29<br>20    |
| Nasiaveni identijikaće volajičino                                                                                                    |             |
| Blokovani novoru                                                                                                    |             |
| Nastavení niasove schranky a císla ceníra lexiovych zprav                                                                                                    |             |
| ZMENA NASTAVENI SITE                                                                                                    |             |
| Zmena naslaveni lelejonni sile                                                                                                    |             |
| Zoorazeni aosiapnych ielejonnich sii                                                                                                    |             |
| Nasuveni upreunosinovane sile<br>Vijbšu telefonni sitš mišuš                                                                                                    |             |
| ν yder ielejonni sile ruche                                                                                                    |             |
| ΖΜΕΝΑ ΙΌΝΟ Α ΙΥΡΟ ΥΥΖΥΑΝΕΝΙ                                                                                                    |             |
| ΖΑΖΙΛΑΜΕΝΑΝΙ ΡΟΖΝΑΜΚΥ ΒΕΗΕΜ ΗΟΥΟΚU                                                                                                    |             |
| Αυτοματικέ παραγγά τη ματά τη ματά τη |             |
| ΚΟΡΙΚΟΥΑΝΙ ΚΟΝΤΑΚΤΟ Ζ VASEHO ΠΓ ΙΓΑΥ DO ΥΔΥΕΙΟ ΗΣΙΝ ΚΑΚΙ Υ                                                                                                    |             |
| $\mathbf{D}$ ID ANI KONTAKTU ZE SHVI KAKTI DU VASEHUTIF JE AQ                                                                                                    |             |
| Přidání funkce TTV pro osoby která mají nomehu sluchu nebo jsou nedoslýchaví                                                                                                    |             |
| Zannutí nodnom TTV                                                                                                    |             |
| Lapitan poupory 111                                                                                                    |             |
| Oskulecheni novoru s pouzium 111 nu vasem 111 il AQ                                                                                                    |             |
| Dapojeni 111 poapory<br>Přidání funkce HAC (Hearing Aid Compatibility) pro osoby s postižením sluchy                                                                                                    |             |
| Zannutí nodnom HAC                                                                                                    |             |
| Zupnuti podpory HAC                                                                                                    |             |
| r γρημι ρουροι γ ΠΑC<br>Ηι λρονέ δογνίλωνν                                                                                                    |             |
| HLASOVE FOLNAVIKI<br>Vytvoření hlasového záznamu                                                                                                    |             |
| r yivoreni niusoveno 2021.00mla.<br>Adstranční hlasová poznámla                                                                                                    |             |
| Ousu unem musove poznamky<br>Poslouchání hlasových poznámek                                                                                                    | / د ۲<br>27 |
| 1 osiouchuni niusovych poznamek<br>Přejmenování hlasových poznámek                                                                                                    |             |
| 1 τεμπεποναπι πιαδονγοπ μο2παπεκ<br>Να stavení και άι μ                                                                                                    | יכ          |
| ιναστανεμί καμαλύ<br>Φογμάμεν                                                                                                    |             |
| 1 ΟΣΙΥΔΙΥΙΚΊ<br>Ρεανί ποτνάμω                                                                                                    |             |
| 1 suni po2nuniky<br>Vutvoření konie noznímly                                                                                                    |             |
| r yivoreni kopie poznanky<br>Reset vašeho HP iPΔO                                                                                                    |             |
| Provedení tvrdého resetu                                                                                                    |             |
| Provedení továrního resetu                                                                                                    | 20<br>20    |
| 1 To venenii to vut ninto Tesetu                                                                                                    |             |
| 7 FOTOAPARÁT                                                                                                    | 41          |

| POUŽITÍ FOTOAPARÁTU                                                             |     |
|---------------------------------------------------------------------------------|-----|
| Pořízení fotografií                                                             |     |
| Prohlížení fotografií                                                           |     |
| NASTAVENÍ FOTOAPARÁTU                                                           |     |
| Základní nastavení                                                              |     |
| Nastavení fotografie                                                            |     |
| NAHRÁVÁNÍ VIDEA                                                                 |     |
| Nahrávání videa                                                                 |     |
| Nastavení videa                                                                 |     |
| MOŽNOSTI PRO FOTOAPARÁT A NAHRÁVÁNÍ VIDEA                                       |     |
| Přenos obrázků                                                                  |     |
| Použití GPRS                                                                    |     |
| Použití Bluetooth                                                               |     |
| 8 PAMĚŤOVÉ KARTY                                                                |     |
|                                                                                 | 1.5 |
| POUZITI PAMETOVYCH KARET                                                        |     |
| VLOZENI PAMETOVE KARTY                                                          |     |
| VYJMUTI PAMETOVE KARTY                                                          |     |
| PROHLÍŽENÍ OBSAHU PAMĚŤOVĚ KARTY                                                |     |
| 9 SYNCHRONIZACE                                                                 | 50  |
| <b>Σ</b> νη εμβανίζα ζηί εαστωλας                                               | 50  |
| Κορίρον ληί δου βορι                                                            |     |
| Ρύενος δάτ 7 Ραι μ Decktor δο Μισβοςοστ Windows Modil e 6.1                     |     |
| TVDV NA ÚSDODV DĚLDEZDD Á TOVÉ SVNCUDONIZACI                                    |     |
| Ι ΥΡΥ ΝΑ USPORY ΡΚΙ ΒΕΖDΚΑΤΟΥΕ ΣΥΝΟΗΚΟΝΙΖΑCΙ<br>Προρι ή ΜΥ μόμ εγλισμρομίζει σι |     |
|                                                                                 |     |
|                                                                                 |     |
|                                                                                 |     |
| VYTVOŘENÍ NOVÉHO ÚKOLU                                                          |     |
| NASTAVENÍ ZAČÁTKU A TERMÍNU SPLNĚNÍ ÚKOLU                                       |     |
| ZOBRAZENÍ ZAČÁTKU A TERMÍNU SPLNĚNÍ V SEZNAMU ÚKOLŮ                             |     |
| NASTAVENÍ MOŽNOSTÍ PRO ZOBRAZENÍ ÚKOLŮ NA OBRAZOVCE DNES                        |     |
| OZNAČENÍ ÚKOLU JAKO DOKONČENÝ                                                   |     |
| 11 POŠTA                                                                        |     |
|                                                                                 |     |
| SEZNÁMENÍ S POŠTOU                                                              | 57  |
| TYPY SLOŽEK                                                                     | 57  |
| SYNCHRONIZACE EMAILU                                                            |     |
| NASTAVENÍ ÚČTŮ POŠTA                                                            |     |
| Nastavení emailových zpráv pomoci Exchange serveru                              |     |
| Internet email                                                                  | 59  |
| Textové zprávy                                                                  |     |
| MMS                                                                             |     |
| MMS composer                                                                    |     |
| Přijetí přílohy                                                                 |     |
| Přijetí žádosti o schůzku                                                       |     |
| Vytvoření nebo změna podpisu                                                    |     |
| POUŽÍVÁNÍ POŠTY                                                                 |     |
| Skládání a posílání zpráv                                                       |     |
| Odpověď a přeposílání zprávy                                                    |     |
| Připojení přílohv ke zprávě                                                     |     |
| Stahování zpráv                                                                 | 65  |
| Stahování zpráv ze serveru                                                      | 65  |
| INSTALACE ONLINE ADRESÁŘE                                                       | 66  |
| 12 KALENDÁŘ                                                                     |     |
|                                                                                 |     |
| PŘÍSTUP DO KALENDÁŘE                                                            |     |

| ZMĚNA ZOBRAZENÍ TÝDNE                                       | 67 |
|-------------------------------------------------------------|----|
| NASTAVENÍ OPAKOVANÉ UPOMÍNKY NOVÉ UDÁLOSTI                  | 67 |
| Vytvoření události                                          | 68 |
| AKTUALIZACE UDÁLOSTI                                        | 68 |
| ZRUŠENÍ UDÁLOSTI                                            | 68 |
| 13 KONTAKTY                                                 | 69 |
|                                                             |    |
| VYTVOŘENÍ KONTAKTU                                          | 69 |
| Odstranění kontaktu                                         | 69 |
| ÚPRAVA ÚDAJŮ O KONTAKTU                                     | 69 |
| KOPÍROVÁNÍ KONTAKTU                                         | 69 |
| NALEZENÍ KONTAKTU                                           | 70 |
| Odeslání emailu                                             | 70 |
| POSLÁNÍ TEXTOVÉ ZPRÁVY                                      | 70 |
| PŘIDÁNÍ A ODEBRÁNÍ OBRÁZKU KE KONTAKTU                      | 71 |
| SEZNAM KONTAKTŮ                                             |    |
| 14 PŘIPOJENÍ                                                |    |
| Ρομζιτί Μανιάζερ κολιρικάς                                  | 72 |
| I OUZITI IVIANAZEK KUVIUNIKACE                              |    |
| Tarmíny Wi-Fi                                               |    |
| Otevření Wi-Fi nastavení                                    |    |
| Automatické připojení do bezdrátové sítě                    |    |
| Ruční připojení do bezdrátové sítě                          |    |
| Nalezení IP adresv                                          |    |
| Odstranění hezdrátové sítě                                  |    |
| BLUETOOTH                                                   |    |
| Termíny Bluetooth                                           |    |
| Otevření Bluetooth nastavení                                | 76 |
| Připojení k počítači přes Bluetooth                         | 76 |
| Vytvoření, ukončení a přijmutí Bluetooth partnerství        | 77 |
| Úprava Bluetooth partnerství                                | 78 |
| Použití vašeho HP iPAQ jako bezdrátového modemu s Bluetooth | 78 |
| Bluetooth device profile                                    | 78 |
| Přístup k službám                                           | 79 |
| Nastavení Bluetooth sdílené složky                          | 79 |
| Nastavení příchozího a odchozího Bluetooth COM portu        | 79 |
| GPRS/EDGE/HSDPA                                             | 80 |
| HSDPA                                                       | 80 |
| GPRS/EDGE                                                   | 80 |
| Rozdíly mezi technologií GSM a GPRS/EDGE/WCDMA/3G           | 80 |
| Nastavení GPRS                                              | 80 |
| Úpravy Internetového připojení                              | 81 |
| Úprava nastavení MMS                                        | 82 |
| Upravy nastavení informací WAP                              | 83 |
| Problémy automatické detekce                                | 84 |
| POKROČILÉ NASTAVENÍ                                         | 84 |
| Připojení k intranetu                                       | 84 |
| Změna intranetové URL                                       | 84 |
| Nastavení automatického výběru připojení                    |    |
| Nastaveni WAP brány                                         | 85 |
| Pokrocila konfigurace proxy nastaveni                       | 85 |
| Pokrocile nastaveni pripojeni                               | 86 |
| Nastaveni pripojeni k VPN serveru                           | 86 |
| Zmena nazvu pripojeni skupiny                               | 86 |
| ∪konceni pripojeni                                          | 87 |
| 15 GOOGLE MAPS                                              | 88 |
| GOOGLE SEARCH                                               | 88 |
|                                                             |    |

| Spuštění Google Search                                                             |                |
|------------------------------------------------------------------------------------|----------------|
| 16 NASTAVENÍ GPS (GLOBAL POSITIONING SYSTEM) NA VAŠEM HP IPAQ                      | 90             |
| ΝΑ ΟΤ ΑΥΓΕΝΙΊ Η ΤΟ ΔΟ                                                              | 00             |
| ΝΑΣΤΑΥΕΝΤΤΗ Η ΑΥ                                                                   | ,              |
| Ονέδενι βάτα α ζασμ                                                                | ,              |
| Ο VERENI DATA A CASU<br>Στα žενι εριμορμι Η Ο μΟ Α Ο CDS Ο Κ Desition              | ,              |
| Ονέδενι κομβατισμιτίχε ναξίμ ΗΡΙΡΛΟ                                                | ,              |
| Ο VERENI ΚΟΜΙΡΑΤΙΒΊΕΙΤΙ Τ΄ 5 VASIM ΠΕΓΙΓΑΟ                                         | ,              |
| ΝΑΣΤΑΥΕΝΊ Α ΣΓΚΑΎΑ ΟΓΣ ΣΟΓΙ ΨΑΚΌ ΡΚΟ ΑυτΟΜΑΤΙCKE ΡΚΙΡΟJΕΝΊ Κ ΡΚΙΔΙΜΑCΙ ΟΓΣΤΙΓΤΙΓΑΥ |                |
|                                                                                    |                |
| ΖΕΥ CHLENI OF S PRIPOJENI                                                          |                |
| ΓΚΟΒLΕΜΙ 5 CASIOU ΖΙΚΑΙΟŬ ΟΓ 5 SIONALU                                             |                |
| 17 API IKACE                                                                       | 93<br>Q4       |
|                                                                                    |                |
| HP APLIKACE                                                                        |                |
| HP Nápovéda a podpora                                                              |                |
| HP VoiceReply                                                                      |                |
| HP iPAQ Setup Assistant                                                            |                |
| HP iPAQ DataConnect                                                                |                |
| HP Photosmart Mobile                                                               |                |
| Prohlížení obrázků uložených na vašem HP iPAQ nebo na paměťové kartě               |                |
| Nahrávání hlasové poznámky k obrázku                                               |                |
| Tisk pomocí paměťové karty                                                         |                |
| Spuštění prezentace                                                                |                |
| Odesílání obrázků                                                                  |                |
| Přiřazení obrázku ke kontaktu                                                      |                |
| Nastavení obrázku jako pozadí na obrazovce Dnes                                    |                |
| Snapfish                                                                           |                |
| Vylepšení dokumentu                                                                |                |
| Nastavení spořiče obrazovky                                                        |                |
| Přepnutí do aplikace fotoaparátu                                                   | 100            |
| Uspořádání obrázků                                                                 | 100            |
| Odeslání obrázku do schránky                                                       | 100            |
| Podpora videa                                                                      | 100            |
| HP Printsmart Mobile                                                               | 101            |
| HP iPAQ Keyguard                                                                   | 101            |
| HP Keyboard Status Indicator                                                       | 101            |
| HP Informace o zařízení                                                            | 102            |
| HP CertEnroller                                                                    | 102            |
| HP iPAQ Tipy                                                                       | 103            |
| HP Enterprise Mobility Agent                                                       | 103            |
| HP iPAQ File Store                                                                 | 103            |
| HP iPAQ Ring Tone Manager                                                          | 103            |
| $\widetilde{Spr}$ áva certifikátů                                                  | 104            |
| SPRÁVCE ÚLOH                                                                       | 104            |
| Vyhledávání                                                                        | 105            |
| HP IPAQ AUDIO                                                                      | 105            |
| HLASOVÉ OVLÁDÁNÍ                                                                   | 105            |
| Remote Desktop Mobil e                                                             |                |
| Java Virtual Machine                                                               |                |
| WINDOWS MEDIA PLAYER                                                               |                |
| Smazání seznamu Nvní hraie                                                         | 107            |
| Aktualizace Knihovny                                                               | 107            |
| Použití Hlasového ovládání pro přehrání multimediálních souborů                    | 107            |
| API IKACE OFFICE MOBILE                                                            | 107            |
| Word Mahile                                                                        | 100            |
| Free Mobile                                                                        | 100 100<br>108 |
| PowerPoint Mobile                                                                  | 100            |
| 1 Uncl 1 Unu 11 Uuc                                                                | 109            |

| OneNote Mobile                                                                 | 109        |
|--------------------------------------------------------------------------------|------------|
| ClearVue PDF                                                                   |            |
| Hry                                                                            |            |
| Bubble Breaker                                                                 |            |
| Solitaire                                                                      |            |
| INTERNET SHARING                                                               |            |
| Pro připojení k notebooku přes připojení USB                                   |            |
| Pro připojení k notebooku přes Bluetooth připojení                             | 112        |
| Pocket Internet Explorer                                                       |            |
| WINDOWS LIVE                                                                   | 113        |
| SMS CELL BROADCAST                                                             | 115        |
| SIM Toolkit                                                                    |            |
| NAPÁJENÍ                                                                       |            |
| Podsvícení                                                                     |            |
| 18 SPECIFIKACE PRODUKTU                                                        |            |
| TECHNICKÉ PARAMETRY ZAŘÍZENÍ                                                   |            |
| Rozměry a váha                                                                 |            |
| Provozní podmínky                                                              |            |
| 10 ΦΕCΙΙΙ ΑČΝΙ ΟΖΝΑΜΕΝΙ                                                        | 110        |
| 17 KEGULACINI OZNAIMENI                                                        |            |
| PROHLÁŠENÍ O SHODĚ S PRAVIDLY FCC                                              |            |
| Zásahy do zařízení                                                             |            |
| Kabely                                                                         |            |
| REGULAČNÍ OZNÁMENÍ V EVROPSKÉ UNII                                             |            |
| UPOZORNĚNÍ K BATERIÍM                                                          |            |
| RECYKLACE BATERIE                                                              |            |
| LIKVIDACE BATERIE                                                              |            |
| LIKVIDACE ZAŘÍZENÍ SOUKROMÝMI DOMÁCÍMI UŽIVATELI                               |            |
| UPOZORNĚNÍ PRO BEZPEČNOST PRÁCE                                                |            |
| Zvukové upozornění                                                             |            |
| POUŽITÍ NA PALUBĚ LETADLA                                                      |            |
| POUŽÍVÁNÍ ZDRAVOTNÍCH POMŮCEK                                                  |            |
| RADIOKOMUNIKAČNÍ PŘEDPISY                                                      |            |
| UPOZORNENI SAR                                                                 |            |
| 20 ČASTO KLADENÉ OTÁZKY                                                        |            |
| MÁM PROBLÉMY SE ZAPNUTÍM MÉHO HP IPAQ. CO MÁM DĚLAT?                           |            |
| NEMŮŽU USKUTEČNIT ANI PŘIJMOUT HOVOR. JAK TO MÁM OPRAVIT?                      |            |
| PROČ NEJSOU MÉ HOVORY SPOJENY?                                                 |            |
| MÁM PROBLÉMY S PŘIPOJENÍM K INTERNETU. CO MÁM DĚLAT?                           |            |
| NESLYŠÍM HLASY ZŘETELNĚ. JAK TO MŮŽU VYŘEŠIT?                                  |            |
| Když přijmu hovor, volající mě neslyší zřetelně. Co to může být za problém?    |            |
| TRVÁ TO PŘÍLIŠ DLOUHO NEBO NEMŮŽU POSLAT SMS NEBO MMS. CO MÁM DĚLAT?           |            |
| NEMŮŽU POUŽÍT NĚKTERÉ FUNKCE. CO MÁM DĚLAT?                                    |            |
| PROČ SLYŠÍM ZVUKY V POZADÍ BĚHEM TELEFONOVÁNÍ?                                 |            |
| JAK MŮŽU PRODLOUŽIT POHOTOVOSTNÍ DOBU A DOBU HOVORU NA MÉM HP IPAQ?            |            |
| PROČ HP IPAQ OBČAS PRACUJE POMALU?                                             |            |
| MÁM PROBLÉMY S NABÍJENÍM BATERIE. CO MÁM DĚLAT?                                |            |
| NEMŮŽU SYNCHRONIZOVAT MŮJ HP IPAQ S POČÍTAČEM. CO MÁM DĚLAT?                   |            |
| KTERÉ FAKTORY OVLIVŇUJÍ SIGNÁL GPS A JEHO PŘESNOST?                            |            |
| MŮJ HP IPAQ BYL BĚHEM INSTALACE WMDC PŘIPOJEN, ALE WMDC SE PŘESTO PO INSTALACI | NESPUSTILO |
| ΜŮŽΗ ΝΑΡΟΡRVÉ ΡŘΙΡΟΗΤ ΜŮΗ ΗΡΙΡΑΟ ς ΡΟΟΊΤΑΘΕΜ ΡŘΕς ΒΙ ΠΕΤΟΟΤΗ?                  |            |
| Μι ΗΡΙΡΑΟ SE ΡΚΕΗΚΙ ΟΤΙ ΜΟΣΤΗ ΤΗ ΑΥ 5ΤΟ ΕΠΑΓΕΜΤΚΕ ΣΕΟΕΤΟΟΤΗ:                   | 127        |
| 21 REZEČNOSTNÍ INFORMACE                                                       | 130        |
| 21 DEZI ECHUŞTINI INFURIYACE                                                   | 128        |
| VŠEOBECNÉ BEZPEČNOSTNÍ PODMÍNKY                                                |            |

| BEZPEČNOSTNÍ PODMÍNKY PRO NABÍJECÍ KABELY A PŘÍSLUŠENSTVÍ<br>BEZPEČNOSTNÍ PODMÍNKY PRO BATERIE<br>BEZPEČNOSTNÍ PODMÍNKY PRO DOKOVACÍ ZAŘÍZENÍ<br>BEZPEČNOSTNÍ PODMÍNKY PRO ZAŘÍZENÍ S BEZDRÁTOVÝM VYSÍLAČEM<br>BEZPEČNOSTNÍ PODMÍNKY PRO ZAŘÍZENÍ S BEZDRÁTOVÝM VYSÍLAČEM | 129<br>129<br>130<br>130 |
|----------------------------------------------------------------------------------------------------|--------------------------|
| 22 PÉČE A ÚDRŽBA ZAŘÍZENÍ                                                                                                    | 130<br>131               |
| Používání vašeho HP iPAO                                                                                                    | 131                      |
| ČIŠTĚNÍ VAŠEHO HP IPAO                                                                                                    | 131                      |
| PŘENÁŠENÍ A SKLADOVÁNÍ VAŠEHO HP IPAO                                                                                                    | 131                      |
| POUŽITÍ PŘÍSLUŠENSTVÍ                                                                                                    | 131                      |
| 23 REFERENCE                                                                                                    | 132                      |
| ZKRATKY                                                                                                    | 132                      |
| Použité ikony                                                                                                    | 133                      |

## 1 Registrace vašeho HP iPAQ

Registrací vašeho HP iPAQ zařízení u společnosti Hewlett-Packard získáte:

- přístup k technické podpoře a aktuální informace o svém HP iPAQ zařízení;
- možnost spravovat svůj osobní profil;
- možnost přihlásit se k odběru upozornění technické podpory, poznámek k ovladačům a novinek.

Pro registraci vašeho HP iPAQ nebo pro aktualizaci vaší poštovní nebo emailové adresy po registraci navštivte <u>http://www.register.hp.com</u>. K úpravě vašeho profilu online po vás bude požadováno uživatelské jméno a registrační heslo. Po registraci vašeho HP iPAQ emailem obdržíte zprávu obsahující speciální nabídky a promo akce.

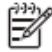

POZNÁMKA: Registrace není podporována ve všech zemích/regionech.

## 2 Obsah balení

Tyto ilustrace znázorňují předměty, které jsou obsaženy v balení spolu s vaším HP iPAQ.

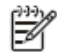

POZNÁMKA: Obsah balení se může lišit podle jednotlivých modelů.

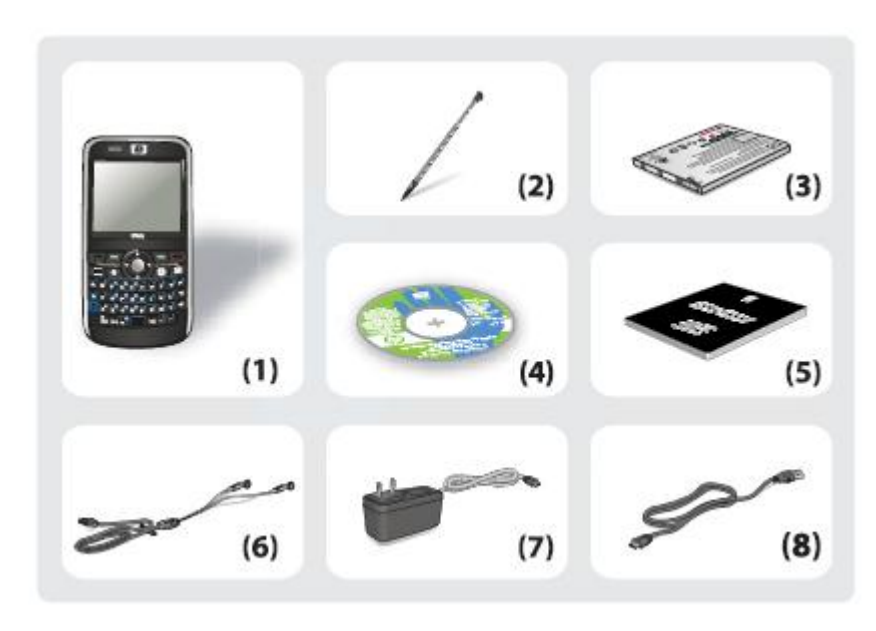

| (1) | HP iPAQ série 900 Business Messenger                                                           |
|-----|------------------------------------------------------------------------------------------------|
| (2) | Stylus                                                                                         |
|     | POZNÁMKA: Stylus je umístěn na zadním panelu v levém dolním rohu vašeho HP iPAQ.               |
| (3) | 1940 mAh Li-polymer vyjímatelná/dobíjecí baterie                                               |
| (4) | CD Začínáme s dalším softwarem                                                                 |
| (5) | Průvodce Začínáme                                                                              |
| (6) | Bezdrátová stereo sluchátka                                                                    |
|     | <b>POZNÁMKA:</b> Používání sluchátek při vysoké hlasitosti a po dlouhou dobu může poškodit váš |
|     | sluch. Abyste předešli poškození sluchu, omezte dobu poslouchání zařízení při zvýšené          |
|     | hlasitosti. Společnost HP doporučuje používat sluchátka vyrobený firmou Merry, výrobní číslo   |
|     | 455673-001, která jsou dodávána společně s vaším HP iPAQ.                                      |
| (7) | Síťový adaptér                                                                                 |
|     | POZNÁMKA: Síťový adaptér dodávaný s vaším HP iPAQ se může lišit v závislosti na                |
|     | zemi/regionu.                                                                                  |
| (8) | Mini-USB nabíjecí/synchronizační kabel                                                         |

## 3 Části kapesního počítače

Poznejte různé části vašeho HP iPAQ.

- Ŵ
- POZNÁMKA: Ne všechny modely nebo typy jsou dostupné ve všech zemích/regionech.

## Části předního panelu

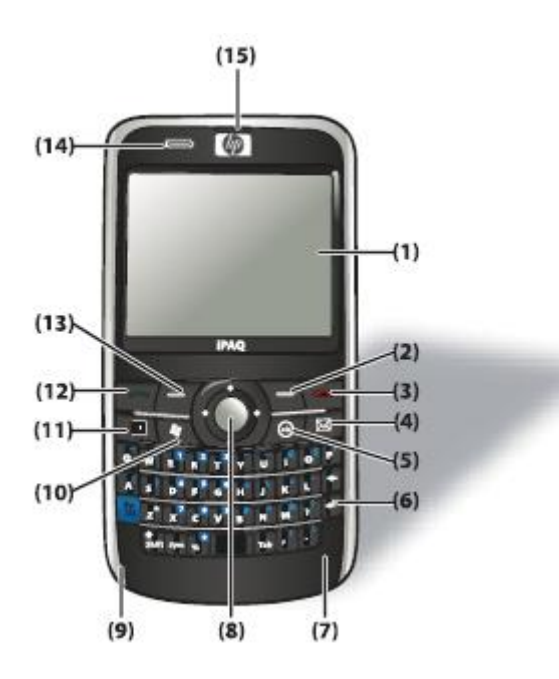

| Komponenty |                             | Funkce                                                                                                    |
|------------|-----------------------------|----------------------------------------------------------------------------------------------------|
| (1)        | Dotyková obrazovka          | Slouží k prohlížení obsahu obrazovky.<br>Pomocí stylusu můžete na obrazovce vybírat<br>položky, procházet nabídku, měnit nastavení<br>nebo hrát hry.                                                                                                    |
| (2)        | Pravé tlačítko              | Stiskněte pro otevření aplikace Kontakty na obrazovce Dnes.                                                                                                    |
| (3)        | Tlačítko ukončení           | Stiskněte pro ukončení telefonního hovoru.                                                                                                    |
| (4)        | Tlačítko Pošta              | Stiskněte pro otevření aplikace Pošta.                                                                                                    |
| (5)        | Tlačítko ok                 | Stiskněte pro potvrzená vašeho výběru.                                                                                                    |
| (6)        | QWERTY klávesnice           | Použijte tlačítka na klávesnici při zadávání<br>textu nebo při vytáčení čísel.                                                                                                    |
| (7)        | Anténa GPS                  | Rozpoznává GPS signály.<br>POZNÁMKA: Tento prvek není viditelný.                                                                                                    |
| (8)        | 5-směrné navigační tlačítko | Slouží k výběru položek, při pohybu v nabídce, při změně nastavení nebo při hraní her. Stisknutím tlačítka můžete rolovat směrem, kterým chcete. Uvolněním tlačítka zastavíte rolování. Stisknutím středu tlačítka vyberete položku zvýrazněnou na obrazovce. |
| (9)        | Mikrofon                    | Slouží k telefonování nebo k nahrávání hlasových zpráv.                                                                                                    |
| (10)       | Tlačítko Windows            | Stiskněte pro zobrazení nabídky Start na obrazovce.                                                                                                    |

| (11) | Tlačítko Kalondář          | Stiskněto pro otovřoní anlikaco Kalondář                                     |
|------|----------------------------|------------------------------------------------------------------------------|
| (11) |                            | Sustice pro devient aplikace rateridar.                                      |
| (12) | Tlačítko Odpovědět/Odeslat | Stiskněte pro přijetí hovoru nebo pro                                        |
|      |                            | zobrazení číselníku na obrazovce.                                            |
| (13) | Levé tlačítko              | Stiskněte pro otevření aplikace Pocket                                       |
| . ,  |                            | Internet Explorer na obrazovce Dnes.                                         |
| (14) | LED indikátory             | <ul> <li>Pevná žlutá – napájení</li> </ul>                                   |
|      |                            | • Blikající žlutá – jedno nebo více                                          |
|      |                            | upozorneni                                                                   |
|      |                            | <ul> <li>Pevná zelená – plně nabito a se stále</li> </ul>                    |
|      |                            | napájeno ze sítě                                                             |
|      |                            | • Blikající zelená – v dosahu pokrvtí                                        |
|      |                            | GSM/GPRS/EDGE/3G/HSDPA                                                       |
|      |                            |                                                                              |
|      |                            | • Fevria cervena – preunabijem v pripaue                                     |
|      |                            | nizkeno slavu balene a nabijeni ze sile                                      |
|      |                            | <ul> <li>Blikající červená – upozornění na nízký<br/>stav baterie</li> </ul> |
|      |                            | • Pevná modrá – Wi-Fi zapnuto nebo Wi-Fi                                     |
|      |                            | a Bluetooth zapnuto                                                          |
|      |                            | <ul> <li>Plikající modrá – Pluotooth zapputo</li> </ul>                      |
|      |                            |                                                                              |
| (15) | Sluchátko                  | Slouží k poslechu telefonních hovorů, zvuků                                  |
|      |                            | a upozornění.                                                                |

## Části horního panelu

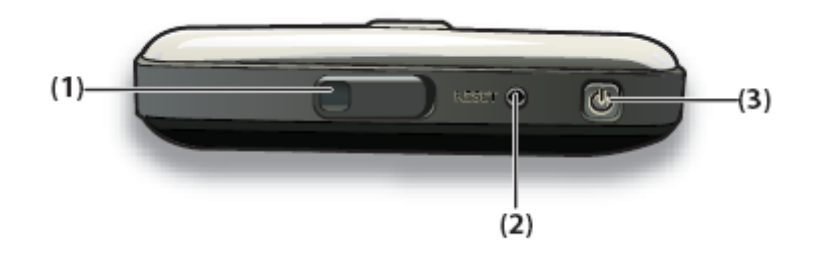

| Komponenty |                                    | Funkce                                                                                                    |
|------------|------------------------------------|----------------------------------------------------------------------------------------------------|
| (1)        | Konektor pro externí GPS<br>anténu | Slouží k připojení externí GPS antény.                                                                                                    |
| (2)        | Reset                              | Slouží k provedení měkkého resetu vašeho<br>HP iPAQ.                                                                                                    |
| (3)        | Tlačítko zapnout                   | Stiskněte a podržte pro zapnutí a vypnutí<br>vašeho HP iPAQ.<br><b>POZNÁMKA</b> : Stiskněte jednou pro přechod<br>do pohotovostního režimu nebo pro<br>probuzení, nachází-li se již přístroje<br>v pohotovostním režimu. |

.

## Části pravé a levé strany

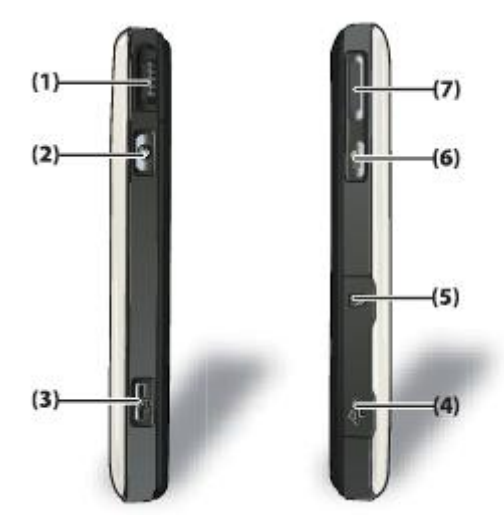

|            |                             | 1                                                                                                    |
|------------|-----------------------------|----------------------------------------------------------------------------------------------------|
| Komponenty |                             | Funkce                                                                                                    |
| (1)        | Rolovací kolečko            | Slouží k pohybu a rolování mezi položkami<br>na obrazovce a k potvrzení vašeho výběru.                                                                                  |
| (2)        | Tlačítko ok                 | Stiskněte pro potvrzení vašeho výběru.                                                                                                    |
| (3)        | Tlačítko Fotoaparát         | Stiskněte pro použití fotoaparátu a k fotografování.                                                                                                    |
| (4)        | Mini-USB konektor           | Slouží k připojení mini-USB<br>nabíjecího/synchronizačního kabelu.<br><b>POZNÁMKA</b> : Pro přístup ke slotu musíte<br>otevřít ochranný kryt.                           |
| (5)        | MicroSD slot                | Pro uložení dat vložte MicroSD (Micro<br>Secure Digital) kartu stranou s nálepkou<br>nahoru.<br><b>POZNÁMKA</b> : Pro přístup ke slotu musíte<br>otevřít ochranný kryt. |
| (6)        | Hlasové ovládání            | Stiskněte jednou pro otevření aplikace<br>Hlasové ovládání.<br>POZNÁMKA: Stiskněte a držte pro spuštění<br>aplikace Poznámky.                                           |
| (7)        | Tlačítko ztlumit/dát nahlas | Stiskněte prozvučení nebo snížení hlasitosti.                                                                                                    |

## Části zadního panelu

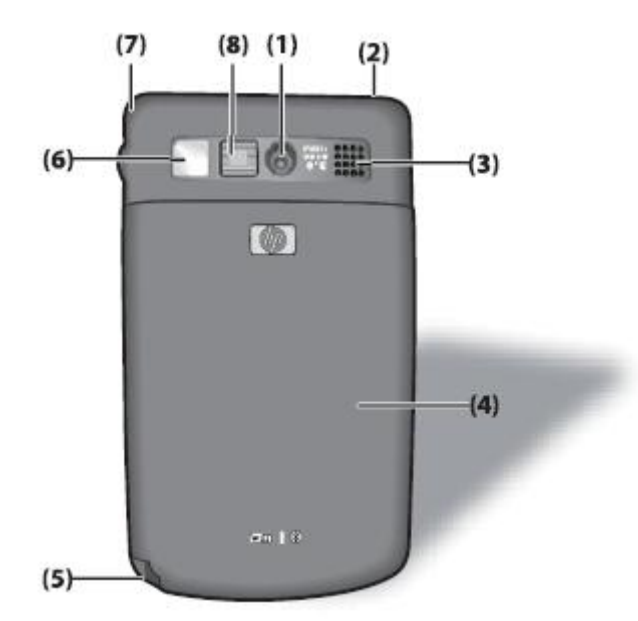

| Komponenty |                            | Funkce                                                                                                    |
|------------|----------------------------|----------------------------------------------------------------------------------------------------|
| (1)        | Fotoaparát - 3 mega pixely | Zapněte fotoaparát, zaměřte objekt čočkou a<br>ten se zobrazí na obrazovce vašeho HP<br>iPAQ, než zmačknete spoušť.                         |
| (2)        | Wi-Fi anténa               | Rozpoznává Wi-Fi signály.<br>POZNÁMKA: Tento prvek není viditelný.                                                                          |
| (3)        | Reproduktor                | Slouží k poslouchání hudby nebo jako hlasitý<br>telefon, když řídíte nebo jste jinak vytíženi.                                              |
| (4)        | Kryt baterie               | Odstraňte před vložením nebo vyndáváním<br>baterie a/nebo SIM karty.                                                                        |
| (5)        | Stylus                     | Slouží k výběru položek na obrazovce a<br>k zadávání informací.<br>Pro vyjmutí vysuňte stylus dolů.<br>Pro zastrčení zasuňte stylus nahoru. |
| (6)        | Zrcátko                    | Slouží pro pořizování fotografií sama sebe.                                                                                                 |
| (7)        | GPS anténa                 | Rozpoznává GPS signály.<br>POZNÁMKA: Tento prvek není viditelný.                                                                            |
| (8)        | Blesk                      | Zapněte blesk pro osvětlení předmět při nedostatečném osvětlení.                                                                            |

## 4 Nastavení vašeho HP iPAQ

## Krok 1: Sejměte kryt baterie a vložte SIM kartu

1. Odsuňte kryt směrem dolů z HP iPAQ.

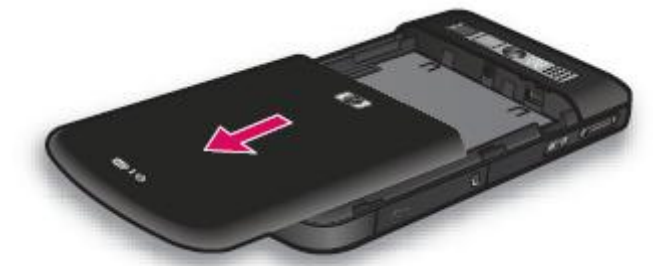

2. Nastrčte SIM kartu do slotu pro SIM kartu.

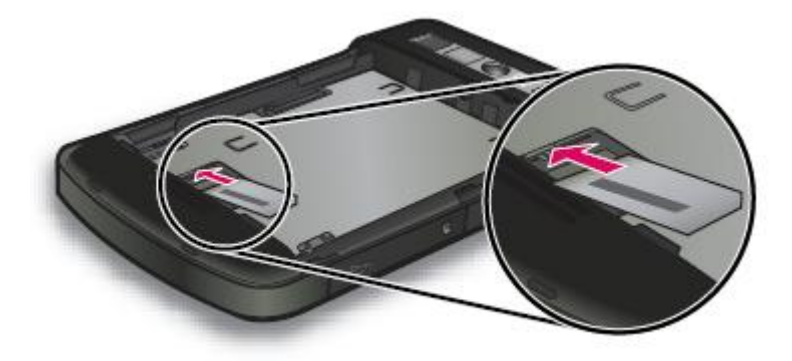

3. Zasuňte SIM kartu do slotu.

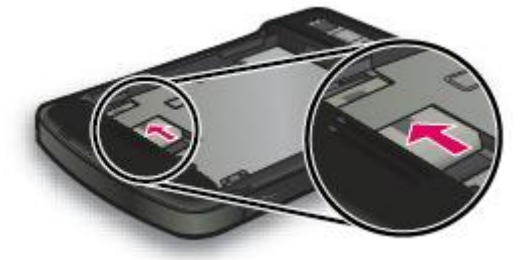

**POZNÁMKA:** Jestliže již máte instalovanou baterii, před vložením SIM karty ji odstraňte. SIM kartu obdržíte od vašeho mobilního operátora. Ujistěte se, že kovové kontakty směřují dolů a drážkovaný rožek je na správném místě. Jestliže nebude SIM karta správně vložena do vašeho HP

iPAQ, na liště v pravém horním rohu obrazovky se objeví ikona (Není vložena SIM karta).

## Krok 2: Instalujte baterii a vraťte zpět kryt baterie

1. Připojte konektory baterie ke svorkám krytu baterie a vložte baterii.

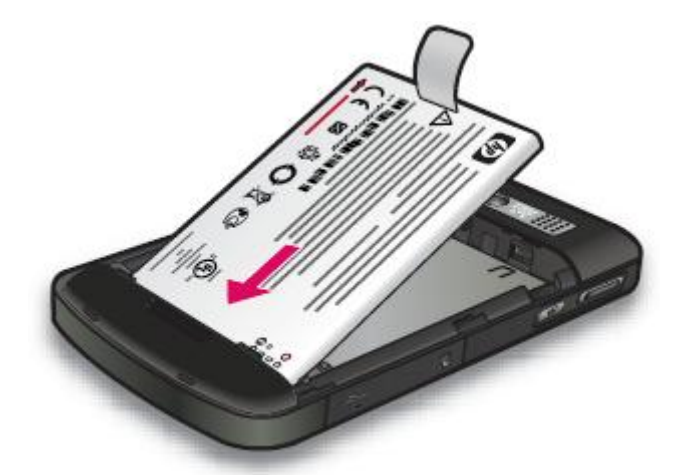

2. Nasuňte zpět kryt baterie, dokud nezapadne na své místo.

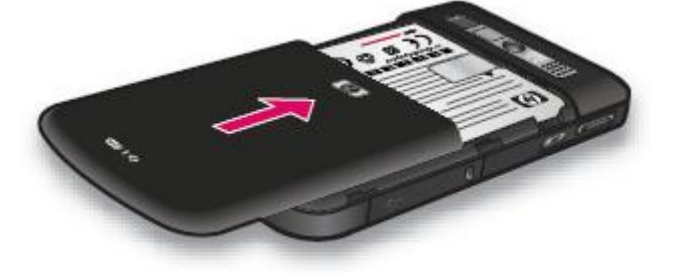

## Krok 3: Nabijte baterii

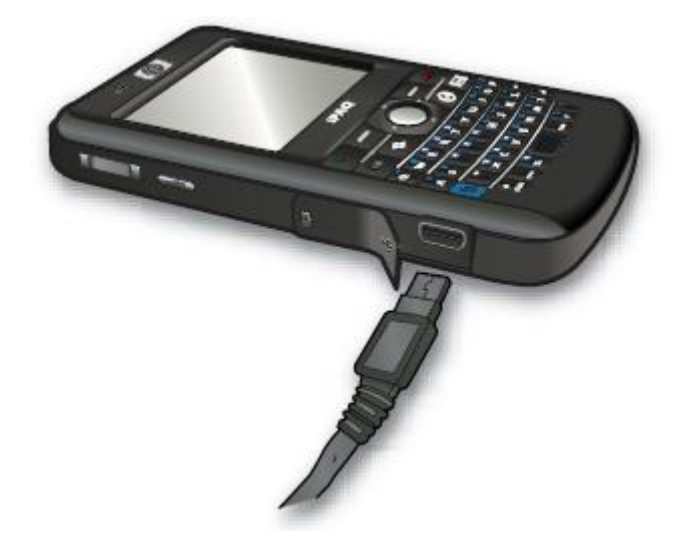

**UPOZORNĚNÍ:** Abyste předešli poškození vašeho HP iPAQ nebo síťového adaptéru, ujistěte se, že před připojením jsou všechny konektory správně vyrovnány.

Baterie poskytuje vašemu HP iPAQ elektrickou energii potřebnou k jeho provozu. Používejte k napájení síťový adaptér, kterým je vybaven váš HP iPAQ.

Doba nabití je zhruba 2–4 hodiny v případě prvního úplného nabití baterie. Následná nabití mohou trvat déle.

- 1. Zapojte síťový adaptér do elektrické zásuvky.
- 2. Otevřete ochranný kryt na vašem HP iPAQ.
- 3. Připojte druhý konec kabelu k mini-USB portu na vašem HP iPAQ. Konektor kabelu lze propojit pouze jediným způsobem. Nelze-li konektor vložit jednoduše, otočte ho.

<u>}</u>0{-

EX

**TIP:** Baterii můžete nabíjet také propojením vašeho HP iPAQ s USB portem na vašem počítači pomocí HP synchronizačního kabelu.

Pro nabíjení přes USB klikněte na Start > Nastavení > Systém > Napájení > USB nabíjení. Na obrazovce Napájení vyberte Použít USB nabíjení.

**POZNÁMKA:** Kdykoliv vyměňujete baterii ve vašem HP iPAQ, podržte tlačítko **Zapnout** po dobu nejméně dvou sekund. V případě, že se zařízení nezapne, k zapnutí je nutno použít síťový adaptér.

## Krok 4: Zapněte váš HP iPAQ

K zapnutí vašeho HP iPAQ stiskněte a podržte tlačítko **Zapnout** na několik sekund. Poté se držte instrukcí na obrazovce a dokončete proces nastavení. Pro vkládání informací používejte klávesnici na displeji nebo QWERTY klávesnici.

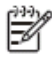

**POZNÁMKA**: HP iPAQ bude několik minut trvat, něž nastartuje. Během této doby nebude klávesnice aktivní.

## Nalezení sériového a modelového čísla

Dříve než budete kontaktovat HP zákaznickou podporu, najděte si sériové a modelové číslo vašeho HP iPAQ, zejména pokud je váš přístroj ještě v záruce.

Sériové číslo a ID modelu najdete po stisknutí Start > HP Nápověda a podpora > Sériové a modelové číslo.

Pro nalezení sériového a modelového čísla udělejte následující:

- 1. Sejměte kryt baterie.
- 2. Vyjměte baterii z vašeho HP iPAQ.
- 3. Nalezněte štítek obsahující sériové a modelové číslo vašeho HP iPAQ.

POZNÁMKA: Pro zobrazení sériového čísla klikněte na Start > Nastavení > Systém > Informace o zařízení > Identita a pro zobrazení modelového čísla klikněte na Start > Nastavení > Systém > Informace o zařízení > Systém. Pro více informací viz kapitola HP Informace o zařízení.

## Stavové ikony

Následující tabulka obsahuje stavové ikony spolu s jejich významy.

| Ikona         | Status                      | Ikona                  | Status                         |
|---------------|-----------------------------|------------------------|--------------------------------|
| <b>V</b>      | Zmeškaný hovor              |                        | Hlasový hovor probíhá          |
| <b>C</b>      | Hovor na lince              | $\mathbf{\widehat{m}}$ | SIM karta není vložena         |
|               | Chyba SIM karty             | 00                     | Nová hlasová zpráva            |
|               | Nový e-mail nebo SMS        | 2                      | Obdržena rychlá zpráva         |
| d             | Nízká úroveň nabití baterie | ¢                      | Nabíjení baterie               |
| <b>(</b> 111) | Nabití baterie              | 'B'                    | Zapnutý režim tichý/vibrace    |
| <b>∢</b> x    | Zvonění vypnuto             | K                      | Mikrofon zapnutý               |
|               | Wi-Fi zapnuto               | 0                      | Wi-Fi zapnuto a síť rozpoznána |

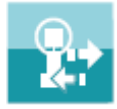

Wi-Fi připojeno

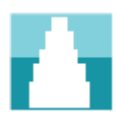

Roaming

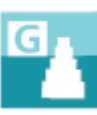

GPRS dostupná v roamingu

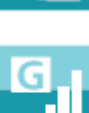

GPRS zapnutý

EDGE zapnutý

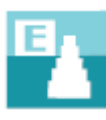

EDGE dostupný v roamingu

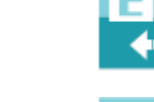

EDGE připojeno

Bluetooth stereo headset

**GPRS** (General Packet Radio

EDGE (Enhanced Data Rates for GSM Evolution) dostupný

rozpoznán

Signal) dostupná

GPRS připojeno

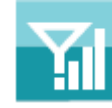

Pouze služby GSM

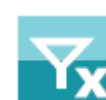

Radio přijímač vypnut

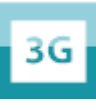

3G dostupný

nebo nastala chyba sítě

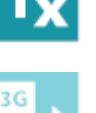

3G připojeno

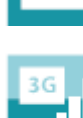

3G zapnutý

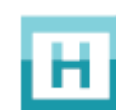

HSDPA (High Speed Download Packet Access) dostupný

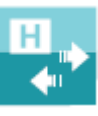

HSDPA připojeno

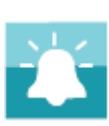

Zvuková upomínka

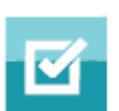

Upozornění obdrženo

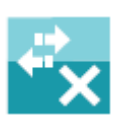

ActiveSync neaktivní

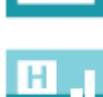

HSDPA zapnutý

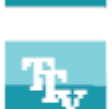

TTY zapnuto

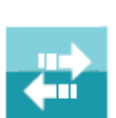

ActiveSync připojen

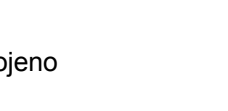

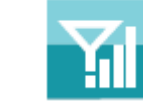

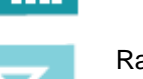

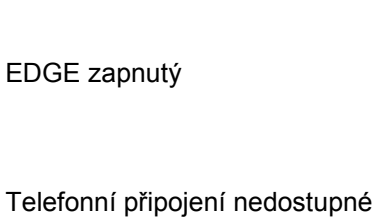

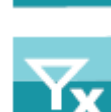

11

## 5 Základy práce s kapesním počítačem

Na začátku práce s HP iPAQ je dobré se seznámit se základními funkcemi, jako je obrazovka **Dnes**, zadávání textu a synchronizace dat. K tomu můžete použít aplikaci Začínáme. Pro otevření této aplikace klikněte na **Start > Programy > Začínáme** a klikněte na úkol, který se chcete naučit.

## Obrazovka Dnes

Obrazovka **Dnes** ukazuje datum a čas a zobrazuje aktuální připomínky, váš aktuální profil a počet nepřečtených textových zpráv. V horní části obrazovky **Dnes** jsou ikony znázorňující připojení, indikátor hlasitosti, indikátor baterie a hodiny.

Pro nastavení vzhledu obrazovky Dnes:

- 1. Klikněte na Start > Nastavení > Osobní > Dnes.
- 2. V záložce Vzhled zvolte požadované pozadí obrazovky Dnes.
- 3. V záložce Položky, vyberte položky, které chcete mít zobrazeny na obrazovce Dnes.

<u>-</u>Q:

**TIP:** Pro uspořádání pořadí, ve kterém se položky objeví, klikněte na **Start > Nastavení > Osobní > Dnes**. V záložce **Položky** klikněte na **Nahoru** nebo **Dolů**.

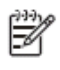

**POZNÁMKA:** Na spodní části obrazovky **Dnes** jsou dvě standardní tlačítka: **Internet Explorer** a **Kontakty**. Na obrazovce **Dnes** tlačítko **Internet Explorer** je také tlačítkem **Upozornění**. Jakýkoliv druh připomenutí, jako je připomenutí schůzky, je zobrazen na obrazovce **Dnes** jako upozornění.

## Vložení textu

V závislosti na vašich preferencích můžete ke vkládání textu použít dotykovou klávesnici nebo Systémy rozpoznávání písma jako jsou **Block Recognizer**, **Keyboard Letter Recognizer** nebo **Transcriber**.

**POZNÁMKA:** Transcriber není dostupný ve všech zemích/regionech.

Pro vložení textu:

- 1. Klikněte na Start > Nastavení > Osobní > Zadávání.
- 2. V tabulce Způsob zadávání vyberte metodu zadávání znaků a nastavte možnosti.
- 3. Potvrďte ok.

Nyní můžete přejít do programu (jako např. do Poznámkový blok) a začít s psaním textu.

### Způsob zadávání textu Definice

| Block Recognizer | Použijte jednotlivé tahy k napsání písmen, číslic, symbolů a interpunkcí, která budou převedena do systému písma psaného počítačem. |
|------------------|----------------------------------------------------------------------------------------------------|
| Keyboard         | Klikejte na jednotlivé klávesy pro zadávání textu.                                                                                  |

| Letter Recognizer | Pište jednotlivá písmena, čísla a interpunkce, která budou převedena do systému písma psaného počítačem.                                                                                                |
|-------------------|----------------------------------------------------------------------------------------------------|
| Transcriber       | Pište psacím nebo tiskacím písmem nebo kombinovaně (tedy oběma<br>druhy písma) a text bude převeden do systému písma psaného<br>počítačem.<br><b>POZNÁMKA:</b> Není dostupný ve všech zemích/regionech. |

TIP: Způsob vkládání textu změníte uvnitř jakéhokoliv programu kliknutím na ukazatel šipky (Input Selector) a zvolením jiného způsobu vkládání. Pro přepínání mezi režimem XT9 a ostatními způsoby zadávání textu během psaní stiskněte a podržte tlačítko\* na klávesnici.

| Označení | Popis                                                             |
|----------|-------------------------------------------------------------------|
| ABC      | Stiskněte tlačítko na klávesnici pro zadávání požadovaného textu. |
| 123      | Pro zadávání číslic a symbolů použijte tento režim.               |

## Přizpůsobte si váš HP iPAQ

## Úprava názvu zařízení

Název vašeho zařízení k určení zařízení v následujících situacích:

- Synchronizace s počítačem
- Připojení k síti

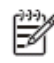

**POZNÁMKA:** V případě, že budete synchronizovat s počítačem několik zařízení, musí mít každé zařízení jedinečný název.

Pro změnu názvu zařízení:

- 1. Klikněte na Start > Nastavení > Systém > O produktu > ID zařízení.
- 2. Zadejte název. Název zařízení musí začínat písmenem, může se skládat z písmen od A do Z a číslic od 0 do 9 a podtržítka (\_). Název zařízení nesmí obsahovat mezery.

Pro získání podrobných informací o vašem HP iPAQ:

• Klikněte na Start > Nastavení > Systém > O produktu.

V záložce **Verze** jsou zobrazeny důležité informace o zařízení, včetně typu procesoru a kapacitě instalované paměti.

## Zadání informací o vlastníkovi

Zadejte své osobní informace, jako je vaše jméno a adresa, aby vám bylo možno váš HP iPAQ vrátit v případě, že ho ztratíte.

- 1. Klikněte na Start > Nastavení > Osobní > Informace o vlastníkovi.
- 2. Do tabulky Identifikace vyplňte vaše osobní údaje.

TIP: Upravovat informace o uživateli můžete přímo na obrazovce Dnes. Předtím musíte při nastavování na obrazovce Dnes vybrat Informace o vlastníkovi. Pro více informací viz kapitola Obrazovka Dnes.

## Změna místního nastavení

Způsob, ve kterém jsou zobrazena čísla, měna, data a čas, je určen v místním nastavení. Ke změně místního nastavení:

- 1. Klikněte na Start > Nastavení > Systém > Místní nastavení > Oblast.
- 2. Zvolte oblast. Vybraná oblast určuje možnosti dalšího výběru v záložkách.
- 3. Upravte další nastavení, klikněte na záložky dole pro zobrazení požadovaných možností:
- V záložce **Oblast** vyberte požadovaný region z nabízených možností. •
- V záložce Číslo vyberte požadované možnosti zobrazení čísla. •
- V záložce Měna vyberte požadované možnosti zobrazení měny. •
- V záložce Čas vyberte požadované možnosti zobrazení času. •
- V záložce **Datum** vyberte požadované možnosti zobrazení data. •

### Nastavení hlasitosti

Pro různé zvuky můžete zněmit hlasitost, jako např. zvuk, který slyšíte při kliknutí na názvy programů a nabídky menu.

Pro nastavení hlasitosti:

- 1. Klikněte na ikonku **(Hlasitost)** v horní části obrazovky.
- 2. Pohybem jezdce na obrazovce pomocí stylusu nebo rolovacího kolečka na vašem HP iPAQ nastavte požadovanou hlasitost.
- 3. K vypnutí zvuku klikněte na Vypnuto.

Dále můžete nastavit různé zvuky pro různé události.

Pro nastavení zvuku:

- 1. Klikněte na Start > Nastavení > Osobní > Zvuky a upozornění.
- 2. V záložce Zvuky vyberte, jak chcete být upozorňováni aktivováním jednotlivých položek.
- 3. V záložce Upozornění v seznamu Události vyberte jméno události a zvolte, jakým způsobem chcete být na událost upozorněni. Můžete si vybrat z několika možností, jako je přehrání zvuku, zpráva nebo osvětlení.

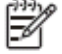

POZNÁMKA: Vypnutí zvuku a podsvícení šetří vaši baterii.

### Změna nastavení napájení

Pro změnu nastavení napájení:

- 1. Klikněte na Start > Nastavení > Systém > Napájení.
- 2. Klikněte na **Upřesnit** a zvolte, jak dlouho by měl váš HP iPAQ zůstat zapnutý v případě, že je napájen z baterie nebo ze síťového adaptéru.

### Přizpůsobte si nastavení obrazovky

Můžete si sami přizpůsobit nastavení obrazovky vašeho HP iPAQ. Můžete upravit kliknutí na obrazovku a její uspořádání, nastavit vyhlazování písma a přizpůsobit velikost textu.

Pro úpravu uspořádání obrazovky:

- 1. Klikněte na Start > Nastavení > Systém > Obrazovka > Obecné.
- 2. Klikněte na Kalibrovat displej.
- 3. Postupujte podle instrukcí na obrazovce.
- 4. Potvrďte ok.

Pro vyhlazování písma:

- 1. Klikněte na Start > Nastavení > Systém > Obrazovka > ClearType.
- 2. Klikněte na Zapnout ClearType
- 3. Potvrďte ok.

Pro nastavení velikosti textu:

- 1. Klikněte na Start > Nastavení > Systém > Obrazovka > Velikost textu.
- 2. Pohybem jezdce na obrazovce nastavíte požadovanou velikost textu.

₩¥

POZNÁMKA: Standardní velikost textu můžete zvětšit.

3. Potvrďte ok.

### Ztlumení a nastavení podsvícení

Můžete nastavit, aby se podsvícení po určité době ztlumilo.

Pro ztlumení podsvícení po určité době:

- 1. Klikněte na Start > Nastavení > Systém > Podsvícení.
- 2. Klikněte Napájení z baterie nebo Externí napájení.
- 3. Zvolte možnosti podsvícení.

Dále můžete zvýšit nebo snížit jasnost podsvícení.

Pro zvýšení či snížení jasnosti podsvícení:

- 1. Klikněte na Start > Nastavení > Systém > Podsvícení > Jas.
- 2. Pohybem jezdce na obrazovce Podsvícení nahoru nebo dolu zvýší nebo sníží jas.

### Instalace a odebrání programů

Do vašeho HP iPAQ můžete instalovat nebo odebírat programy.

K instalaci programů:

- 1. Použijte WMDC nebo ActiveSync (WMDC pro Windows Vista a ActiveSync pro Windows XP) pro připojení vašeho HP iPAQ k počítači.
- 2. Postupujte dle instrukcí, poskytovaných společně s programem, který chcete nainstalovat.
- 3. Kontrolujte obrazovku vašeho HP iPAQ, abyste viděli, zda jsou k dokončení instalace programu nutné další kroky.

K odebrání programů:

- 1. Klikněte na Start > Nastavení > Systém > Odebrání programů.
- 2. Zvolte program, který chcete odebrat, a klikněte na Odebrat.

| -61 |
|-----|
| -   |

**POZNÁMKA:** Můžete odebrat programy, které jste instalovali do vašeho HP iPAQ, nikoliv ovšem programy, které již byly nainstalovány, když jste si váš HP iPAQ koupili.

Odehráním programu z vašeho HP iPAQ můžete zvýšit velikost dostupné paměti zařízení. Pro zvýšení paměti je vhodné také odebrat nepoužívané programy na vašem HP iPAQ.

V případě, že se vám z jakéhokoliv důvodu z vašeho HP i PAQ ztratí nějaké programy, většinu z nich můžete znovu nainstalovat za pomoci synchronizačního softwaru. Na vašem počítači klikněte na **Možnosti > Přidání/Odebrání programů >** zkontrolujte program, který má být přidán > klikněte na **OK**. Zkontrolujte obrazovku vašeho HP iPAQ, abyste viděli, zda jsou k dokončení instalace programu nutné další kroky.

### Otvírání a zavírání programů

Nemusíte ukončit program, abyste mohli jiná otevřít nebo zachovat paměť. Systém spravuje paměť automaticky.

Pro otevření programu klikněte na **Start** a ze seznamu vyberte požadovaný program. Jestliže zde není zobrazen program, který chcete spustit, klikněte na **Start > Programy**.

Ve většině případů programy se automaticky zastaví, aby uvolnili paměť. Nicméně ji můžete zavřít ručně.

Pro ruční zavření programů:

- 1. Klikněte na Start > Nastavení > Správce úloh.
- 2. Klikněte na program, který chcete zavřít, a poté klikněte na Ukončit úlohu.

### Nastavení připomenutí a hodin

Na vašem HP iPAQ můžete změnit čas a nastavení připomenutí.

K nastavení času:

- 1. Klikněte na Start > Nastavení > Systém > Hodiny a připomenutí > Čas.
- Jestliže jste ve vaší domovské zemi, vyberte Domov k nastavení časového pásma, místního času a data. V případě, že jste na cestách, zvolte Cizina.

K nastavení připomenutí:

- 1. Klikněte na Start > Nastavení > Systém > Hodiny a připomenutí > Připomenutí.
- 2. Zadejte jméno připomenutí v < Popisu>.
- 3. Klikněte na den, kdy chcete nastavit připomenutí. Také můžete nastavit připomenutí na několik dnů.
- 4. Klikněte na Čas, která se zobrazí vedle názvu připomenutí, a nastavte čas připomenutí.

- 5. Klikněte na ikonu 縄 (Připomenutí), kterou určíte druh alarmu. Můžete zvolit Přehrát zvuk nebo Opakovat zvuk.
- 6. Jestliže si zvolíte Přehrát zvuk, vyberte ze seznamu druh zvuku a klikněte na něj.

### Nabídka zástupců

Nabídka zástupců se zobrazí, když kliknete a držíte nějakou položku. Tato nabídka zobrazuje nejčastěji používané příkazy pro vybrané položky. Například můžete smazat upomínku, když použijete příkaz z nabídky zástupců. Jakmile se nabídka zástupců zobrazí, klikněte na příkaz, který chcete provést.

Pro zavření nabídky zkratek bez provedení jakéhokoliv příkazu, klikněte kdekoliv mimo nabídku.

## Zobrazení času v záhlaví

Pokud pracujete s některými programy, nemusí se pokaždé zobrazovat hodiny na horní liště. Na vašem HP iPAQ můžete nastavit, aby se čas zobrazoval v záhlaví.

K tomu, aby byly zobrazeny v záhlaví všech programů:

- 1. Klikněte na Start > Nastavení > Systém > Hodiny a připomenutí.
- 2. V záložce Další vyberte Zobrazit hodiny v záhlaví všech programů.

## Vytvoření a uložení kategorie

V Kalendáři, Kontaktech a Úkolech můžete používat kategorie, díky nímž můžete uspořádat a seskupovat vaše schůzky, kontakty a úkoly.

Pro vytvoření a uložení kategorie:

- 1. Otevřete požadovaný program, z nabídky vyberte stávající položku nebo vytvořte novou.
- 2. Dále:
  - Pro stávající položku v Kalendáři otevřete upomínku a klikněte na Nabídka > Úpravy
     > Kategorie.
  - Pro stávající položku v Úkolech otevřete úkol a klikněte na Úpravy > Kategorie
  - Pro stávající položku v Kontaktech otevřete kontakt a klikněte na Nabídka > Úpravy
     > Kategorie
  - **POZNÁMKA:** Pro vložení kategorie do kontaktu musí být kontakt uložen v paměti telefonu.
    - Pro novou položku v Kalendáři, Kontaktech a Úkolech zvolte Kategorie.
- Zvolte požadovanou kategorii (Dovolená, Osobní, Pracovní nebo Sezónní) a pro přiřazení potvrďte ok.
- 4. Klikněte na ok pro návrat do připomínek, úkolů nebo kontaktů.

**POZNÁMKA:** K vytvoření nové kategorie klikněte na **Nový** a přidejte jméno kategorie pro kontakty, úkoly nebo připomínky. Nová kategorie je automaticky přiřazena k dané položce.

### Nastavení rychlosti rolování mezi jednotlivými položkami v nabídce

Pro změnu rychlosti rolování:

- 1. Klikněte na Start > Nastavení > Osobní > Tlačítka > Ovládací prvek.
- 2. Pod položkou **Prodleva před prvním opakováním** pohybujte jezdce pro snížení nebo zvýšení času opakování ovládacího prvku Nahoru nebo Dolů.
- Pod položkou Rychlost opakování nastavte jezdcem čas rolování mezi jednotlivými položkami.

## Zobrazení informací o operačním systému (OS)

Na vašem HP iPAQ můžete vidět detaily jako jsou informace o OS, procesoru, paměti a rozšiřujícím slotu.

Pro zobrazení informací o operačním systému na vašem HP iPAQ:

• klikněte Start > Nastavení > Systém > O produktu

Na obrazovce se zobrazí verze OS.

## Zabezpečení vašeho HP iPAQ pomocí hesla

Můžete zabezpečit vaše data ve vašem HP iPAQ nastavením hesla. Po každém zapnutí vašeho HP iPAQ budete vyzváni k zadání hesla k odemčení zařízení. Také můžete zamknout vaši obrazovku, abyste ji ochránili před zmáčknutím tlačítka na cestě.

Pro zamčení obrazovky:

- 1. Klikněte na Start > Nastavení > Osobní > Zámek.
- 2. Zvolte možnost Dotázat se, není-li zařízení použito po dobu a z nabídnutého seznamu vyberte dobu, po kterou musí být váš HP iPAQ v nečinnosti předtím, než bude požadováno vložení hesla.
- V kolonce Typ hesla vyberte požadovaný typ hesla. Vložte své heslo a ještě jednou ho potvrďte.
- 4. V záložce Náznak zadejte náznak hesla, která vám pomůže při zapamatování. Ujistěte se, že nápověda nedovolí ostatním uhodnout vaše heslo. Nápověda bude zobrazena po špatném zadání hesla pětkrát za sebou.
- Klinete na ok a po vybídnutí potvrďte Ano. Pro příště bude váš HP iPAQ požadovat vložení zvoleného hesla pokaždé, kdy doba nečinnosti zařízení překročí nastavenou úroveň.

TIP: Pro změnu nebo úplné zrušení hesla použijte stejné kroky popsané výše.

K odstranění zabezpečení pomocí hesla:

- 1. Klikněte na Start > Nastavení > Osobní > Zámek.
- 2. Zadejte vaše heslo a klikněte na Odemknout.
- 3. Nezvolte možnost Dotázat se, není-li zařízení použito po dobu.
- 4. Potvrďte ok a pak klikněte na Ano.

## Zamčení zařízení

Abyste zabránili stisknutí náhodného tlačítka při přenášení vašeho zařízení, můžete si váš HP iPAQ zamknout. Tato funkce umožňuje rychle zamknout a odemknout váš HP iPAQ bez použití hesla přímo z obrazovky **Dnes**.

Ë

POZNÁMKA: Pokud se tato funkce nezobrazuje na obrazovce Dnes, klikněte na Start > Nastavení > Osobní > Dnes > Položky, vyberte Zamknout zařízení a potvrďte ok.

K zamčení vašeho HP iPAQ:

• na obrazovce Dnes klikněte na Zařízení zamčeno

K odemčení vašeho HP iPAQ:

- 1. Klikněte na Odemknout v levém dolním rohu obrazovky nebo stiskněte levé tlačítko.
- 2. Klikněte na Odemknout uprostřed vpravo obrazovky.

TIP: Jestliže chcete nechat váš HP iPAQ zamčený, klikněte na Zrušit nebo stiskněte levé tlačítko.

## Tipy pro úsporu baterie

Nastavení vašeho HP iPAQ můžete upravit podle vašich potřeb a zajistit co největší možnou výdrž baterií mezi nabitími. Zde je několik doporučení pro úsporu baterie:

• **Připojení k síťovému adaptéru** – nechte váš HP iPAQ připojený k síťovému adaptéru, kdykoliv je to možné, když jej nepoužíváte. HP dále nabízí různé druhy příslušenství k nabíjení vašeho HP iPAQ, jste-li dlouho mimo kancelář. Tato příslušenství zahrnují mini.USB synchronizační kabel a cestovní adaptér.

Upozornění: Vždy používejte k napájení pouze originální HP baterie a nabíječky.

• Zvuky – Při každém upozornění na událost je spotřebovávána kapacita baterie. Klikněte na Start > Nastavení > Osobní > Zvuky a upozornění a vypněte nepotřebná upozorňování.

• Automatické vypnutí podsvícení - Stiskněte Start > Nastavení > Systém > Podsvícení. Nastavte krátký čas před vypnutím podsvícení. V záložce Napájení z baterie nastavte Vypnout podsvícení pokud se zařízení nepoužívá 10 sekund.

• **Vypněte Bluetooth a Wi-Fi** – Vždy vypínejte Bluetooth a Wi-Fi, pokud je nepoužíváte. Pro vypnutí Bluetooth a Wi-Fi klikněte na **Start > Nastavení > Připojení > Manažer komunikace** a poté klikněte na možnost pro vypnutí.

• **Snížení frekvence synchronizace emailů** – Pokaždé, když váš HP iPAQ přijímá nebo odesílá emaily, váš HP iPAQ spotřebovává baterii. Můžete zvýšit délku intervalu synchronizace, čímž snížíte počet synchronizací vašeho HP iPAQ a emailového serveru. Pro změnu délky intervalu viz. kapitola Změna možností stahování emailu.

• **Změna nastavení ActiveSync** – Jakmile ActiveSync obdrží aktualizaci, pomocí bezdrátového radiového spojení vašeho HP iPAQ se připojí k Exchange serveru, což spotřebovává baterii.

Pro kontrolu stavu nabití baterie stiskněte **Start > Nastavení > Systém > Napájení** nebo klikněte na ikonku baterie una obrazovce **Dnes**.

**POZNÁMKA:** Jestliže dojde k vybití baterie, ztratíte veškerá neuložená data na vašem HP iPAQ. Prosím ujistěte se, že je váš HP iPAQ vždy nabit dostatečně. **VAROVÁNÍ:** Vyjmutí baterie z vašeho HP iPAQ, dříve než jej vypnete, může poškodit data ve vašem HP iPAQ.

## 6 Použití všeho Business Navigator

## Použití klávesnice

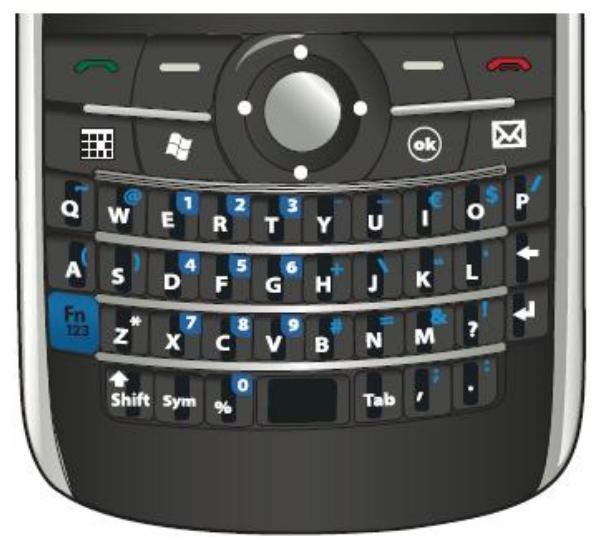

### Tlačítko Odpovědět/Odeslat

Stiskněte tlačítko **(Odpovědět/Odeslat)** pro přístup na obrazovku Číselník nebo pro přijetí hovoru.

## Tlačítko ukončení

Stiskněte tlačítko (Ukončit) pro ukončení hovoru nebo pro zavření obrazovky Číselníku. Dále můžete stisknout toto tlačítko pro probuzení vašeho HP iPAQ z pohotovostního režimu.

### Tlačítko Enter

Vyberte aplikaci a poté klikněte na tlačítko (Enter), čímž otevřete aplikaci na jakékoliv obrazovce.

Dále můžete telefonovat nebo přejít na další řádek při psaní textu tak, že stiskněte tlačítko (Enter).

## Tlačítko Zpět

Stiskněte tlačítko (Zpět) pro návrat na předchozí znak a vymazání textu nebo jednoho písmene po druhém. Při procházení internetu, když kurzor není v zadávací liště, stisknutí tohoto tlačítka vás vrátí o stránku zpět.

### Levé a pravé tlačítko

Stiskněte levé tlačítko pro otevření aplikace **Pocket Internet Explorer** a pravé tlačítko otevře **Kontakty**.

### **Klávesnice QWERTY**

QWERTY klávesnice umožňuje vkládání textu. Písmena jsou upořádána v pořadí QWERTY klávesnice, tedy stejně jako na klávesnici počítače.

Stisknutí tlačítka vloží příslušné písmeno. Pro vložení velkých písmen stiskněte nejprve tlačítko

(Shift) a poté tlačítko s příslušným písmenem. Stiskněte tlačítko shift) dvakrát pro zamknutí

psaní velkých písmen (caps lock). Klávesnice na obrazovce ukazuje ikonu

která znamená, že písmena budou vkládána velká. Jedním stisknutím klávesy (Shift) přepnete zpět do režimu vkládání malých písmen.

Některé klávesy jsou označeny také horními indexy. Pro vkládání těchto znaků stiskněte klávesu

(Fn) a poté požadované tlačítko. Stiskněte tlačítko [6] (Fn) dvakrát a tuto funkci tím utančete. Na

obrazovce klávesnice se vám zobrazí ikona [----- (Function lock), která znamená, že budete

vkládat horní indexy. Jedním stisknutím tlačítka (Fn) tuto funkci opět odemčete a budete vkládat základní znaky.

Stisknutím tlačítka Tab (Tab) vložíte tabulátorovou mezeru.

Vložení znaku a opakované stisknutí tlačítka <sup>sym</sup> (Sym) umožní vložit speciální znaky.

## Rolovací kolečko

Pro pohyb v nabídce na obrazovce, pro přehrání písniček, ke změně nastavení a pro zobrazení informací použijte rolovací kolečko. Pro výběr aplikace stiskněte rolovací kolečko. Dále můžete rolovací kolečko použít ke snížení nebo zvýšení hlasitosti reproduktoru během telefonního hovoru pohybem nahoru nebo dolů.

## Kontrola připojení a síly signálu

Jakmile vložíte do vašeho HP iPAQ SIM kartu, automaticky budete připojeni do sítě vašeho mobilního

operátora. Ikona [1]] (Síla signálu) ukazuje, že jste připojeni. Čím více svislých čar, tím lepší je vaše připojení k síti.

## Charakteristiky hovoru

Využívejte vlastností hovoru ve vašem HP iPAQ při telefonování, přijetí hovoru, přidržení hovoru, při použití rychlé volby a přístupu do hlasové schránky.

### Uskutečnění hovoru

Pro uskutečnění hovoru:

- 1. Stiskněte tlačítko **(**Odpověď/Odeslat).
- 2. Použijte Číselník na obrazovce pro zadání čísla, na které chcete volat.
- 3. Klikněte na **Mluvit**.

TIP: Hovor můžete uskutečnit také vytočením čísla pomocí klávesnice, a pak stiskněte tlačítko (Enter).

#### Přijetí hovoru

Pro přijetí hovoru stiskněte tlačítko **(Odpověď/Odeslat)**.

Jestliže vám někdo volá, hovor můžete přijmout nebo odmítnout. Jakmile váš telefon přestane vyzvánět, volající může být přesměrován do Hlasové schránky v případě, že tuto službu váš mobilní operátor poskytuje. Pro odmítnutí hovoru klikněte na klávesnici na obrazovce na **Odmítnout** nebo stiskněte tlačítko **(**Ukončit).

#### Další hovor na lince

Jestliže vám někdo volá, zatímco máte jiný hovor, použijte oznámení o dalším příchozím hovoru. Pro zapnutí služby Další hovor na lince:

- 1. Stiskněte tlačítko 🦳 (Odpověď/Odeslat).
- 2. Klikněte na Nabídka > Možnosti... > Služby.
- 3. Klikněte na Další hovor na lince > Zobrazit nastavení
- 4. V položce Je-li další hovor na lince klikněte na Upozornit.

Chcete-li použít službu Další hovor na lince během telefonní konverzace:

- 1. Stiskněte tlačítko C (Odpověď/Odeslat) k přesunutí probíhajícího hovoru do pořadí.
- Stiskněte tlačítko (Odpověď/Odeslat) pro přijetí příchozího hovoru nebo klikněte na Odmítnout, jestliže na hovor nechcete odpovídat.
- 3. Klikněte na Přepnout pro přepínání mezi hovory.

#### Opětovné vytočení čísla

Pro vytočení posledního volaného čísla stiskněte dvakrát tlačítko 🦳 (Odpověď/Odeslat).

#### Volání kontaktu

Můžete vytočit číslo uložené v seznamu kontaktů. Jakmile zadáte jméno kontaktu, HP iPAQ vyhledá v seznamu Kontaktů, Historii hovoru, Rychlé volbě a na SIM kartě příslušné jméno a číslo.

### Uskutečnění hovoru z obrazovky Dnes

Pro uskutečnění hovoru z obrazovky Dnes:

- 1. Použijte klávesnici pro zadání názvu kontaktu.
- 2. V případě, že existuje více kontaktů se stejným názvem, vyberte požadovaný kontakt.
- 3. Stiskněte tlačítko COdpověď/Odeslat) pro uskutečnění hovoru.

#### Uskutečnění hovoru z adresáře

V adresáři můžete vybrat jméno osoby a stisknout tlačítko (Odpověď/Odeslat) pro zahájení hovoru. Jestliže kontakt obsahuje více než jedno telefonní číslo, jako je **Domů**, **Práce** a **Fax**, udělejte následující:

Pro uskutečnění hovoru ze seznamu kontaktů:

- 1. Na obrazovce Dnes klikněte na Kontakty nebo na pravé tlačítko.
- 2. Vyberte jméno kontaktu.
- Vyberte požadované číslo a stiskněte tlačítko (Odpověď/Odeslat) nebo klikněte dvakrát na kontakt pro zahájení hovoru.

**TIP**:Jestliže máte dlouhý seznam kontaktů, zadejte prvních několik písmen jména kontaktu. Váš HP iPAQ vyhledá seznam všech kontaktů a zobrazí jejich jména. Také můžete kliknout na skupinu písmen nahoře v seznamu kontaktů a zobrazí se vám kontakty z této skupiny.

### Tísňová volání

Hovory na tísňové linky můžete uskutečnit, i když máte zamčenou vaši SIM kartu a/nebo HP iPAQ.

Váš operátor nastavil jedno nebo více telefonních čísel, jako je např. 911 nebo 112, na která můžete volat za jakýchkoliv okolností, i v situaci, kdy je váš HP iPAQ zamčen nebo není vložena SIM karta.

Pro vytočení tísňového volání:

1. Stiskněte tlačítko **(**Odpověď/Odeslat).

POZNÁMKA: Dříve než uskutečníte tísňový hovor, musíte zapnout telefon. Pro zapnutí telefonu

klikněte na ikonu<sup>(11)</sup>a poté na **Telefon**.

- 2. K vytočení místního tísňového volání použijte klávesnici.
- 3. Stiskněte tlačítko **(**Odpověď/Odeslat).

**POZNÁMKA:** Čísla tísňového volání se v jednotlivých zemích/regionech liší. Přednastavená čísla vašeho HP iPAQ nemusí fungovat všude a někdy nemůže být tísňový hovor uskutečněn kvůli problémům se sítí, prostředí nebo u jiných důvodů.

### Uskutečnění hovoru přes Rychlou volbu

Telefonní čísla můžete rychle vytočit pomocí Rychlé volby. Pro nastavení si můžete si vybrat čísla od 2-99. Číslo 1 je obvykle ve výchozím nastavení určeno pro vaši hlasovou schránku.

POZNÁMKA: Rychlá volba je dostupná pouze pro telefonní čísla uložená v seznamu kontaktů.

Pro vytvoření zástupců Rychlé volby:

- 1. Stiskněte tlačítko (Odpověď/Odeslat) > Rychlá volba.
- 2. Klikněte na Nabídka > Nový.
- 3. Klikněte na kontakt a vyberte číslo rychlé volby od 2 do 99 v záložce Vybrat kontakt a potvrďte ok.

**POZNÁMKA:** rychlou volbu můře zadat také kliknutím na Start > Kontakty, kde vyberete kontakt a kliknete na Nabídka > Přidat do rychlé volby.

**TIP:** Rychlou volbu můžete přiřadit také k webové a emailové adrese, které máte uloženy v **Kontaktech** ve vašem HP iPAQ.

Pro uskutečnění hovoru přes Rychlou volbu:

- 1. Stiskněte tlačítko **(**Odpověď/Odeslat).
- Na klávesnici klikněte a podržte číslo, které jste přiřadili jako vstup pro rychlou volbu. Pro dvouciferné číslo rychlé volby stiskněte první číslici a stiskněte a podržte druhou číslici zadaného čísla.

#### Hlasová schránka

Pro volání do hlasové schránky:

- 1. Stiskněte tlačítko **(**Odpověď/Odeslat).
- 2. Na obrazovce na klávesnici klikněte a podržte 1 k automatickému vytočení hlasové schránky.

**POZNÁMKA**: Možná si budete muset nastavit zástupce vaší hlasové schránky. Pro více informací viz. Nastavení hlasové schránky nebo centrum textových zpráv.

### Funkce handsfree

Během hovoru můžete vypnout reproduktor a použít funkci handsfree.

□ Na obrazovce Číselníku klikněte na **Reproduktor** a vypněte zvuk ve sluchátku.

#### Uskutečnění datových hovorů

Pomocí GPRS (General Packet Radio Service), vytáčení, VPN (Virtual Private Network), proxy a Wi-Fi připojení se můžete připojit k Internetu nebo do podnikové sítě kliknutím na **Start > Nastavení > Připojení > Připojení**. S datovým připojením můžete procházet web, stahovat emaily nebo se synchronizovat bez použití kabelu.

Doba připojení do sítě je doba mezi momentem, kdy se připojíte do sítě vašeho operátora, do momentu, než ukončíte přenos dat stisknutím tlačítka (Ukončit). Tato doba zahrnuje také vyzvánění i dobu zaneprázdnění. Délka připojení na vašem počítadle nemusí odpovídat době, která vám bude vaším operátorem účtována. Pro více informací prosím kontaktujte vašeho operátora.

**POZNÁMKA**: Váš HP iPAQ je již přednastaven pro procházení webu a pro chat. Kontaktujte svého operátora pro informace o mobilním Internetu, nastavení emailu nebo bezdrátovou synchronizaci se serverem.

### Ztlumení hovoru

Během probíhajícího hovoru můžete ztlumit mikrofon. Jestliže ztlumíte hovor, mikrofon se vypne. Při ztlumeném hovoru nebude druhá strana slyšet nic, co říkáte. Nicméně vy ji budete stále slyšet.

Pro ztlumení mikrofonu během hovoru:

- 1. Klikněte na **Ztlumit** na obrazovce Číselníku.
- 2. Pro odstranění ztlumení klikněte na **Zesílit** na obrazovce Číselníku.

### Přidržení hovoru

Během hovoru můžete tento hovor přidržet a vytočit další číslo nebo odpovědět na příchozí hovor. Jestliže máte na lince více než jeden hovor, můžete mezi hovory přepínat.

- Jestliže chcete hovor přidržet, klikněte na Přidržet.
- Pro přepínání mezi hovory klikněte na Přepnout.

**POZNÁMKA**: **Přepínání** je dostupné pouze v případě, že máte aktivní Další hovor na lince.

Tyto tlačítka jsou dostupná pouze na obrazovce Číselníku.

### Uskutečnění konferenčního hovoru

Pro uskutečnění konferenčního hovoru:

- 1. Stiskněte tlačítko 🦳 (Odpověď/Odeslat).
- 2. Na obrazovce Číselníku vytočte požadované číslo.
- 3. Klikněte na Mluvit.
- 4. Jakmile jste spojeni, klikněte na Přidržet.
- 5. Vytočte druhé číslo a klikněte na Mluvit.
- 6. Jakmile jste spojeni, klikněte na Nabídka > Konference.

**POZNÁMKA:** Pro přidání více účastníků do konference, vytočte každé číslo, spojte se a klikněte na **Nabídka > Konference.** 

### Uskutečnění hovoru ze zvýrazněného telefonního čísla

Zvýrazněné telefonní číslo z emailu nebo textové zprávy můžete použít pro rychlé vytočení telefonního čísla. Zvýrazněné telefonní číslo je podtrženo stejným způsobem jako adresa webové stránky.

Z emailu nebo z textové zprávy obsahující zvýrazněné telefonní číslo:

- 1. Klikněte na telefonní číslo.
- 2. Pro vytočení čísla klikněte na Mluvit.

### Vytáčení mezinárodních čísel

K uskutečnění mezinárodního hovoru musíte před číslo zadat také kód země.

- 1. Stiskněte tlačítko 🦳 (Odpověď/Odeslat).
- 2. Na obrazovce Číselníku stiskněte a podržte 0, dokud se nezobrazí znaménko plus (+).
- 3. Zadejte kód země a telefonní číslo.

**POZNÁMKA:** Znaménko plus (+) můžete zadat také do telefonního čísla v kontaktu pro rychlou volbu.

## Historie hovoru

### Správa hovorů přes historii hovoru

Historie hovoru zaznamenává čas a trvání všech příchozích, odchozích a zmeškaných hovorů, součet všech hovorů a snadný přístup k poznámce během hovoru.

- 1. Stiskněte tlačítko (Odpověď/Odeslat) > Hovory pro zobrazení historie všech volaných a přijatých hovorů.
- 2. Klikněte na Nabídka > Filtr a vyberte, které hovory mají být zobrazeny.

**POZNÁMKA**: Klikněte na **Nabídka > Délka hovorů...** ke zobrazení trvání hovorů. Položka **Všechny hovory** nemůže být smazána.

3. Klikněte na Hovory > Nabídka > Odstranit všechny hovory k vymazání celé historie hovorů.

### Uskutečnění hovoru přes historii hovoru

Historii hovorů můžete použít také pro rychlé vytáčení někoho, komu jste nedávno volali nebo kdo volal vám.

Pro uskutečnění hovoru přes historii hovoru:

- 1. Stiskněte tlačítko 🦳 (Odpověď/Odeslat).
- 2. Na obrazovce Číselníku klikněte na Hovory.
- 3. Klikněte dvakrát na požadované číslo nebo na Volat pro uskutečnění hovoru.

### Zobrazení detailů hovoru

Pro zobrazení detailů o hovoru:

- 1. Stiskněte tlačítko 🦳 (Odpověď/Odeslat).
- 2. Na obrazovce Číselníku klikněte na Hovory.
- 3. Klikněte na telefonní číslo kontaktu pro zobrazení detailů.

Zobrazí se zde datum, čas volání i délka hovoru.

## Hlasové ovládání

Hlasové ovládání používejte k prohlížení kontaktů, vytáčení kontaktu podle jména, pro získání informací z kalendáře, přehrání a spravování vaší hudby a ke spuštění aplikací na vašem HP iPAQ.

Stiskněte tlačítko **Hlasového ovládání** na levém panelu (druhé tlačítko shora) na vašem HP iPAQ a otevřete aplikaci **Hlasového ovládání**. Počkejte na hlasový pokyn pro zadání **Hlasového příkazu** a začněte se zadáváním příkazů do mikrofonu.

POZNÁMKA: Aplikaci Hlasové ovládání spustíte také stisknutím tlačítka na vašem headsetu.

| Pro                                 | Řekněte                                              |
|-------------------------------------|------------------------------------------------------|
| Volání kontaktu uloženého v seznamu | Call následován jménem kontaktu a doma/v práci/mobil |
| Volání posledních vytočených čísel  | Redial/Callback                                      |
| Vytočení čísla přes rychlou volbu   | Speed Dial následován číslem rychlé volby            |
| Skládání zprávy, emailu nebo audio<br>emailu       | Compose <sms audio="" email=""> To (Contact)</sms>                                                                                      |
|----------------------------------------------------|----------------------------------------------------------------------------------------------------|
| Čtení zpráv nebo emailů                            | Read <sms email=""></sms>                                                                                                    |
| Kontrola hlasoví schránky, Historie<br>hovorů      | Call voice mail/Call history                                                                                                    |
| Procházení upomínek                                | <today´s appointments="" this="" tomorrow´s="" week´s=""><br/>pro zobrazení seznamu upomínek na den, další den<br/>nebo týden</today´s> |
| Naplánování hovoru                                 | Schedule A Call To (Contact) pro volání kontaktu                                                                                        |
| Vytvoření upomínky, nahrávání hlasové<br>poznámky  | Reminder /Start Recording                                                                                                    |
| Nalezení kontaktu uloženého v seznamu              | Find následován jménem kontaktu                                                                                                    |
| Zobrazení času                                     | What time is it?                                                                                                    |
| Otevření aplikace                                  | Start následován názvem aplikace                                                                                                    |
| Přehrání, pauza a/nebo pokračování<br>v přehrávání | Play Music/Pause/Resume                                                                                                    |
| Přehrání hudebního souboru                         | Play následován názvem hudebního souboru                                                                                                |
| Přehrávání předešlé nebo další písně<br>v seznamu  | Previous/Next                                                                                                    |
| Zobrazení dalších příkazů                          | What can I say?                                                                                                    |
| Pro zavření aplikace Hlasové ovládání              | Goodbye                                                                                                    |

# Změna PINu SIM karty

Z bezpečnostních důvodů PIN SIM karty chrání váš HP iPAQ přes neoprávněným přístupem. K ochraně vašeho zařízení a informací můžete použít heslo. Váš první PIN dostanete od vašeho operátora.

Pro změnu PINu SIM karty:

- 1. Stiskněte tlačítko 🥅 (Odpověď/Odeslat).
- 2. Klikněte na Nabídka > Možnosti...
- 3. V položce Telefon klikněte na Změnit PIN.
- 4. Zadejte starý PIN.
- 5. Klikněte na Zadat.
- 6. Zadejte a potvrďte váš nový PIN.
- 7. Potvrďte ok.

Pro zadání PINu dříve než začnete telefonovat, zkontrolujte Vyžadovat PIN, je-li telefon používán.

POZNÁMKA: Tísňová volání můžete provádět kdykoliv, aniž byste zadali PIN.

Pro odstranění PINu ze SIM karty:

- 1. Zadejte PIN pro přístup do vašeho zařízení.
- 2. Stiskněte tlačítko C (Odpověď/Odeslat) na klávesnici.

- 3. Klikněte na Nabídka > Možnosti > Zabezpečení.
- 4. Vymažte položku Vyžadovat PIN, je-li telefon používán a potvrďte ok.

### Změna nastavení služeb

#### Změna nastavení telefonních služeb

Jakmile máte jednou nastaveny telefonní služky přes vašeho operátora, můžete si toto nastavení na vašem HP iPAQ změnit. Například chcete-li blokovat určité druhy příchozích a/nebo ochozích hovorů, přesměrovat příchozí hovory na jiné telefonní číslo, být upozorněn na příchozí hovory, jestliže právě telefonujete, nebo ukázat ostatním svou totožnost, když s nimi telefonujete.

Pro změnu nastavení telefonních služeb:

- 1. Stiskněte tlačítko **(Odpověď/Odeslat)**.
- 2. Na obrazovce klikněte na Nabídka > Možnosti... > Služby
- 3. Klikněte na službu, kterou chcete změnit a klikněte na Zobrazit nastavení...
- 4. Udělejte příslušné změny a potvrďte **ok**.

**POZNÁMKA**: Některé z těchto služeb mohou být zpoplatněny, pro více informací se obraťte na vašeho operátora.

#### Přesměrování hovorů

Jestliže na váš HP iPAQ nechcete dostávat hovory, můžete je přesměrovat na nějaké jiné číslo podle vašeho výběru.

Pro nastavení přesměrování hovorů:

- 1. Stiskněte tlačítko **(Odpověď/Odeslat)**.
- 2. Klikněte na Nabídka > Možnosti... > Služby.
- 3. Klikněte na Přesměrování hovorů > Zobrazit nastavení.
- 4. Vyberte Přesměrovat všechny příchozí hovory.
- Zadejte telefonní číslo, na které chcete hovory přesměrovat. Můžete nastavit čísla následovně:
  - Neodpovídá hovor nemůže být přijat.
  - Nedostupný telefon je vypnutý
  - Zaneprázdněn linka je obsazena.
- 6. Potvrďte ok.

#### Hovor v pořadí

Můžete si nastavit, abyste byli/nebyli upozorněni na příchozí hovor v situaci, kdy právě telefonujete. Pro nastavení hovoru v pořadí:

- 1. Stiskněte tlačítko **(Odpověď/Odeslat)**.
- 2. Klikněte na Nabídka > Možnosti... > Služby.

- 3. Klikněte na Hovor v pořadí > Zobrazit nastavení.
- 4. Vyberte požadované nastavení:
  - Zvolte Upozornit mě pro upozornění na příchozí hovor
  - Zvolte Neupozornit mě pro neupozornění na příchozí hovor.
- 5. Potvrďte **ok**.

#### Nastavení identifikace volajícího

Nastavení identifikace volajícího umožní, aby telefonní síť zobrazila vaši identifikaci na displeji příjemce.

Pro nastavení identifikace volajícího:

- 1. Stiskněte tlačítko **(Odpověď/Odeslat)**.
- 2. Klikněte na Nabídka > Možnosti... > Služby.
- 3. Klikněte na ID volajícího > Zobrazit nastavení...
- 4. Klikněte na položky, u kterých chcete, aby se vaše identifikace zobrazila a potvrďte **ok**.

Abyste zabránili zobrazení vaší identifikace pro ostatní, klikněte na Nikomu.

#### Blokování hovorů

Jestliže nechcete přijímat hovory z určitých čísel, můžete na vašem HP iPAQ tato čísla blokovat. Pro blokování hovorů:

- 1. Stiskněte tlačítko **(Odpověď/Odeslat)**.
- 2. Klikněte na Nabídka > Možnosti... > Služby.
- 3. Klikněte na Blokování hovorů > Zobrazit nastavení...
- 4. Vyberte druh hovorů, které chcete blokovat, a potvrďte **ok**.

#### Nastavení hlasové schránky a čísla centra textových zpráv

Pro použití hlasové schránky nebo posílání krátkých textových zpráv (SMS) zadejte správné číslo hlasové schránky nebo textových zpráv v nastavení telefonu.

**POZNÁMKA:** Posílání krátkých textových zpráv neumožňují všechny sítě. Pro informaci, zda je tato služba zahrnuta kontaktujte vašeho mobilního operátora.

Pro nastavení hlasové schránky nebo čísla centra textových zpráv:

- 1. Stiskněte tlačítko 🦳 (Odpověď/Odeslat).
- 2. Klikněte na Nabídka > Možnosti... > Služby.
- 3. Klikněte na Hlasová schránka a zprávy SMS > Zobrazit nastavení...
- 4. Zadejte číslo hlasové schránky nebo centra textových zpráv do příslušného okénka.
- 5. Potvrďte **ok**.

Jestliže neznáte číslo hlasové schránky nebo centra textových zpráv, kontaktujte vašeho mobilního operátora.

# Změna nastavení sítě

#### Změna nastavení telefonní sítě

V nastavení telefonní sítě můžete:

- Vidět dostupné bezdrátové sítě
- Zvolit pořadí, ve kterém se bude váš telefon připojovat k ostatním telefonním sítím (v případě, že vaše síť nebude dostupná)
- Určit, zda chcete sítě měnit ručně nebo automaticky

Pro změnu nastavení sítě:

- 1. Klikněte na Start > Nastavení > Osobní > Telefon > Síť.
- 2. Zvolte možnosti nastavení sítě, které chcete změnit.

**POZNÁMKA:** Některé z těchto služeb mohou být nedostupné, pro více informací se obraťte na vašeho operátora. Telefonní síť, kterou právě používáte na vašem HP iPAQ, je zobrazena nahoře na obrazovce a zůstane aktivní, dokud ji nezměníte, neztratíte signál nebo nevyměníte SIM kartu.

#### Zobrazení dostupných telefonních sítí

Pro zobrazení všech sítí mobilních operátorů, které jsou dostupné:

- 1. Stiskněte tlačítko **(Odpověď/Odeslat)**.
- 2. Klikněte na Nabídka > Možnosti... > Síť.
- 3. V seznamu Výběr sítě klikněte na Ručně.
- 4. Klikněte na Najít síť pro zobrazení všech dostupných sátí mobilních operátorů.
- 5. Potvrďte OK.
- 6. Potvrďte ok.

#### Nastavení upřednostňované sítě

Můžete si nastavit upřednostňované telefonní sítě v pořadí, ve kterém chcete, aby se k nim váš HP iPAQ připojoval. Například když je vaše první upřednostňovaná síť nedostupná, váš HP iPAQ se bude pokoušet připojit do v pořadí druhé upřednostňované telefonní sítě.

Stanovení upřednostnění sítě:

- 1. Stiskněte tlačítko 🦳 (Odpověď/Odeslat).
- 2. Klikněte na Nabídka > Možnosti... > Síť.
- 3. Klikněte na Nastavit sítě a vyberte vámi upřednostňované sítě.
- 4. Pro nastavení pořadí sítí klikněte na Nahoru nebo Dolů.
- 5. Potvrďte ok.
- 6. Na obrazovce Síť klikněte na seznam Výběr sítě.
- 7. Klikněte na Automaticky.

#### Výběr telefonní sítě ručně

Občas budete chtít mít pod kontrolou své výdaje za telefonování v případě, že nebude vaše domácí síť dostupná.

Pro ruční nastavení sítě:

- Stiskněte tlačítko (Odpověď/Odeslat).
- 2. Klikněte na Nabídka > Možnosti... > Síť.
- 3. V seznamu Výběr sítě klikněte na Ručně.
- 4. Vyberte síť, kterou chcete použít a pak klikněte na **ok**.
- 5. Jestliže bude vámi zvolená síť nedostupná, klikněte na Zvolit a pak ručně vyberte jinou síť.

### Změna tónu a typu vyzvánění

Změňte si tón a typ vyzvánění a vyberte si jiný zvuk pro upozornění na příchozí hovory.

Pro změnu tónu a typu vyzvánění:

- Stiskněte tlačítko (Odpověď/Odeslat).
- 2. Klikněte na Nabídka > Možnosti... > Telefon.
- 3. Klikněte na Vyzvánění nebo Vyzváněcí tón.
- 4. Vyberte zvuk, který chcete použít.

### Zaznamenání poznámky během hovoru

Pro vytvoření poznámky během hovoru:

- 1. Na klávesnici na obrazovce klikněte na Nabídka > Vytvořit poznámku
- 2. Zadejte svůj text.
- 3. Potvrďte **ok**.

Pro přístup k poznámce, kterou jste vytvořili během hovoru:

- 1. Stiskněte tlačítko **(Odpověď/Odeslat)**.
- 2. Na obrazovce Číselníku klikněte na Historie hovoru.
- 3. Klikněte a podržte jméno nebo číslo telefonního hovoru obsahujícího poznámku.
- 4. Klikněte na Zobrazit poznámku.

Poznámka vytvořená během hovoru je přístupná také prostřednictvím aplikace **Poznámky**. Název poznámky je telefonní číslo, se kterým jste volali, když jste psali poznámku.

### Automatické nastavení frekvence

Váš HP iPAQ má integrované GSM/GPRS/EDGE technologie, které podporují čtyři různé frekvence (850/900/1800/1900) pro mezinárodní roaming. Váš HP iPAQ také podporuje WCMDA/HSDPA na třech různých frekvencích (850/1900/2100). Automaticky dojde ke změně nastavení připojení, jestliže je domácí frekvence nedostupná, např. při přechodu mezi státy a/nebo mezi jednotlivými bezdrátovými operátory. Takové je výchozí nastavení vašeho HP iPAQ.

**POZNÁMKA**: Vašemu HP iPAQ může trvat několik minut, než se poprvé připojí do sítě v rámci roamingu v jiné zemi.

Abyste se vyhnuli problémům, když jste mimo domov, dříve než odjedete udělejte následující:

- Na webových stránkách vašeho operátora zjistěte, zda své služby nabízí také mimo váš domov.
- Ujistěte se, že váš účet u mobilního operátora má nastaven mezinárodní roaming a jestli máte zaplaceny dodatečné poplatky.

### Kopírování kontaktů z vašeho HP iPAQ do SIM karty

Jestliže používáte SIM kartu na více zařízeních, můžete si zkopírovat kontakty z vašeho HP iPAQ do SIM karty.

- 1. Na obrazovce **Dnes** klikněte na **Kontakty** nebo stiskněte pravé tlačítko.
- 2. Klikněte na Nabídka > Kopírovat do SIM karty.
- 3. Klikněte na OK pro kopírování kontaktů nebo Zrušit pro návrat o obrazovku zpět.
- 4. Na obrazovce **Dnes** klikněte na **Kontakty** nebo stiskněte pravé tlačítko a vyhledejte přidaná kontakt, abyste se ujistili, že jste kontakt zkopírovali na vaši SIM kartu.

### Kopírování kontaktu ze SIM karty do vašeho HP iPAQ

Jestliže používáte více SIM karet, můžete si zkopírovat kontakty ze SIM karty do vašeho HP iPAQ.

- 1. Na obrazovce Dnes klikněte na Kontakty nebo stiskněte pravé tlačítko.
- 2. Klikněte na Nabídka > Kopírovat ze SIM karty.
- 3. Klikněte na OK pro kopírování kontaktů nebo Zrušit pro návrat o obrazovku zpět.
- 4. Na obrazovce **Dnes** klikněte na **Kontakty** nebo stiskněte pravé tlačítko a vyhledejte přidaná kontakt, abyste se ujistili, že jste kontakt zkopírovali na váš HP iPAQ.

# Přidání funkce TTY (Tele-typewriter)

#### Přidání funkce TTY pro osoby, které mají poruchu sluchu nebo jsou nedoslýchaví

Výrobky HP iPAQ podporují funkci TTY, která dovoluje lidem s poruchou sluchu nebo lidem nedoslýchavým, používat telefony, včetně mobilních telefonů. Abyste toho mohli využívat, samostatně zakoupené zařízení TTY musí být připojeno k telefonu na obou koncích telefonní konference a HP iPAQ musí být nastaveno pro použití TTY. Výchozí zařízení TTY vysílá přesné audio tóny pro všechny podporované znaky a tyto tóny jsou dekódovány a převedeny zpět do textu na přijímajícím TTY zařízení.

Díky použití audio komprese v moderních mobilních telefonech, TTY audio tóny mohou být neúmyslně zkreslené během přenosu mezi mobilními telefony. Aby tedy mohlo TTY zařízení správně pracovat v mobilních sítích, mobilní telefon musí být nastaven do režimu, který tuto kompresi přizpůsobí tak, aby s tóny mohlo být dále pracováno na místo lidského hlasu.

Pro použití TTY na HP iPAQ musíte mít do zařízení do konektoru pro sluchátka zapojen TTY audio adaptér.

K zakoupení TTY adaptéru (výrobní číslo: FA709BAC3) navštivte http://www.hp.com, a pak **Home and Home office > Handhelds & calculators > iPAQ accessories.** 

**POZNÁMKA:** Protože HP iPAQ nepodporuje vnitřní převod modem CTM (Cellular Text Telephone Modem), zařízení TTY, které používáte, musí mát CTM konverzi nebo musíte použít externí CTM adaptér mezi HP iPAQ a TTY zařízením.

Pro informaci o připojení TTY zařízení nebo CTM adaptéru k HP iPAQ se obraťte na dokumentaci od výrobce TTY zařízení nebo CTM adaptéru.

HP se zavazuje k vývoji výrobků, služeb a informací, které jsou dostupně všem, včetně lidí s handicapem nebo k omezením souvisejícím s věkem. Pro více informací navštivte http://www.hp.com/accessibility.

#### Zapnutí podpory TTY

**POZNÁMKA:** Dříve než zapnete podporu TTY na HP iPAQ, připojte headset do konektoru nebo nastavení vraťte zpět. Například zapojte TTY audio adaptér do nejprve jacku, jak je popsáno dole. Jakmile zapnete TTY podporu, můžete odejmout headset a TTY zůstane na vašem HP iPAQ zapnuto, dokud jej neodpojíte.

Pro zapnutí podpory TTY:

- 1. Připojte TTY zařízení do TTY audio adaptéru.
- 2. Připojte TTY audio adaptér ke konektoru headsetu dole na HP iPAQ.
- Stiskněte tlačítko CODOVĚď/Odeslat vepředu na HP iPAQ pro spuštění obrazovky Číselník.
- 4. Klikněte na **Nabídka > Možnosti... > TTY.**

**TIP:** TTY můžete také zapnout kliknutím na **Start > Nastavení > Osobní > Telefon > TTY.** 

- 5. Vyberte možnost **Režim TTY.**
- 6. Vyberte požadovaný režim TTY:
  - Standard pro příchozí a odchozí komunikaci používá text.
  - VCO režim Voice carry over pro příchozí komunikaci používá text a pro odchozí komunikaci audio.
  - HCO režim Hearing carry over pro příchozí komunikaci používá audio a pro odchozí komunikaci text.
- 7. Klikněte na **ok**. Ikona zobrazí navigační lištu, jakmile bude zapnuta. Nyní se nacházíte v režimu TTY.
- 8. Připojte volitelný kabel TTY zařízení do TTY audio adaptéru tak, jak je uvedeno v dokumentaci od výrovce.

**POZNÁMKA:** Nezapínejte režim TTY, jestliže telefonní hovor již probíhá.

#### Uskutečnění hovoru s použitím TTY na vašem HP iPAQ

Pro uskutečnění hovoru s použitím TTY:

- 1. Stiskněte tlačítko **(**Odpověď/Odeslat).
- 2. Vytočte telefonní číslo osoby, kterou chcete zastihnout a která má také TTY zařízení připojené ke svému telefonu. Jestliže budete dotázáni, zda chcete zapnout telefon, klikněte na **Ano**.

POZNÁMKA: Před prvním hovorem vložte SIM kartu.

3. Jakmile je telefonní hovor přijmut, začněte se psaním na TTY klávesnici.

Písmena psaná do TTY zařízení jsou převedena do elektrických signálů, které jdou přes běžné telefonní linky. Jakmile se signály dostanou na určené místo (jiné TTY zařízení), jsou převedeny zpět do písmen, které se objeví na displeji obrazovky, jsou vytištěny na papír nebo obojí.

Jakmile dokončíte tuto telefonní konverzaci, osoba na druhém konci linky může začít s odpovědí nebo s komentářem.

4. Pro ukončení telefonního hovoru stiskněte a podržte tlačítko 🥅 (Ukončit).

**POZNÁMKA:** Jestliže máte při zapnutém TTY připojen normální headset, může dojít ke snížení audio kvality. Také jestliže telefonujete přes Bluetooth v režimu TTY a máte zástrčku v Headset konektoru, zapnutý režim TTY snižuje kvalitu hlasových hovorů.

#### Odpojení TTY podpory

Pro odpojení podpory TTY:

- 1. Stiskněte tlačítko COD (Odpověď/Odeslat) pro spuštění Číselníku na obrazovce.
- 2. Klikněte na Nabídka > Možnosti... > TTY.

TIP: TTY můžete také zapnout kliknutím na Start > Nastavení > Osobní > Telefon > TTY.

- 3. Vyberte možnost Odpojit HAC & TTY.
- 4. Klikněte na ok.

**POZNÁMKA:** Jestliže hodláte používat HP iPAQ v obou režimech – normálním i TTY, HP doporučuje odpojovat TTY podporu, když ji přímo nepotřebujete, aby mohly být tyto sítě využívány ostatními.

#### Přidání funkce HAC (Hearing Aid Compatibility) pro osoby s postižením sluchu

Vaše zařízení HP iPAQ podporuje také funkci HAC (Hearing Aid Compatibility), která pomáhá lidem se sluchovými pomůcky slyšet zvukový výstup. Pokud je tato funkce zapnutá, HP iPAQ přenáší magnetické signály do zvukových. Tyto magnetické signály umožňují lidem se sluchovými pomůckami slyšet zvukové výstupy lépe.

**POZNÁMKA**: Musíte se ujistit, že jsou vaše sluchové pomůcky HAC-kompatibilní. Dále potřebujete, aby vaše handsfree nebo sluchátka, která používáte, byla také HAC-kompatibilní.

### Zapnutí podpory HAC

Pro zapnutí podpory HAC:

- 1. Stiskněte tlačítko C Odpověď/Odeslat pro spuštění obrazovky Číselník.
- 2. Klikněte na Nabídka > Možnosti... > TTY.

TIP: HAC můžete také zapnout kliknutím na Start > Nastavení > Osobní > Telefon > TTY.

- 3. Vyberte možnost **Režim HAC.**
- 4. Potvrďte ok.

#### Vypnutí podpory HAC

Pro vypnutí podpory HAC:

- 1. Stiskněte tlačítko C Odpověď/Odeslat pro spuštění obrazovky Číselník.
- 2. Klikněte na Nabídka > Možnosti... > TTY.

TIP: HAC můžete také vypnout kliknutím na Start > Nastavení > Osobní > Telefon > TTY.

- 3. Vyberte možnost Odpojit HAC & TTY.
- 4. Potvrďte ok.

### Hlasové poznámky

Aplikace Hlasové poznámky umožňuje uživateli nahrát audio poznámky. Můžete vytvořit samotnou nahrávku, kdy nahrajete poznámku, aniž byste do ní něco psali, nebo záznam můžete přidat k poznámce.

### Vytvoření hlasového záznamu

Můžete vytvořit samotnou nahrávku (hlasovou poznámku) nebo přidat záznam k poznámce použitím aplikace poznámky.

K vytvoření samotného hlasového záznamu:

1. Klikněte na Start > Programy > Poznámky.

2. Ze seznamu poznámek klikněte na tlačítko 🤝 nahrávání.

| POZNÁMKA: | Jestliže | se | neobjeví | panel | nástrojů, | klikněte | na | Menu | > | Zobrazit | panel | nástrojů |
|-----------|----------|----|----------|-------|-----------|----------|----|------|---|----------|-------|----------|
| Záznam    |          |    |          |       |           |          |    |      |   |          |       |          |

- 3. Mluvte do mikrofonu, který je umístěn na spodní části zařízení.
- 4. Jakmile dokončíte nahrávku, klikněte na tlačítko 📕 Stop na dole na liště.

Pro přidání záznamu k poznámce.

1. Klikněte na Start > Programy > Poznámky.

Vytvořte nebo otevřete poznámku a klikněte na tlačítko V nahrávání.

POZNÁMKA: Jestliže se neobjeví panel nástrojů, klikněte na Menu > Zobrazit panel nástrojů Záznam

- 3. Mluvte do mikrofonu, který je umístěn na spodní části zařízení.
- 4. Jakmile dokončíte nahrávku, klikněte na tlačítko 📕 Stop na dole na liště.

POZNÁMKA: Jestliže nahráváte do poznámky, která je otevřená, ikona Se zobrazí přímo

v poznámce. Jestliže nahráváte samostatný záznam, ikona 🧐 se zobrazí v seznamu poznámek.

Také můžete vytvořit hlasový záznam v HP Photosmart Mobile a připojit poznámku k obrázku.

# Odstranění hlasové poznámky

Pro odstranění samotného hlasového záznamu:

- 1. Klikněte na Start > Programy > Poznámky.
- 2. V seznamu poznámek klikněte a podržte poznámku.
- 3. Klikněte na Odstranit.

Pro odstranění hlasového záznamu v poznámce:

- 1. Klikněte na Start > Programy > Poznámky.
- 2. Otevřete poznámku.
- 3. Vyberte ikonu (Hlasová poznámka). Pro vybrání ikony klikněte a podržte poblíž ikony. Jakmile se objeví tečka a než se dokončí kolečko, táhněte přes tuto ikonu.
- 4. Klikněte a podržte **W** ikonu (Hlasová poznámka).
- 5. Klikněte na Odstranit.

### Poslouchání hlasových poznámek

Pro poslouchání hlasových poznámek:

- 1. Klikněte na Start > Programy > Poznámky.
- 2. Klikněte na ikonu 💿 pro poslouchání poznámky.

### Přejmenování hlasových poznámek

Pro přejmenování hlasových poznámek:

- 1. Klikněte na Start > Programy > Poznámky.
- 2. Klikněte a podržte poznámku, kterou chcete přejmenovat.
- 3. Klikněte na Přejmenovat či Přesunout.
- 4. Zadejte nové jméno do políčka Název.
- 5. Potvrďte ok.

# Nastavení kanálů

Zapojení tohoto prvku umožní přijímat aktuální zprávy a informace, jako je dopravní zpravodajství a předpověď počasí. Kontaktujte vašeho mobilního operátora, zda je ve vašem místě služba dostupná.

Pro nastavení přenosových kanálů:

- 1. Klikněte na Start > Nastavení > Osobní > Telefon > Více.
- 2. Zvolte Cell Broadcast (Informace z buňky)
- 3. Klikněte na Nastavení...
- 4. Klikněte na Přidat... a zadejte název a číslo kanálu.
- 5. Potvrďte ok.

### Poznámky

Ve vašem HP iPAQ si můžete ukládat informace ve formě poznámek.

### Psaní poznámky

#### 1. Klikněte na Start > Programy > Poznámky.

**POZNÁMKA:** Můžete stisknout a podržet tlačítko Hlasové ovládání na levé straně vašeho HP iPAQ (druhé tlačítko shora) pro otevření aplikace **Poznámky**. Psaní musí být nastaveno jako výchozí metoda zadávání.

- 2. Klikněte na Nový.
- 3. Napište svůj text na obrazovku.
- 4. Po dokončení klikněte na **ok** k návratu do seznamu poznámek.

K označení napsaného textu musíte přes něj přejet směrem od konce, a sice dřív než se dokončí kolečko.

V případě, že test psaný rukou přesáhne přes tři řádky, bude považován za obrázek.

### Vytvoření kopie poznámky

Pro vytvoření kopie poznámky:

- 1. Klikněte na Start > Programy > Poznámky.
- 2. Klikněte na poznámku, kterou chcete kopírovat.
- 3. Vyberte text na obrazovce a poté klikněte na Nabídka > Kopírovat.
- 4. Ze seznamu poznámek otevřete požadovanou poznámku nebo vytvořte novou, do které chcete zkopírovat vybraný obsah.
- 5. Klikněte na Nabídka > Vložit.

Jestliže vložíte obsah do nové poznámky, kopie poznámky se objeví v seznamu poznámek.

# Reset vašeho HP iPAQ

Jestliže váš HP iPAQ nereaguje na stisknutí žádného tlačítka nebo na dotyky na obrazovce, měli byste provést reset vašeho HP iPAQ. Existují tři druhy resetu: měkký, tvrdý a tovární.

### Provedení tvrdého resetu

Tvrdý reset zastaví všechny spuštění aplikace, ale nevymaže žádné programy, ani uložená data. Tvrdý reset vymaže všechny hardwarové registry. Ujistěte se, že máte uložena všechna data ve spuštěných aplikacích předtím, než tvrdý reset provedete.

**POZNÁMKA**: Tyto kroky můžete použít také při měkkém resetu.

Pro tvrdý reset:

- 1. Najděte zapuštěné tlačítko Reset na vrchní straně vašeho HP iPAQ.
- 2. Pomocí stylusu jemně stiskněte tlačítko Reset.
- 3. Uvolněte tlačítko **Reset**.

HP iPAQ se vyresetuje a znovu zapne.

### Provedení továrního resetu

Tovární reset vymaže všechna nastavení, programy a data instalovaná uživatelem a vrátí váš HP iPAQ do původního nastavení.

Pro tovární reset:

- 1. Vypněte váš HP iPAQ.
- 2. Stiskněte tlačítko **ok** umístěné na pravé straně zařízení a tlačítko **Hlasové ovládání** umístěné na levé straně.

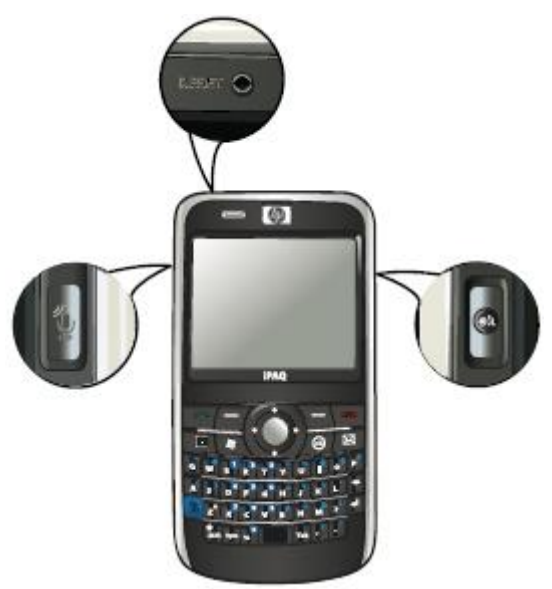

- 3. Podržte stisknutí tlačítka ok i Hlasové ovládání a pomocí stylus jemně stiskněte tlačítko Reset.
- 4. Uvolněte tlačítko **Reset**.
- 5. Uvolněte tlačítko ok a tlačítko Hlasové ovládání, jakmile se na obrazovce zobrazí Clean Boot (zařízení se restartuje).

**POZNÁMKA**: Také můžete kliknout na **Start > Nastavení > Systém > Faktory Recovery** a postupujte podle instrukcí na obrazovce.

HP iPAQ se restartuje a zapne.

**UPOZORNĚNÍ**: Jestliže provedete tovární reset, ztratíte všechna data uložená ve vašem HP iPAQ, vyjma dat v iPAQ File Store.

# 7 Fotoaparát

S vestavěným 3 megapixelovým fotoaparátem můžete nahrávat videoklipy, fotit obrázky a prohlížet a ukládat je na váš HP iPAQ.

POZNÁMKA: Fotoaparát není součástí všech modelů.

### Použití fotoaparátu

Používejte vestavěný fotoaparát k zachycení a prohlížení fotografií.

### Pořízení fotografií

Můžete fotit a ukládat fotografie na váš HP iPAQ nebo do paměťové karty.

POZNÁMKA: Nemůžete používat fotoaparát, jestliže zbývá méně než 20 % baterie.

Pro pořízení fotografie:

- 1. Stiskněte tlačítko Fotoaparát nebo klikněte na Start > Programy > Fotoaparát.
- 2. Stiskněte navigační tlačítko dolů pro přiblížení a nahoru pro oddálení objektu.

**POZNÁMKA**: Tato tlačítka pro přiblížení a oddálení nemůžete použít, pokud je fotoaparát používán v 3M rozlišení.

- 3. Stiskněte navigační tlačítko vlevo pro zvýšení jasu a vpravo pro jeho snížení.
- Stiskněte tlačítko Fotoaparát pro pořízení fotografie a automatické uložení do Průzkumník > Moje dokumenty > Moje obrázky.

POZNÁMKA: Klikněte na tlačítko E Blesk pro zapnutí blesku během focení.

### Prohlížení fotografií

Pro prohlížení fotografií pořízených na vašem HP iPAQ:

- 1. Klikněte na Start > HP Photosmart Mobile.
- 2. Přejděte na požadovanou fotografii.
- 3. Klikněte dvakrát pro prohlížení fotografie.

# Nastavení fotoaparátu

Pro nastavení fotoaparátu klikněte na Start > Programy > Fotoaparát. Klikněte na tlačítko

### Základní nastavení

Můžete nastavit základní možnosti pro fotoaparát. Nastavení v záložce **Základní** může být použito při fotografování a také při nahrávání videoklipů.

- Zapnutí zvuku spouště vyberte tuto možnost pro zapnutí zvuku spouště při pořizování fotografií
- Předpona názvu fotografie určuje předponu názvu fotografií, které pořizujete
- Předpona názvu video souboru určuje předponu názvu video souborů, které nahráváte
- Uložit soubor do určuje umístění na vašem HP iPAQ, kam chcete uložit vaše obrázky a videa.

Můžete použít také další vlastnosti, jako je Vyvážení bílé, Efekty, Kontrast, Jas, Odstín, Sytost, Blikání, Ostrost.

### Nastavení fotografie

Klikněte na záložku Fotografie pro upravení požadovaného nastavení pro pořizování fotografií.

- Režim fotografování umožňuje změnit režim pořizování fotografií.
  - Normální objekt focení umístěte do středu obdélníku a stiskněte tlačítko Fotoaparát umístěné na pravé straně vašeho HP iPAQ. Jakmile obdélník zezelená, stiskněte tlačítko Fotoaparát znovu a pořiďte snímek.

POZNÁMKA: Toto je výchozí režim pro pořizování fotografií.

- Timer použijte tento režim pro pořizování fotografií sebe sama. Poté, co stiskněte tlačítko Fotoaparát, nastane časová prodleva 10 sekund před vyfocením
- Burst použijte tento režim pro pořizování série 5 fotografií stisknutím a přidržením tlačítka Fotoaparát.
- Horizontální panorama použijte tento režim pro vytvoření horizontálních panoramatických obrázků, jako je rozlehlá krajina a městská silueta. Stiskněte tlačítko Fotoaparát pro nasnímání levé části fotografie. Když pořizujete druhou fotografii, 1/3 předchozí fotografie je zobrazena v levé části obrazovky. Toto vám pomůže spojit předchozí fotografii s dalším snímkem. Poté, co dokončíte snímání všech fotografií,

klikněte na 📑 pro jejich spojení.

Vertikální panorama – použijte tento režim pro vytvoření vertikálních panoramatických obrázků, jako jsou sochy nebo vysoké stavby. Stiskněte tlačítko Fotoaparát pro nasnímání horní části fotografie. Když pořizujete druhou fotografii, 1/3 předchozí fotografie je zobrazena v horní části obrazovky. Toto vám pomůže spojit předchozí fotografii s dalším snímkem. Poté, co dokončíte snímání všech fotografií,

klikněte na 📼 pro jejich spojení.

- Rozlišení vyberte si rozlišení pro vaše fotografie z dostupných možností: QVGA 320 x 240, VGA 640 x 480, 1M 1280 x 960, 1,3M 1280 x 1024, 2M 1600 x 1200 a 3M 2048 x 1536.
- Kvalita fotografie vyberte si kvalitu fotografie jako Nízká, Normální nebo Vysoká.

### Nahrávání videa

### Nahrávání videa

Můžete použít vestavěnou videokameru na vašem HP iPAQ pro vytvoření krátkých videí a jejich sdílení s vašimi přáteli a rodinou.

Pro nahrávání videa:

- 1. Klikněte na Start > Programy > Fotoaparát.
- 2. Klikněte na tlačítko 🖾 (Video) pro přechod do režimu video.
- 3. Stiskněte tlačítko **Fotoaparát** pro začátek nahrávání. Tiskněte tlačítko **Fotoaparát** znovu pro ukončení nahrávání.

### Nastavení videa

Pro nastavení k nahráváná videa:

- 1. Klikněte na Start > Programy > Fotoaparát.
- 2. Klikněte na tlačítko (Nastavení).
- 3. Klikněte na záložku Video.
- 4. Nastavte následující:
  - Video formát vyberte formát videa.
  - Rozlišení vyberte rozlišení vašeho videa z dostupných možností: QCIF (176x144) nebo QVDA (320x240).
  - Nahrávání zvuku zvolte tuto položku pro nahrávání audia spolu s videem.
  - Úprava pro MMS vyberte tuto položku pro zajištění, že nahrávané videa nepřevýší velikost, kterou může mít MMS.

### Možnosti pro fotoaparát a nahrávání videa

|              | <b>Zařízení</b> – tato ikona zobrazuje číslo v levém horním rohu obrazovky, které ukazuje, kolik fotografií můžete uložit do úložiště zařízení. |
|--------------|----------------------------------------------------------------------------------------------------|
|              |                                                                                                    |
| -48          | Blesk vypnutý – klikněte pro vypnutí blesku                                                                                                    |
| 3            | Blesk zapnutý – klikněte pro zapnutí blesku                                                                                                    |
| -3-M-        | Rozlišení – klikněte pro změnu rozlišení                                                                                                    |
| ×            | Ukončit – klikněte pro ukončení aplikace                                                                                                    |
|              | HP Photosmart Mobile – klikněte pro spuštění HP Photosmart Mobile pro zobrazení hotových fotografií                                             |
| 0            | Video – klikněte pro přechod do režimu video                                                                                                    |
| Q            | Nastavení – klikněte pro změnu nastavení                                                                                                    |
| [ <b>†</b> ] | Přiblížení – pohybujte jezdcem pro přiblížení nebo oddálení.                                                                                    |
| 1            | POZNÁMKA: Musíte ťuknout na obrazovku při focení, aby se objevil ukazatel přiblížení.                                                           |
| (#)          | Toto tlačítko nebudete moci použít pro přiblížení nebo oddálení v případě, že fotoaparát pracuje v 3M rozlišení.                                |

| <u> </u> | Jas – pohybujte jezdcem pro nastavení jasu                                                                                     |
|----------|----------------------------------------------------------------------------------------------------|
| A        | POZNÁMKA: Musíte ťuknout na obrazovku při focení, aby se objevil ukazatel jasu.                                                |
| 2        | Panorama – tato ikona se zobrazí, když fotíte panoramatický snímek.                                                            |
| -        | Sešít – klikněte pro sešití fotografií do panoramatického snímku v režimu Panorama                                             |
|          | Foto – klikněte pro návrat do režimu focení a pro fotografování                                                                |
|          | Poslat jako – klikněte na tuto ikonu a vyberte účet, kam chcete poslat fotografie.                                             |
| <b>T</b> | Odstranit – klikněte pro smazání aktuální fotografie.                                                                          |
| <b>8</b> | HP Photosmart Mobile – klikněte pro spuštění HP Photosmart Mobile a prohlížení fotografií                                      |
| 0        | Přehrát – klikněte pro přehrání videoklipů.                                                                                    |
|          | Video můžete <b>Zastavit</b> , <b>Pozastavit</b> a <b>Přehrát</b> kliknutím na kontrolní ikony. Lišta ukáže průběh přehrávání. |

# Přenos obrázků

### Použití GPRS

Když zapnete poprvé zapnete telefon, aplikace **HP iPAQ DataConnect** rozpozná mobilního operátora a automaticky nastaví MMS nastavení na vašem HP iPAQ.

POZNÁMKA: Ve vašem HP iPAQ musíte mít vloženou datovou SIM kartu.

Pro přenos obrázků přes MMS:

- 1. Stiskněte tlačítko (Pošta) > Text/MMS zprávy > Nabídka > Nový > MMS.
- 2. Klikněte na Vybrat.
- 3. Klikněte na Vložit obrázek/video a klikněte na obrázek nebo na video, které chcete přiložit.
- 4. Vyplňte údaje o příjemci v políčku **Komu**.
- 5. Klikněte Odeslat.

### Použití Bluetooth

Pro přenos obrázků z vašeho HP iPAQ na jiné zařízení udělejte následující:

Pro přenos obrázků přes Bluetooth:

- 1. Klikněte na Start > HP Photosmart Mobile.
- 2. Rolováním vyberte obrázek.
- 3. Klikněte na Prohlížet.
- 4. Klikněte na Nabídka > Odeslat obrázek... > Bluetooth.

- 5. Klikněte na **Další**.
- 6. Vyberte zařízení a klikněte na Klikněte pro odeslání.

**POZNÁMKA:** Pro přenos obrázků musíte mít zapnuto Bluetooth připojení.

# 8 Paměťové karty

# Použití paměťových karet

Dodatečné paměťové karty slouží k:

- Rozšíření paměti vašeho HP iPAQ;
- Ukládání obrázků, videoklipů, hudby a aplikací.

POZNÁMKA: Paměťové karty musíte zakoupit samostatně, nejsou součástí balení HP iPAQ.

Pro více informací o paměťových kartách viz. http://www.hp.com/go/accessories/.

# Vložení paměťové karty

Pro vložení paměťové karty:

1. Otevřete ochranný kryt slotu na paměťové katry.

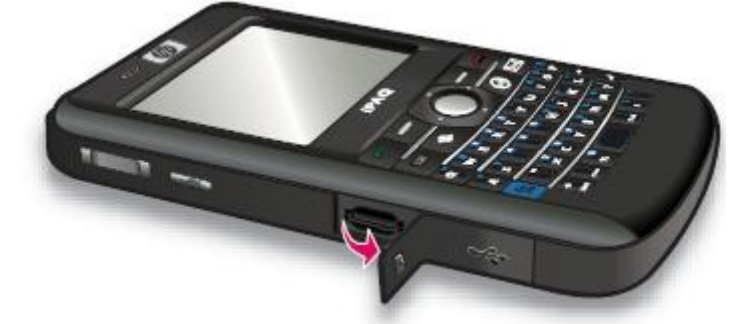

2. Vsuňte paměťovou kartu do MicroSD slotu kovovými částmi napřed do vnitřní části HP iPAQ.

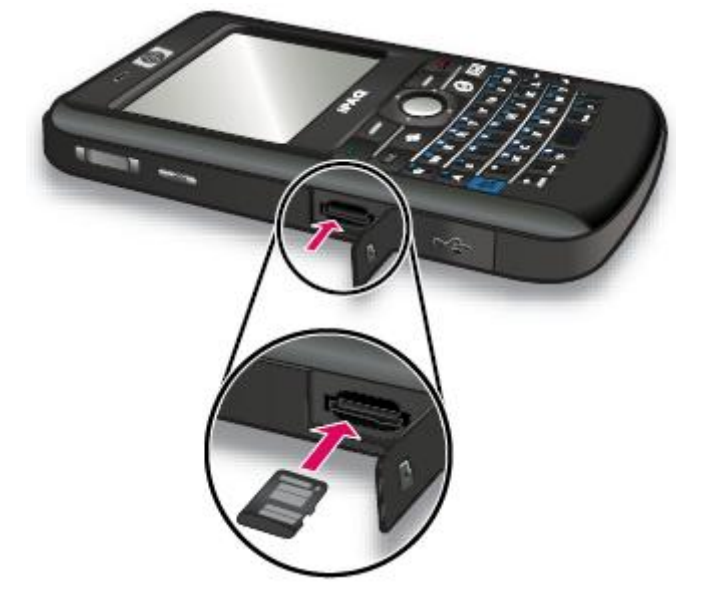

3. Zastrčte paměťovou kartu do slotu tak, aby zapadla na místo.

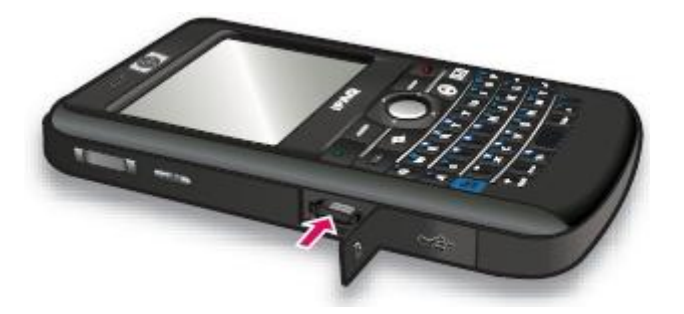

4. Zavřete ochranný kryt slotu.

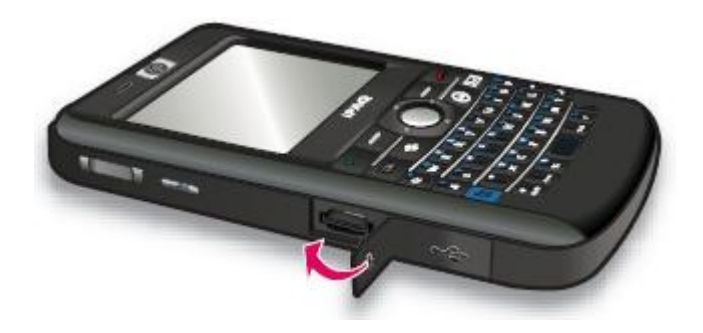

Jestliže máte problémy s vložením paměťové karty, udělejte následující:

- Ujistěte se, že kartu nevkládáte pootočenou.
- Ujistěte se, že jste kartu vložili kovovou stranou napřed do vnitřní části HP iPAQ.

# Vyjmutí paměťové karty

K vyjmutí MicroSD paměťové karty z paměťového slotu vašeho HP iPAQ:

- 1. Zavřete všechny programy, které paměťovou katru používají.
- 2. Stiskněte a podržte tlačítko **Zapnout** a vypněte váš HP iPAQ.
- 3. Otevřete ochranný kryt paměťového slotu.

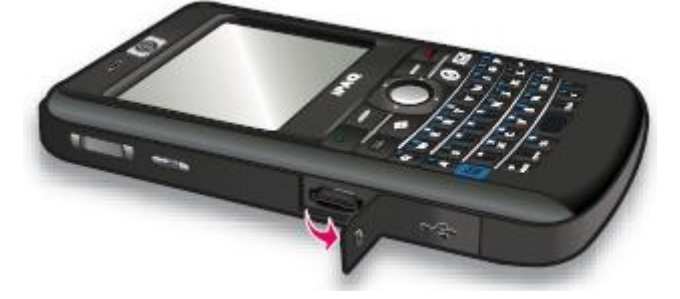

4. Zatlačte na paměťovou kartu tak, aby se uvolnila.

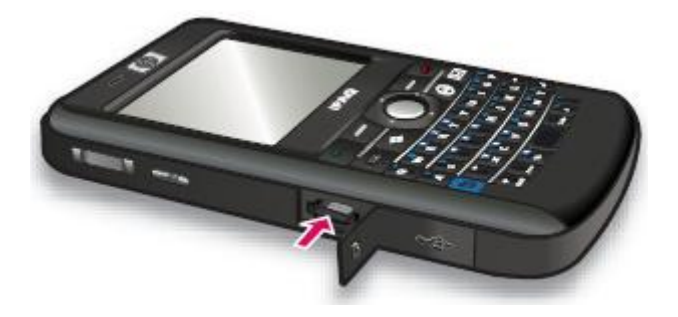

5. Vyjměte paměťovou kartu z paměťového slotu.

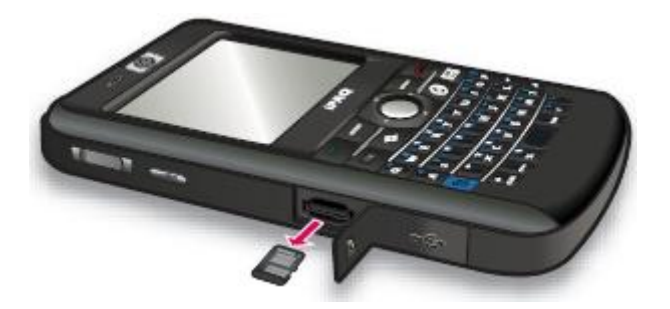

6. Zavřete ochranný kryt slotu.

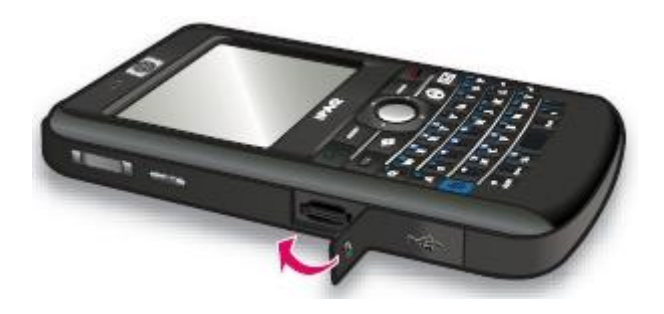

# Prohlížení obsahu paměťové karty

K prohlížení souborů uložených na vaší volitelné paměťové kartě použijeme Průzkumník.

Pro prohlížení obsahu paměťové karty:

- 1. Klikněte na Start > Programy > Průzkumník.
- 2. Klikněte na **Nahoru**, a pak vyberte složku paměťové karty pro zobrazení seznamu souborů a složek na kartě.

V případě, že HP iPAQ nerozpozná paměťovou kartu:

- Ujistěte se, že máte nainstalovány všechny potřebné ovladače, které jste obdrželi s paměťovou kartou.
- Proveďte reset HP iPAQ pomocí stylus tak, že lehce stisknete tlačítko **Reset**.

POZNÁMKA: Ujistěte se, že jste vaše data uložili předtím, než jste provedli reset zařízení.

# 9 Synchronizace

# Synchronizační software

Pokud používáte počítač s operačním systémem Windows XP nebo starší verzi, nastavení synchronizace je spravováno programem Microsoft ActiveSync. Microsoft ActiveSync 4.5 je k dispozici na *CD Začínáme*. Pro více informací nebo ke stažení Microsoft ActiveSync navštivte http://www.microsoft.com/windowsmobile.

Pokud používáte počítač s operačním programem Windows Vista, nastavení synchronizace je spravováno Windows Mobile Device Center (WMDC). WMDC 6.1 je k dispozici na *CD Začínáme*. Také si je můžete stáhnout na http://www.microsoft.com/windowsmobile.

**POZNÁMKA**: Dříve než připojíte váš HP iPAQ k počítači, musíte na váš počítač instalovat Microsoft ActiveSync nebo WMDC.

# Kopírování souborů

Kopírovat soubory z a do počítače můžete pomocí ActiveSync.

Pro nastavení vašeho HP iPAQ pomocí průvodce synchronizace Pocket PC:

- 1. Připojte váš HP iPAQ přes mini-USB synchronizační kabel k počítači a počkejte na spuštění synchronizačního software (WMDC pro Windows Vista a ActiveSync pro Windows XP).
- 2. Klikněte na **Další**, jakmile se zobrazí průvodce synchronizace Pocket PC.
- 3. Můžete vybrat jednu z následujících možností:
  - Vyberte Synchronizujte přímo se serverem Microsoft Exchange. Zaškrtněte kolonku Pro synchronizaci je vyžadována adresa serveru a vaše přihlašovací údaje a klikněte na Další. Zadejte požadované údaje na obrazovce, chcete-li nastavit váš emailový účet přes Exchange server.
  - Jestliže chcete synchronizovat váš HP iPAQ k emailovému účtu Outlook na vašem počítači, odznačte kolonku Synchronizujte přímo se serverem Microsoft Exchange. Vyplňte Pro synchronizaci je vyžadována adresa serveru a vaše přihlašovací údaje a klikněte na Další.
- 4. Vyberte položku, kterou chcete synchronizovat ze seznamu a vyberte buď Windows PC (Tento PC), nebo Microsoft Exchange.
- 5. Klikněte na **Další** a poté klikněte na **Dokončit** pro dokončení nastavení.

Pro kopírování souborů přes ActiveSync bez použití průvodce synchronizace Pocket PC:

- 1. Připojte váš HP iPAQ přes mini-USB synchronizační kabel k počítači a počkejte na spuštění synchronizačního software (WMDC pro Windows Vista a ActiveSync pro Windows XP).
- 2. Jakmile se spustí průvodce synchronizace Pocket PC, klikněte na **Zrušit** a pokračujte dále.
- 3. V počítači vyberte **Start > Programy > Microsoft ActiveSync**.
- 4. V okně ActiveSync vyberte Prozkoumat.

- 5. Dvakrát klikněte na **Zařízení s Windows Mobile** a vyberte soubory, které chcete z nebo do vašeho počítače kopírovat.
- 6. Otevřete **Průzkumník** ve vašem počítači a najděte soubory, které chcete kopírovat z nebo do vašeho HP iPAQ.
- 7. Přetáhněte soubory mezi vaším HP iPAQ a počítačem. ActiveSync převede soubory tak, že mohou být použity v programech Office Mobile, bude-li to nutné

POZNÁMKA: Nemůžete kopírovat přeinstalované nebo systémové soubory.

Pro kopírování souborů pomocí WMDC:

- 1. Připojte váš HP iPAQ k počítači a čekejte, až se WMDC automaticky spustí.
- 2. Klikněte na Správa souborů a otevřete složku Mobilní zařízení vašeho zařízení.
- Ve složce Mobilní zařízení vyberte soubory, které chcete kopírovat na vaše zařízení nebo na počítač.

Přesuňte soubory přímo do složky Dokumenty na vašem HP iPAQ (nebo do složky uvnitř složky Dokumenty).

### Přenos dat z Palm Desktop do Microsoft Windows Mobile 6.1

Pokud používáte zařízení s operačním systémem Palm, než si koupíte HP iPAQ, budete potřebovat přenést data z OS Palm Desktop do Microsoft Windows Mobile 6.1.

K přenosu dat z OS Palm Desktop do Microsoft Windows Mobile 6.1:

- 1. Ujistěte se, že máte v počítači Microsoft Outlook 98 nebo novější verzi.
- Vložte CD, které jste dostali s vašim Palm zařízením do CD mechaniky. Z hlavní obrazovky zvolte instalaci Microsoft Conduits. V průběhu nastavení zvolte s Synchronizovat s Microsoft Outlook a Palm software.

**POZNÁMKA:** Program Microsoft Outlook musí byt nastaven jako výchozí poštovní klient. Pokud si přejete změnit nastavení klikněte na **Nástroje > Nastavení > Pokročilé** a zaškrtněte položku **Použít Outlook jako výchozí** u položek **E-mail, Kontakty** a **Kalendář**. Potvrďte tlačítkem **OK** a restartujte svůj stolní počítač.

- 3. Program pro synchronizaci HotSync je na CD, které je součástí Palm zařízení. Pro více informací prosím použijte příručku získanou při koupi Palm zařízení.
- Po synchronizaci kontaktů aplikaci HotSync do aplikace Microsoft Outlook program HotSync odinstalujte. Klikněte na Start > Ovládací panely a dvojitým kliknutím Přidat nebo Odebrat programy. Vyberte Palm Desktop a klikněte na Odebrat. Postupujte dle instrukcí na obrazovce.
- 5. Vložte do CD mechaniky *CD Začínáme* a postupujte podle instrukcí pro nainstalování program ActiveSync do vašeho počítače a vytvoření partnerství mezi vaším HP iPAQ a vaším počítačem.

### Typy na úspory při bezdrátové synchronizaci

Nastavte bezdrátovou synchronizaci podle vašich potřeb.

| Pro                                 | Udělejte                                                                                                    |
|-------------------------------------|----------------------------------------------------------------------------------------------------|
| Snížení nároků na<br>datové přenosy | Zvyšte intervaly mezi synchronizacemi nebo synchronizaci provádějte ručně. Zkontrolujte, jak často synchronizaci provádět.                                                                                |
| Prodloužení životnosti<br>baterie   | Nastavte méně častou synchronizaci nebo ji provádějte ručně.                                                                                                    |
| Aktualizaci svých<br>informací      | V období, kdy dostáváte velké množství emailů, provádějte synchronizaci<br>pravidelně v častých intervalech. V období, kdy dostáváte jen několik<br>emailů, nastavte synchronizaci, jakmile pošta dorazí. |

**POZNÁMKA**: Při každé synchronizaci dojde ke smazání nastavení doby synchronizace. Jestliže nastavíte intervaly synchronizace menší než interval doby, kdy se má zařízení automaticky vypnout, zařízení se k úspoře baterie nikdy nevypne.

# Problémy při synchronizaci

Níže je uveden seznam možných problémů při synchronizaci pro Windows Vista:

• WMDC se po instalaci neotevře.

Níže je uveden seznam možných problémů při synchronizaci pro Windows XP:

- ActiveSync se nespojí (zobrazují se Sedé ikony) a na vašem počítači v okně Microsoft ActiveSync se nic neděje.
- Ikony na vašem počítači se změní na rychle kroužící velené ikony. Zpráva o Přijetí nastavení se zobrazí na vašem počítači, ale ActivSync připojení spadlo dřív než došlo ke spárování.
- ActiveSync hledá spojení, ale nemůže ho navázat. (Zelená ikona<sup>®</sup> na vašem počítači se stále točí.)
- Synchronizace mezi vaším HP iPAQ a počítačem proběhla, ale spojení spadlo. (Zelená ikona

Na vašem počítači se přestala točit a zešedla.)

 Firewall nebo zpráva o jiná ochraně sítě se zobrazí, když se ActiveSync pokouší připojit do sítě nebo k Internetu. Zde je uveden seznam tipů, které vám pomohou s problémy se synchronizací:

 Zkontrolujte typ operačního systému na stolním počítači předtím, než začnete se synchronizací. Způsob synchronizace je rozdílný podle typu operačního systému.

Jestliže váš počítač má Windows XP nebo dřívější verzi, synchronizace probíhá prostřednictvím Microsoft ActiveSync. Microsoft ActiveSync 4.5 je dostupné na *CD Začínáme*. Navštivte <u>http://www.microsoft.com/windowsmobile</u> pro stažení Microsoft ActiveSync.

Jestliže váš počítač má Windows Vista, synchronizace probíhá prostřednictvím Windows Mobile Device Center.. Navštivte <u>http://www.microsoft.com/windowsmobile</u> pro stažení Windows Mobile Device Center.

POZNÁMKA: HP nezaručuje funkčnost aplikací třetích stran ve Windows Vista.

 Jestliže používáte společně s ActiveSync 4.5 nebo WMDC 6.1 i osobní firewall na vašem počítači, přidejte prosím ActiveSync 4.5 do výjimek z firewallu.

(Firewall, jako je Sygate Personal Firewall, TrendMicro PC-cillin Internet Security 2005, Norton Personal Firewall, McAfee Personal Firewall nebo Zone Alarm Security Suite můžou blokovat synchronizaci.) Dle dokumentace vašeho firewallu přidejte ActiveSync 4.5 nebo pozdější do seznamu výjimek. Pro další informace o problémech s firewally viz. http://www.microsoft.com/windowsmobile.

- Jestliže nedopatřením v průběhu instalace ActiveSync vyberete **Microsoft Exchange Server**, postupujte následovně:
  - Připojte váš HP iPAQ k počítači. Ujistěte se, že je navázáno připojení ActiveSync.
  - Klikněte na Start > Všechny programy > Microsoft ActiveSync.
  - Klikněte na Nástroje > Možnosti.
  - Odškrtněte položky synchronizace v seznamu.
  - Vyberte položky v seznamu Skupin, které chcete synchronizovat.
- Odpojte váš HP iPAQ od počítače a počkejte na zprávu ActiveSync potvrzující, že vaše zařízení již není připojeno. Připojte znovu váš HP iPAQ k počítači. Počkejte, až uvidíte, že je váš HP iPAQ připojen k počítači.
- Na vašem počítači v aplikaci ActiveSync vyberte Soubor > Nastavení připojení. Potvrďte způsob připojení přes USB.
- Připojte váš HP iPAQ do jiného USB portu na vašem počítači.
- Zkontrolujte váš mini-USB synchronizační kabel. Použijte jiný mini-USB synchronizační kabel.
- Pokuste se provést synchronizaci přes Bluetooth. Více je v dokumentaci, kterou jste dostali s vaším HP iPAQ, nebo na CD Začínáme.
- Odpojte váš počítač od HP iPAQ a znovu připojte HP iPAQ k počítači.
- Odinstalujte ActiveSync z počítače a znovu nainstalujte. Pro odinstalování ActiveSync z vašeho počítače klikněte na Start > Ovládací panel > Přidat nebo Odebrat programy > Microsoft ActiveSync. Poté klikněte na Odebrat > Ano.

Poté, co jste vyzkoušeli všechny možnosti uvedené výše bez úspěchu vyřešení problému, proveďte obnovení továrního nastavení (factory reset) na vašem HP iPAQ pomocí aplikace HP iPAQ Setup Assistent.

Po provedení restartu zařízení můžete znovu nainstalovat aplikace do vašeho HP iPAQ přes ActiveSync ve vašem počítači. Poté, co se vaše zařízení správně synchronizuje, na vašem počítači zvolte ActiveSync a vyberte **Nástroje > Přidat/Odebrat programy** a vyberte programy, které chcete znovu nainstalovat.

# Úprava pro WMDC

Poté, co připojíte vaše zařízení k systému Windows Vista přes WMDC 6.1, na obrazovce Windows Mobile Device Center vyskočí na levé straně obrázek HP iPAQ 900 Series Business Messenger. Můžete nastavit synchronizaci kontaktů Outlook vašeho zařízení, emailů a jiných informací na vašem zařízení nebo pouze můžete připojit zařízení a přeskočit proces nastavování.

Poté, co se zařízení synchronizovalo s počítačem, zobrazí se na počítači následující:

- Programy a Služby
- Obrázky, Hudba a Video
- Správce souborů
- Nastavení mobilního zařízení

Pro zobrazení seznamu odkazů jděte do **Programy a Služby**. Klikněte na **Více>>** pro zobrazení dalších odkazů pro různé služby HP a klikněte na **<<Zpět** pro návrat na předchozí stránku.

# 10 Úkoly

Aplikace Úkoly nabízí jednoduchý způsob, jak si vytvořit seznam povinností. Úkoly si můžete roztřídit do jednotlivých kategorií a označit je všechny, které potřebujete. Také můžete využívat upomínek na nadcházející události.

# Vytvoření nového úkolu

Pro vytvoření nového úkolu:

- 1. Klikněte na Start > Programy > Úkoly.
- 2. Klikněte na Nabídka > Nový úkol.

**POZNÁMKA:** Pro rychlé vytvoření nového úkolu můžete kliknout na **Klikněte zde pro přidání nového úkolu** a zadejte popis úkolu.

3. Vyplňte požadovaná pole a potvrďte **ok**.

### Nastavení začátku a termínu splnění úkolu

Pro nastavení termínů úkolu:

- 1. Klikněte na Start > Programy > Úkoly.
- 2. Klikněte na úkol, ke kterému chcete přiřadit začátek a termín splnění.
- 3. Klikněte na Úpravy a dále:
  - Klikněte na Zahájení k zadání začátku úkolu.
  - Klikněte na Splnit do k zadání data, kdy mí být úkol dokončen.
- 4. Potvrďte ok.

### Zobrazení začátku a termínu splnění v seznamu úkolů

Pro zobrazení termínů úkolu v seznamu úkolů:

- 1. Klikněte na Start > Programy > Úkoly.
- 2. Klikněte na Nabídka > Možnosti...
- 3. Vyberte Zobrazit datum zahájení a splnění.
- 4. Potvrďte ok.

# Nastavení možností pro zobrazení úkolů na obrazovce Dnes

V případě, že máte mnoho úkolů, můžete určit, které úkoly se mají na obrazovce **Dnes** ukázat.

Pro nastavení zobrazení úkolů na obrazovce Dnes:

- 1. Klikněte na Start > Nastavení > Osobní > Dnes
- 2. Klikněte na **Položky** a ve sloupečku zatrhněte Úkoly.
- 3. Klikněte na znovu na Úkoly a poté vpravo na Možnosti...
- 4. Pod položkou **Zobrazit počet** vyberte druh úkolů, které se mají ukázat na obrazovce **Dnes**.
- 5. V seznamu **Kategorie** vyberte, zda chcete zobrazovat jen úkoly z určité kategorie nebo ze všech kategorií.

### Označení úkolu jako dokončený

K označení úkolu jako dokončený:

- 1. Klikněte na Start > Programy > Úkoly.
- 2. V seznamu úkolů zaškrtněte úkol, který chcete označit jako dokončený.

Označení otevřeného úkolu jako dokončený:

- 1. Klikněte na Úpravy.
- 2. Klikněte na Stav a zadejte Dokončeno.

**POZNÁMKA**: pro označení úkolu jako dokončený můžete také vybrat úkol a kliknout na **Dokončeno**. Pro aktivaci dokončeného úkolu vyberte úkol a klikněte na **Aktivovat**.

# 11 Pošta

# Seznámení s poštou

K odesílání a přijímání emailů z vašeho účtu musíte být připojeni k internetu nebo k podnikové síti dle typu vašeho účtu.

Můžete odeslat a přijmout:

- Outlook email
- Email z internetu přes vašeho internetového poskytovatele
- Textové/MMS zprávy

Také se můžete připojit k emailu z práce přes zabezpečený přístup VPN. Pro více informací viz. kapitola Nastavení připojení VPN serveru.

Emaily v Outlooku jsou přijímány a odesílány na základě synchronizace s počítačem díky synchronizačnímu softwaru nebo díky bezdrátové synchronizaci přímo s Exchange serverem.

Internet emaily jsou odesílány a přijímány připojením k serveru Post Office Protocol (POP3) nebo k Internet Message Access Protocol 4 (IMAP4). Když se připojujete k serveru POP3 nebo IMAP4, musíte se připojit k internetu, přes GSM, GPRS, EDGE nebo 3G připojení. Také můžete použít bezdrátovou Wi-Fi, Peer-to-Peer připojení k počítači nebo Bluetooth pro připojení k zařízení k internetu. Dále můžete váš HP iPAQ připojit přes jiné mobilní zařízení.

Textové zprávy jsou odesílány a přijímány přes operátora mobilní sítě, kdy je jako adresa zprávy použito telefonní číslo.

# Typy složek

Každý účet zpráv má své vlastní nastavení složek s následujícími položkami:

- Odstraněná pošta
- Koncepty
- Doručená pošta
- Pošta k odeslání
- Odeslaná pošta

Zprávy, které odesíláte nebo přijímáte přes váš účet, jsou uloženy v těchto složkách. Uvnitř vašeho účtu si taktéž můžete vytvořit další složky.

Způsob, jakým složky pracují, se liší u jednotlivých typů:

- Používáte-li Outlook, emaily ve složce Doručená pošta jsou automaticky synchronizovány s vaším HP iPAQ. Také si můžete zvolit, zda chcete, aby byly synchronizovány také další složky. Složky, které si vytvoříte, a zprávy, které přesunete, se zobrazí také na poštovním serveru.
- Používáte-li účet MMS nebo účet textových zpráv, zprávy jsou uloženy ve složce Doručená pošta.

- Používáte-li POP3 účet a přesunete zprávu do složky, kterou jste vytvořili, dojde k přerušení vazby mezi zprávami na vašem HP iPAQ a jejich kopiemi na poštovním serveru. Po připojení poštovní server rozpozná, které zprávy v Doručené poště na vašem HP iPAQ chybí a smaže je z poštovního serveru. Toto zabraňuje tomu, abyste měli duplikáty zpráv, ale také to znamená, že už ztratíte přístup ke zprávám, které jste si přesunuly do jiné složky, z jiného místa než z vašeho HP iPAQ.
- Používáte-li IMAP4, složky, které si vytvoříte, a zprávy, které přesunete, se zobrazí také na
  poštovním serveru. To znamená, že zprávy jsou dostupné, kdykoliv se připojíte k vašemu
  poštovnímu serveru bez ohledu na to, zda z vašeho HP iPAQ nebo z počítače. Synchronizace
  složek probíhá při každém připojení k poštovnímu serveru, vytváření nových složek nebo
  přejmenování/mazání složek jen, jste-li připojeni. Pro každou složku si můžete nastavit jiná
  pravidla stahování (synchronizace).

### Synchronizace emailu

Synchronizujete-li si Outlook na počítači a vaším zařízení, zprávy jsou synchronizovány následovně:

- Zprávy v Doručené poště na vašem počítači nebo na Exchange serveru jsou zkopírovány do složky Doručené pošty v Outlooku na vašem zařízení.
- Zprávy ve složce Pošta k odeslání na vašem zařízení jsou přeneseny na Exchange server nebo do Outlooku a poté odsud poslány.
- Když vymažete zprávu na vašem zařízení, při další synchronizaci bude smazána z vašeho počítače nebo z Exchange serveru.
- Výchozí nastavení synchronizace stahuje zprávy za poslední tří dny a sice prvních 0,5 KB každé nové zprávy. Přílohy stahovány nejsou.

**POZNÁMKA:** Pro více informací o tom, jak pracovat se synchronizací Outlook a změně nastavení synchronizace viz. nápovědu k synchronizačnímu softwaru na počítači.

Textové zprávy nechodí prostřednictvím synchronizace. Místo toho jsou posílány do zařízení prostřednictvím vašeho operátora.

# Nastavení účtů Pošta

### Nastavení emailových zpráv pomoci Exchange serveru

- 1. Klikněte na tlačítko 🖾 (Pošta) > Nový emailový účet.
- 2. Zadejte vaši emailovou adresu do kolonky E-mailová adresa a klikněte na Další.
- 3. Vymažte kolonku Nastavit email automaticky z Internetu.

**POZNÁMKA**: Ujistěte se, že jste kolonku **Nastavit email automaticky z Internetu** odškrtli pouze v případě, že chcete nastavit email ručně.

- 4. Klikněte na Další.
- 5. V seznamu Poskytovatel e-mailu vyberte rolováním položku Exchange server.
- 6. Klikněte na Další.
- 7. Pro synchronizaci s aplikací Outlook na Exchange serveru vašeho podniku klikněte na Další.
- 8. Zkontrolujte svou emailovou adresu a klikněte na Další.
- 9. Do kolonky Adresa serveru vložte adresu serveru Outlook Web Access a klikněte na Další.

POZNÁMKA: K zajištění, abyste vždy posílali emaily z tohoto účtu přes SSL zabezpečení, aktivujte Tento server vyžaduje šifrované připojení (SSL).

#### 10. Zadejte Uživatelské jméno, Heslo a Doménu.

- 11. Klikněte na Další.
- 12. Zaškrtněte políčka položek, které si přejete synchronizovat, a stiskněte Dokončit

#### Internet email

#### Vytvoření nového účtu POP3 nebo IMAP4

Před použitím Pošty, musíte nastavit účet, který máte od vašeho poskytovatele Internetu nebo účet, přes který se připojujete k VPN (obvykle pracovní účet).

- 1. Klikněte na tlačítko 🖾 (Pošta) > Nový emailový účet.
- 2. Zadejte název účtu a klikněte na Další.
- 3. Vymažte kolonku Nastavit email automaticky z Internetu.

POZNÁMKA: Ujistěte se, že jste kolonku Nastavit email automaticky z Internetu odškrtli pouze v případě, že chcete nastavit email ručně.

- 4. Klikněte na Další.
- 5. V seznamu Poskytovatel e-mailu vyberte rolováním možnost E-mail v internetu a klikněte na Další.
- 6. Zadejte vaše jméno a požadovaný název účtu a klikněte na Další.
- 7. Zadejte server příchozí pošty a vyberte požadovaný typ účtu POP3 nebo IMAP4.
- 8. Upravte požadované informace na několika následujících obrazovkách a klikněte na Dokončit.

Také můžete upravit následující funkce:

- Změnit časový interval pro stahování nových zpráv •
- Stahování příloh •

Omezení počtu zpráv, které jsou stahovány. •

| Nastavení         | Popis                                                                                                    |
|-------------------|----------------------------------------------------------------------------------------------------|
| Uživatelské jméno | Zadejte uživatelské jméno, které vám bylo<br>přiděleno vaším poskytovatelem Internetu nebo síťovým administrátorem.<br>Je to většinou první část vaší emailové dresy, která se objevuje před<br>symbolem zavináče (@). |
| Heslo             | Vyberte si vhodné heslo. Máte možnost si své heslo uložit, takže je nebudete muset zadávat po každém připojení k emailovému serveru.                                                                                   |
| Doména            | Pro účty s ISP není požadována. Může být požadována pro pracovní účet.                                                                                                    |
| Typ účtu          | Vyberte POP3 nebo IMAP4                                                                                                    |
| Název účtu        | Zadejte jedinečné jméno účtu, jako je Práce nebo Domov. Toto jméno již nemůžete potom změnit.                                                                                                    |
| Příchozí pošta    | Zadejte název vašeho emailového serveru (POP3 nebo IMAP4).                                                                                                    |

I

| Odchozí pošta                                                           | Zadejte jméno serveru pro odchozí poštu (SMPT).                                                                                                    |
|-------------------------------------------------------------------------|----------------------------------------------------------------------------------------------------|
| Požadavek SSL<br>připojení pro příchozí<br>poštu                        | Použijte SSL zabezpečení pro svůj emailový účet. Použitím SSL zvýšíte<br>úroveň zabezpečení. Před využitím SSL se ujistěte, že váš poskytovatel<br>emailu umožňuje toto nastavení. Jestliže váš ISP toto neumožňuje,<br>nebudete moci posílat emaily. |
| Požadavek SSL<br>připojení pro odchozí<br>poštu                         | Použijte SSL zabezpečení pro svůj emailový účet. Použitím SSL zvýšíte<br>úroveň zabezpečení. Před využitím SSL se ujistěte, že váš poskytovatel<br>emailu umožňuje toto nastavení. Jestliže váš ISP toto neumožňuje,<br>nebudete moci posílat emaily. |
| Ověření pro odchozí<br>poštu                                            | Použijte toto nastavení v případě, že váš email server (SMTP) vyžaduje toto nastavení. Vyplňte jméno a heslo.                                                                                                    |
| Použijte stejné<br>uživatelské jméno a<br>heslo pro odesílání<br>emailů | Nastavte, jestliže emailový server pro odchozí poštu používá stejné uživatelské jméno a heslo, jako jste zadali dříve                                                                                                    |
| Nastavení serveru<br>odchozí pošty                                      |                                                                                                    |
| Uživatelské jméno                                                       | Vložte uživatelské jméno pro odchozí poštu.                                                                                                    |
| Heslo                                                                   | Vložte heslo pro odchozí poštu.                                                                                                    |
| Doména                                                                  | Zadejte doménu pro odchozí emailový server                                                                                                    |

TIP: Aplikace Outlook umožňuje přidání více emailových účtu. Při přidávání nového účtu nesmí zařízení komunikovat se serverem. Pro odpojení od serveru klikněte na Nabídka > Zastavit Odeslat/Přijmout.

#### Změna nastavení stahování emailů

Pro každý emailový účet, který máte od vašeho poskytovatele internetu, nebo pro jakýkoliv účet s VPN připojením (převážně podnikový účet), si můžete nastavit možnosti stahování.

Můžete si zvolit:

- Zda chcete zprávy stahovat automaticky.
- Kolik emailů má být stahováno.
- Jestli a jak mají být stahovány přílohy (pouze u IMAP4).

Pro změnu nastavení stahování:

- 1. Klikněte na tlačítko 🖾 (Pošta) > Nabídka > Možnosti.
- 2. Klikněte a vyberte emailový účet.
- 3. Na obrazovce Obsah klikněte na Upravit nastavení účtu.
- 4. Klikněte na Další.
- 5. Proveďte změny v následujících třech obrazovkách a klikněte na Dokončit.

Pro změnu stahování emailů v Outlook:

- 1. Klikněte na tlačítko 🖾 (Pošta) > Nabídka > Možnosti.
- 2. Klikněte a vyberte Outlook emailový účet.
- 3. Klikněte na Další.
- 4. Na několika dalších obrazovkách proveďte změny, a poté klikněte na **Dokončit**..

**TIP:** Pro posílání a přijímání zpráv automaticky klikněte na **Připojit** a zadejte časový interval. Automatické připojení je však nákladnější. Také spotřebovává větší kapacitu baterie a snižuje dobu, kdy je zařízení v pohotovostním režimu.

Snížíte-li množství stahovaných emailů na váš HP iPAQ snížením počtu dnů, které se mají zobrazovat, budete šetřit paměť.

Pro změnu možností, jak chcete synchronizovat v Outlook účtu, klikněte na **Start > Programs >** ActiveSync > Nabídka > Možnosti.

#### Odstranění účtu

Pro odstranění účtu:

- 1. Klikněte na tlačítko 🖾 (Pošta).
- 2. Klikněte na Nabídka > Možnosti.
- 3. Klikněte a podržte název účtu a poté klikněte Odstranit.

**POZNÁMKA:** Nemůžete odstranit vaše textové/MMS zprávy, účty Outlook Email, Windows Live a MMS.

### Textové zprávy

Textové zprávy jsou přenos krátkých textových zpráv z a do mobilního telefonu, faxu a/nebo IP adresu. Jednoduchá textová zpráva nemůže být delší než 160 znaků a nemůže obsahovat obrázky nebo grafiku.

**POZNÁMKA:** Počet znaků, které může obsahovat textová zpráva, závisí na operátorovi.

Posílání textových zpráv může být zpoplatněno, a to se může lišit u jednotlivých operátorů.

Zprávy delší než 160 znaků jsou posílány jako více zpráv. Počítadlo znaků můžete vidět, když píšete textovou zprávu (Nová/Odpověď/Přeposlat). Počítadlo také ukazuje, do kolika textových zpráv bude dlouhá zpráva rozdělena.

Telefonní číslo Centra textových zpráv vám poskytne váš mobilní operátor. Po aktivaci tohoto účtu můžete využívat funkci textových zpráv. Pro ověření čísla zadaného jako číslo Centra textových zpráv

stiskněte tlačítko (Odpověď/Odeslat) > Nabídka > Možnosti.. > Služby > Hlasová schránka a zprávy SMS > Zobrazit nastavení...

### MMS

MMS je způsob posílání fotografií, videoklipů, zvukových souborů a krátkých textových zpráv přes bezdrátovou síť.

POZNÁMKA: Posílání MMS může být zpoplatněno, což se může lišit u jednotlivých operátorů.

Když zapnete poprvé zapnete telefon, aplikace **HP iPAQ DataConnect** rozpozná mobilního operátora a automaticky nastaví MMS na vašem HP iPAQ.

Jinak se do nastavení MMS dostanete stisknutím na tlačítko 🖾 (Pošta), pak klikněte na **Textové/MMS zprávy > Nabídka > Možnosti MMS...** Nedoporučuje se měnit nastavení MMS od vašeho mobilního operátora, pokud to nepožaduje on sám.

### **MMS** composer

S aplikací MMS composer můžete vytvářet a sdílet vaše MMS zprávy. Také do vašich MMS zpráv můžete vkládat obrázky, videa, texty a audio.

Pro přístup do MMS aplikace stiskněte tlačítko 🖾 (Pošta) > Textové/MMS zprávy > Nabídka > Nový > MMS

Účet MMS má své vlastní složky s pěti položkami:

- Odstraněná pošta
- Koncepty
- Doručená pošta
- Pošta k odeslání
- Odeslaná pošta

Pro vytvoření MMS zprávy:

- 1. Stiskněte tlačítko 🖾 (Pošta) > Textové/MMS zprávy > Nabídka > Nový > MMS.
- 2. Vyberte šablonu nebo klikněte na Vybrat.
- 3. Pro přidání obrázku nebo videa ke zprávě klikněte na pole Vložit obrázek/video a poté klikněte na požadovaná obrázek nebo video a přidejte je.

**POZNÁMKA:** Pro shlédnutí videoklipu dříve, než jej vložíte, najeďte na požadovaný soubor a klikněte na tlačítko () (Přehrát).

4. Pro vložení textu do zprávy klikněte na Vložit text zde a napište požadovaný text.

**POZNÁMKA:** Do textu můžete vložit také smajlík kliknutím na ikonu <sup>(3)</sup>, oblíbený webový odkaz kliknutím na ikonu (1) a šablony uložení ve složce **Můj text** kliknutím na ikonu (1).

5. Pro přidání audio klipu ke zprávě klikněte na Vložit audio a vložte požadované audio.

**POZNÁMKA:** Pro přehrání audia dříve, než jej vložíte, najeďte na požadovaný soubor a klikněte na tlačítko (Přehrát).

6. Pro náhled MMS zprávy klikněte na Vikonu (Přehrát) na levé části obrazovky.

**POZNÁMKA:** Pro použití přednastavených šablon klikněte na **Nabídka > Šablona > Vybrat ze šablon > OK.** Zvolte **Vždy vybrat vlastní**... pro automatické prohlížení prázdné zprávy. Obrázky, video a text můžete přidat také výběrem požadovaného souboru a kliknutím na **Vybrat**.

### Přijetí přílohy

Příloha přijatá s emailovou zprávou nebo stažená ze serveru je zobrazená dole pod zprávou. Kliknutím na přílohu se příloha otevře, jestliže již byla stažena celá, nebo ji označíte a v tom případě bude stažena příště, když budete odesílat nebo přijímat email. Přílohu můžete stahovat automaticky, jestliže používáte Outlook email nebo emailový účet IMAP4.

Jestliže používáte Outlook email, na vašem počítači udělejte následující:

- 1. Klikněte na Start > Programy > Microsoft ActiveSync.
- 2. Klikněte na Nástroje > Možnosti...
- 3. Klikněte na E-mail > Nastavení... a vyberte Zahrnout soubory v přílohách.

Jestliže máte emailový účet IMAP4 s ISP nebo účet, který používá připojení přes VPN server (především pracovní účty):

- 1. Stiskněte tlačítko 🖾 (Pošta) pro otevření aplikace pošta.
- 2. Klikněte na Nabídka > Možnosti.
- 3. Klikněte na název IMAP4 účtu.
- 4. Klikněte na Nastavení stahování a vyberte možnost ze seznamu Stáhnout přílohy.
- 5. Klikněte dvakrát na Hotovo a pak klikněte na ok.

**TIP:** Vložené obrázky a objekty nemůžou být přijaty jako přílohy.

Vloženou zprávu můžete vidět jako přílohu, jestliže při přijetí emailů používáte IMAP4 účet. To ovšem nefunguje, je-li aktivován formát TNEF (Transport Neutral Encapsulation Format) a můžete přijímat žádosti o schůzku.

K uložení příloh na kartu, raději než do zařízení, stiskněte tlačítko 🖾 (Pošta) > Nabídka > Možnosti > Úložiště a vyberte Uložit přílohu na paměťovou kartu.

### Přijetí žádosti o schůzku

Jestliže obdržíte emailovou zprávu přes ActiveSync, můžete přijímat žádosti o schůzku. Když se přímo připojíte na emailový server, k přijímání žádostí o schůzku musí tento server mít Microsoft Exchange Server verze 5.5 nebo pozdější.

Jestliže používáte Microsoft Exchange Server 2000 nebo pozdější, vaše žádosti o schůzku chodí automaticky do složky Přijaté zprávy. Pro nastavení možnosti přijímat žádosti o schůzku na Exchange serveru 5.5:

• Zeptejte se správce sítě pro aktivaci Rich Text Format (RTF) a TNEF podpory na vašem účtu.

S aktivovaným TNEF neobdržíte vaše zprávy obsažené v jiných zprávách jako přílohy a nemůžete vědět, zda má zpráva přílohu, dokud nedostanete celou kopii. Proto se může prodloužit čas stahování.

• Změňte si možnosti stahování emailů, pokud váš účet není nastaven k přijímání příloh.
Poté, co máte nastaveno příjímání žádostí o schůzku:

- 1. Otevřete žádost o schůzku.
- Klikněte na Přijmout nebo na Nabídka > Nezávazně nebo Nabídka > Odmítnout. Jestliže chcete, můžete poslat zprávu s odpovědí. Odpověď bude odeslána při další synchronizaci nebo připojení k vašemu serveru a váš kalendář na HP iPAQ se aktualizuje.

#### Vytvoření nebo změna podpisu

Pro vytvoření nebo změnu podpisu:

- 1. Stiskněte tlačítko 🖾 (Pošta) pro otevření aplikace pošta.
- 2. Klikněte na Nabídka > Možnosti > Podpisy...
- 3. Vyberte účet, pro který chcete vytvořit nebo změnit podpis.
- 4. Zvolte Pro tento účet používat podpis, jestliže již není zvoleno.
- 5. Zvolte Použít při odpovídání a předávání, jestliže chcete.
- 6. Zadejte podpis.

Jestliže chcete přestat používat podpis, deaktivujte Pro tento účet používat podpis.

- O- TIP: Pro každý účet můžete mít nastaven jiný podpis.

# Používání pošty

#### Skládání a posílání zpráv

Pro skládání a posílání zpráv:

- 1. Stiskněte tlačítko 🖾 (Pošta) pro otevření aplikace pošta.
- 2. Klikněte a vyberte účet v seznamu zpráv.
- 3. Klikněte na **Nabídka > Nový.**
- Zadejte emailovou adresu pro jednoho nebo více příjemců, oddělte je středníkem. Pro přístup k adresám a telefonům v Kontaktech klikněte na Vybrat nebo klikněte na Nabídka > Přidat příjemce.
- 5. Napište vaši zprávu. Pro rychlé přidání textu, můžete kliknout na **Nabídka > Text** a vybrat požadovanou zprávu.
- 6. Pro kontrolu pravopisu klikněte na **Nabídka > Kontrola pravopisu**.
- 7. Klikněte na Odeslat.
- TIP: Pro vyžádání oznámení o doručení klikněte na Nabídka > Možnosti zprávy.

Jestliže pracujete offline, vaše zpráva bude uložena do složky Zprávy k odeslání a poslána, jakmile se připojíte.

# Odpověď a přeposílání zprávy

Pro odpověď nebo přeposílání zprávy:

- Klikněte na zprávu a otevřete ji. Poté klikněte na Nabídka > Odpovědět, Odpovědět všem, nebo na Nabídka > Předat dál
- 2. Napište vaši odpověď. Pro rychlé přidání textu, můžete kliknout na **Nabídka > Text** a vybrat požadovanou zprávu.
- 3. Pro kontrolu pravopisu klikněte na Kontrola pravopisu.
- 4. Klikněte na Odeslat.

#### Připojení přílohy ke zprávě

Pro připojení přílohy ke zprávě:

- V otevřené zprávě klikněte na Nabídka > Vložit a klikněte na položku, kterou chcete připojit ke zprávě: Obrázek, Hlasová poznámka nebo Soubor.
- 2. Vyberte soubor, který chcete připojit nebo nahrajte hlasovou zprávu.

POZNÁMKA: Vložené objekty nemůžou být ke zprávě připojeny.

#### Stahování zpráv

Způsob, kterým stahujete zprávy, záleží na typu účtu, který máte:

- pro odesílání a přijímání emailu přes účet Outlook začněte synchronizací přes ActiveSync.
- Textové zprávy obdržíte automaticky, když je váš HP iPAQ zapnutý. Je-li váš HP iPAQ vypnutý (režim V letadle), zprávy jsou u vašeho mobilního operátora do té doby, než HP iPAQ zapnete.

**TIP:** Standardně nejsou zprávy, které odesíláte, ukládány do vašeho zařízení, aby se nezatěžovala paměť. Jestliže si chcete ukládat kopie odeslaných zpráv klikněte na **Nabídka** >

Možnosti > Zpráva a vyberte Ukládat kopie do složky Odeslané. Jestliže se připojujete přes účet Outlook nebo IMAP4 musíte také synchronizovat složku Odeslaná pošta. To uděláte kliknutím na tlačítko (Pošta) > Outlook email a poté klikněte na Nabídka > Nástroje > Správa složek a označte políčko vedle položky Odeslaná pošta.

#### Stahování zpráv ze serveru

Pro stahování zpráv ze serveru:

1. V jakémkoli účtu klikněte na Nabídka > Přejít a vyberte účet, který má být použit.

#### 2. Klikněte na Nabídka > Odeslat a přijmout.

Zprávy na vašem HP iPAQ a emailovém serveru jsou synchronizovány. Nové zprávy jsou stahovány do složky **Doručená pošta** v HP iPAQ, zprávy z HP iPAQ ve složce **Pošta k odeslání** jsou odeslány a zprávy vymazané ze serveru jsou odstraněny ze složky **Doručená pošta** vašeho HP iPAQ.

-0-

TIP: Jestliže jste v detailu zprávy, pro čtení celé zprávy klikněte na Nabídka > Stahovat zprávy. Jestliže jste v seznamu zpráv, klikněte na zprávu a podržte a poté klikněte na Nabídka > Stahovat zprávy. Zpráva se stáhne, jakmile příště odešlete nebo přijmete email. Pokud jste při nastavení emailového účtu zvolili možnost stahování příloh, budou tyto se zprávou také staženy.

Ve sloupci v seznamu zpráv zjistíte velikost, kterou zpráva zabírá v HP iPAQ a na serveru. Tyto údaje mohou být rozdílné, protože velikost zprávy se může mezi serverem a HP iPAQ lišit.

## Instalace online adresáře

Mnoho emailových serverů, včetně Microsoft Exchange serveru, umožňuje ověření adresáta on-line. Pro ověření využívají LDAP protokol (Lightweight Directory Access Protocol). Po vytvoření poštovního účtu v zařízení je služba ověření automaticky přidána do **Adresáře**. Po aktivaci služby jsou automaticky ověřovány zadané adresy do polí **Komu, Kopie, Skrytá**.

Pro aktivaci služby postupujte podle kroků níže.

- 1. Jestliže chcete přidat nový účet, zeptejte se svého správce sítě pro jméno adresáře a serveru.
- 2. V seznamu zpráv klikněte na Nabídka > Možnosti > Adresa
- 3. Emailové adresy v Kontaktech získávat z a vyberte, odkud se mají získávat. Kontakty budou kontrolovány, jestliže nezvolíte Žádné.
- 4. Pokud je viditelný váš poštovní server, zvolte adresář na serveru a zaškrtněte povolení služby a potvrďte **ok.**
- 5. Pokud není váš server viditelný, klikněte a položku Přidat....
- 6. Do polí Název adresáře a Serveru zadejte LDAP adresář a název serveru.
- 7. Požádejte svého správce sítě o povolení této služby, pokud je toto vyžadováno. Při vyplňování ověření nezapomeňte zadat uživatelské jméno a heslo.
- 8. Pokud chcete využít službu ověření adres v aplikaci **Pošta**, zaškrtněte položku **Zkontrolovat jméno na serveru**.

**TIP:** Pro odstranění služby klikněte a přidržte stylu na službě, z nabídky vyberte **Odstranit**.

V průběhu synchronizace vašeho emailového účtu můžete vypnout ověřování adres odškrtnutím políčka Zkontrolovat jména na serveru. Tímto předejte chybovým hláškám při pokusu o ověření jména v době, kdy nejste připojeni.

# 12 Kalendář

# Přístup do kalendáře

Kalendář slouží k zaznamenávání upomínek, včetně schůzek a jiných událostí. Upomínky na aktuální den můžete vidět na obrazovce **Dnes**.

Pro přístup do kalendáře stiskněte IIII (Kalendář) nebo klikněte na ikonu III na obrazovce Dnes.

## Změna zobrazení týdne

Sami si můžete přizpůsobit kalendář tak, aby týden začínal nedělí nebo pondělím. Kalendář může obsahovat týden s pěti až sedmi dny.

Pro změnu zobrazení týdne:

- 1. Pro přístup do kalendáře stiskněte 📖 (Kalendář) nebo klikněte na ikonu 🖭 na obrazovce **Dnes**.
- 2. Klikněte na Nabídka > Nástroje > Možnosti... a udělejte následující:
- Pro zvolení prvního dne v týdnu klikněte na Neděle nebo Pondělí ve výběru První den týdne.
- K určení počtu dnů, které má jednotlivý týden ukazovat, klikněte ve výběru Zobrazení týdne na jednu z možností 5-dnů v týdnu, 6-dnů v týdnu nebo 7-dnů v týdnu.
- 3. Potvrďte ok.

## Nastavení opakované upomínky nové události

Pro automatické připomínání nové události:

- 1. Pro přístup do kalendáře stiskněte **E** (Kalendář) nebo klikněte na ikonu na obrazovce **Dnes**.
- 2. Klikněte na Nabídka > Nástroje > Možnosti... > Události.
- 3. Zvolte ve výběru Nastavit připomínky pro nové položky.
- 4. Nastavte čas připomínky.
- 5. Potvrďte ok.

# Vytvoření události

Pro vytvoření události ve vašem kalendáři:

- 1. Pro přístup do kalendáře stiskněte 🕮 (Kalendář) nebo klikněte na ikonu 🖭 na obrazovce **Dnes**.
- 2. Klikněte na Nabídka > Nová událost pro vytvoření nové události.
- 3. Zadejte požadované údaje pro danou událost a potvrďte ok.

## Aktualizace události

Pro aktualizaci události ve vašem kalendáři:

- 1. Pro přístup do kalendáře stiskněte 📖 (Kalendář) nebo klikněte na ikonu 🛄 na obrazovce **Dnes**.
- 2. Klikněte na událost a otevřete ji a poté klikněte na Nabídka > Upravit pro povedení změn.
- 3. Klikněte na Vše, Jedna nebo Zrušit.

POZNÁMKA: Tato možnost se nabídne pouze pro opakující se události.

4. Zadejte požadované změny a potvrďte ok.

# Zrušení události

Pokud vymažete událost v kalendáři na vašem HP iPAQ, bude smazána během synchronizace také ve vašem počítači. V případě, že událost nebyla ještě přenesena do počítače, bude smazána pouze z vašeho HP iPAQ.

Pro zrušení události:

- 1. Pro přístup do kalendáře stiskněte 🕮 (Kalendář) nebo klikněte na ikonu 🖭 na obrazovce **Dnes**.
- 2. Vyberte událost v Přehledu dne, kterou chcete vymazat.
- 3. Klikněte na Nabídka > Odstranit událost.
- 4. Klikněte na Ano, abyste událost odstranili nebo Ne, pokud ji chcete ponechat.

# 13 Kontakty

# Vytvoření kontaktu

Pro vytvoření kontaktu:

- 1. Na obrazovce **Dnes** klikněte na **Kontakty** nebo stiskněte pravé tlačítko.
- 2. Klikněte na Nový a zadejte informace o kontaktu v Outlook kontaktech nebo kontaktech na SIM kartě.
- 3. Po dokončení potvrďte **ok**.

**POZNÁMKA:** Je-li váš seznam kontaktů tříděn dle kategorií, při vytvoření nového kontaktu bude tato kategorie automaticky zvolena.

Jestliže většina telefonních čísel u kontaktů, které vytváříte, začíná stejnou předvolbou, můžete v **Kontaktech** kliknout na **Nabídku > Možnosti...** a zadat Směrové číslo do rámečku a potvrdit **ok.** 

Jestliže vám bude někdo volat z telefonního čísla, které nemáte v seznamu kontaktů, můžete si vytvořit kontakt na základě historie volání.

POZNÁMKA: Pro více informací o tvoření kontaktů klikněte na Start > Nápověda.

# Odstranění kontaktu

Pro odstranění kontaktu:

- 1. Na obrazovce **Dnes** klikněte na **Kontakty** nebo stiskněte pravé tlačítko.
- 2. Klikněte a podržte kontakt, který chcete odstranit.
- 3. Klikněte na Odstranit kontakt.
- 4. Potvrďte ok.

# Úprava údajů o kontaktu

Pro úpravu kontaktů:

- 1. Na obrazovce **Dnes** klikněte na **Kontakty** nebo stiskněte pravé tlačítko.
- 2. Klikněte na kontakt.
- 3. Klikněte na Nabídka > Úpravy a proveďte změny.
- 4. Po dokončení potvrďte **ok**.

# Kopírování kontaktu

Pro kopírování kontaktu:

- 1. Na obrazovce **Dnes** klikněte na **Kontakty** nebo stiskněte pravé tlačítko.
- 2. Klikněte a podržte kontakt, který chcete kopírovat.

- 3. Klikněte na Kopírovat kontakt.
- 4. Klikněte na kopii kontaktu.
- 5. Klikněte na Nabídka > Úpravy.
- 6. Upravte údaje o kontaktu, je-li to potřeba, a potvrďte **ok**.

POZNÁMKA: Při vytváření kopie je kontakt automaticky zařazen do aktuální kategorie.

## Nalezení kontaktu

Pro nalezení kontaktu:

- 1. Na obrazovce **Dnes** klikněte na **Kontakty** nebo stiskněte pravé tlačítko.
- Jestliže nejsou kontakty seřazeny podle jména, klikněte na Nabídka > Zobrazit podle > Jméno.
- 3. Můžete:
  - Zadat jméno nebo číslo do připraveného textového pole, dokud se hledaný kontakt nezobrazí. K opětovnému zobrazení všech kontaktů, vymažete text v tomto poli.
  - Použít abecední pořadí zobrazené nad seznamem kontaktů.
  - Setřídit seznam dle kategorií. V seznamu kontaktů klikněte na Nabídka > Filtr. Pak zvolte kategorii přiřazenou ke kontaktu. Pro zobrazení všech kontaktů klikněte na Všechny kontakty.

**POZNÁMKA:** Při hledání kontaktu podle jména nebo čísla nebo použitím abecedního pořadí, musíte mít kontakty řazeny dle **jména**.

# Odeslání emailu

Pro odeslání emailu kontaktu:

- 1. Na obrazovce **Dnes** klikněte na **Kontakty** nebo stiskněte pravé tlačítko.
- 2. Klikněte na kontakt, kterému chcete poslat zprávu.
- 3. Klikněte na adresu, na kterou chcete odeslat zprávu.
- 4. Klikněte na účet, ze kterého chcete zprávu poslat.

**POZNÁMKA:** Pro rychlé přidání adresy kontaktu do nové zprávy, klikněte na **Komu**, **Kopie**, **Skrytá** a poté na **Nabídka > Přidat příjemce**. Klikněte na kontakt, kterému chcete poslat zprávu a zvolte adresu.

# Poslání textové zprávy

Pro poslání textové zprávy kontaktu:

- 1. Klikněte na tlačítko (Pošta) > Text/MMS zprávy.
- 2. Klikněte na Nabídka > Nový > Text.
- 3. Zadejte telefonní číslo jednoho nebo více příjemců, oddělte je středníkem. Pro přístup do adresáře a k telefonním číslům z **Kontaktů** klikněte na **Komu**.

 Napište vaši zprávu. Pro rychlou odpověď klikněte na Nabídka > Můj text a klikněte na požadovanou zprávu.

**POZNÁMKA:** Pro vkládání symbolů klikněte na Shift na klávesnici na obrazovce.

- 5. Pro kontrolu pravopisu klikněte na Nabídka > Kontrola pravopisu.
- 6. Klikněte na Odeslat.

Jestliže posíláte textovou zprávu a chcete vědět, zda byla doručena, před odeslání zprávy klikněte na **Nabídka > Možnosti zprávy…** Vyberte **Požadovat výpis o doručení**.

#### Přidání a odebrání obrázku ke kontaktu

Pro přidání obrázku ke kontaktu:

- 1. Na obrazovce Dnes klikněte na Kontakty nebo stiskněte pravé tlačítko.
- 2. Klikněte na kontakt.
- 3. Klikněte na Nabídka > Úpravy
- 4. Klikněte na Obrázek.
- 5. Udělejte následující:
  - Klikněte na obrázek, který chcete přidat ke kontaktu.
  - Klikněte na Fotoaparát a udělejte snímek.

Pro odstranění obrázku:

- 1. Na obrazovce **Dnes** klikněte na **Kontakty** nebo stiskněte pravé tlačítko.
- 2. Klikněte na kontakt.
- 3. Klikněte na Nabídka > Úpravy.
- 4. Klikněte na Nabídka > Odebrat obrázek.
- 5. Klikněte na Ano.

## Seznam kontaktů

Je několik způsobů, jak používat a uspořádat si seznam kontaktů. Z otevřeného kontaktu můžete přímo volat nebo mu poslat zprávu.

Pro uspořádání seznamu kontaktů:

- 1. Na obrazovce Dnes klikněte na Kontakty nebo stiskněte pravé tlačítko.
- 2. V seznamu kontaktů:
- Při hledání kontaktu podle jména nebo čísla nebo použitím abecedního pořadí zadejte jméno nebo číslo do pole Zadejte název…
- K prohlížení kontaktů lidí stejného jména nebo zaměstnaných u jedné firmy klikněte na Nabídka > Zobrazit podle > Jméno nebo Společnost
- K prohlížení jednotlivých kontaktů, klikněte na kontakt. Odsud můžete již volat nebo poslat zprávu.
- Pro zobrazení všech údajů o kontaktu, klikněte a podržte kontakt.

**POZNÁMKA:** K zobrazení většího poštu kontaktů na obrazovce klikněte na **Nabídka > Možnosti**... a vyberte **Zobrazit pouze jména kontaktů** a nepovolit **Zobrazit abecední záložky**.

# 14 Připojení

Svůj HP iPAQ můžete použít k připojení a sdílení informací s jinými příručními zařízeními, vaším počítačem, různými druhy sítí. Můžete se připojit pomocí:

- Wi-Fi
- Bluetooth
- GPRS/EDGE/HSDPA/WCDMA

Můžete se připojit kliknutím na Start > Nastavení > Připojení.

# Použití Manažer komunikace

Pomocí Správce jednoduše můžete vypnout/zapnout funkce připojení Wi-Fi, Bluetooth a telefonu.

**POZNÁMKA:** Jakmile zapnete telefon, můžete přijímat hovory a telefonovat, včetně tísňového volání. Pro telefonování zapněte telefon a obnovte nastavení telefonu.

Pro použití Wireless manageru stiskněte Start > Nastavení > Připojení > Manažer komunikace.

| Možnost        | Popis                                                                            |
|----------------|----------------------------------------------------------------------------------|
| Vše            | Klikněte na Vše pro zapnutí/vypnutí funkce Bezdrátová síť, Bluetooth a telefonu. |
| Bezdrátová síť | Klikněte na Bezdrátová síť pro zapnutí/vypnutí funkce připojení Wi-Fi            |
| Bluetooth      | Klikněte na Bluetooth pro zapnutí/vypnutí funkce připojení Bluetooth.            |
| Telefon        | Klikněte na Telefon pro zapnutí/vypnutí funkce telefonu.                         |

Režim v letadle je režim, při kterém jsou všechna bezdrátová připojení na vašem HP iPAQ vypnuta.

Pro vypnutí/zapnutí všech bezdrátových připojení najednou:

- 1. Pro Manažer komunikace klikněte na Start > Nastavení > Připojení > Manažer komunikace.
- 2. Klikněte na Všechny pro zapnutí/vypnutí všech bezdrátových připojení.

#### Wi-Fi

S bezdrátovým přístupem nepotřebujete k připojení vašeho HP iPAQ k Internetu žádný kabel. Místo toho jsou data přenášena do a z vašeho zařízení přes přístupové body bezdrátově. Váš HP iPAQ se může připojit k 802.11b/g Wi-Fi nebo přímo k jinému zařízení vysílajícímu bezdrátově.

**POZNÁMKA:** Písmenko následující za 802.11 udává použitou frekvenci a rychlost, při které jsou přenášena data a sílu signálu pro Wi-Fi zařízení.

L

Pomocí Wi-Fi můžete:

- připojit se k Internetu;
- posílat a dostávat emaily;
- připojit se do podnikové sítě;
- používat zabezpečený přístup VPN;
- používat hot-spoty k bezdrátovému připojení k internetu.

#### Klikněte na Start > Nastavení > Připojení > Wi-Fi.

**POZNÁMKA:** Použití dial-up (vytáčecího) nebo bezdrátového Internetu, emailů, podnikové sítě nebo jiných připojení, jako např. Bluetooth může vyžadovat zakoupení dalšího hardwaru nebo jiných příslušných zařízení.

Kontaktujte vašeho poskytovatele Internetu pro pokrytí ve vašem místě. Ne všechny datové služby mohou být dostupné. Některé typy dat na webu mohou vyžadovat instalaci dalšího softwaru.

#### **Termíny Wi-Fi**

Před používáním bezdrátové technologie vám doporučujeme seznámit se s příslušným termíny:

| Termín                                  | Definice                                                                                                    |
|-----------------------------------------|----------------------------------------------------------------------------------------------------|
| Standard 802.11                         | Schválený standard radiových technologií využívaný pro bezdrátové sítě (Wi-Fi).                                                                                                    |
| Ad-hoc připojení<br>zařízení k počítači | Režim, který nevyužívá přístupových bodů. Umožňuje peer-to-peer<br>připojení mezi dvěma body.                                                                                                 |
| DNS služba                              | Způsob, jakým je doménová adresa překládána na IP adresu. Doménová adresa je jednodušší pro zapamatování. Každá webová stránka má vlastní IP adresu.                                          |
| Šifrování                               | Způsob, kterým jsou zabezpečena data proti neautorizovanému použití.                                                                                                    |
| Přístupové body                         | Veřejné nebo soukromé bezdrátové sítě, které mohou být dostupné<br>například v knihovnách, kavárnách, hotelích, letištích. Připojení<br>k přístupovému bodu může být zdarma nebo za poplatek. |
| Infrastruktura                          | Propojení počítačové sítě prostřednictvím přístupových bodů.                                                                                                    |

#### Otevření Wi-Fi nastavení

Pro otevření Wi-Fi nastavení:

- 1. Klikněte na Start > Nastavení > Připojení > Manažer komunikace
- 2. Klikněte na Nabídka > Bezdrátová síť Nastavení.

#### Automatické připojení do bezdrátové sítě

Když se připojujete do bezdrátové sítě, váš HP iPAQ automaticky rozpozná Wi-Fi sítě, které jsou v okolí. Jestliže bezdrátové sítě nejsou rozpoznány, potom se musíte připojit ručně. Před samotným připojením zjistěte, zda je k připojení potřebná autorizace od správce sítě. Pro tyto informace kontaktujte správce sítě.

Pro automatické připojení do Wi-Fi sítě:

- 1. Klikněte na Start > Nastavení > Připojení > Manažer komunikace > Bezdrátová síť..
- Jakmile HP iPAQ jednou rozpozná bezdrátovou síť, zeptá se vás, zda chcete být připojeni. Zvolte síť, ke které chcete být připojeni, a klikněte na Připojit.

## Ruční připojení do bezdrátové sítě

Bezdrátová síť může být přidána také ručně, když zadáme informace o přidání sítě.

Pro ruční připojení do Wi-Fi sítě:

- 1. Klikněte na Start > Nastavení > Připojení > Bezdrátová síť.
- 2. Klikněte na Bezdrátová síť > Přidat nové...
- 3. Zadejte jméno sítě.
- K připojení k Internetu přes ISP zvolte Internet nebo zvolte Práce k připojení k firemní síti v seznamu Připojit k.

POZNÁMKA: Měli byste zvolit Práce, jestliže síť požaduje proxy server.

- 5. Klikněte na Další.
  - Při použití ověřování zvolte v seznamu způsob **Ověřování**.
  - Při použití šifrování zvolte způsob Šifrování dat.
  - Při automatické používání síťového klíče klikněte na Klíč je poskytován automaticky a zadejte Síťový klíč a Rejstřík klíčů.
- 6. Klikněte na **Další**.
- 7. Klikněte **Dokončit**.

#### Nalezení IP adresy

IP adresu potřebujete pro ujištění se, že tato adresa je přidělena k síti a váš HP iPAQ je schopen se do sítě připojit.

Pro nalezení IP adresy:

- Připojte se k síti automaticky nebo ručně kliknutím na Start > Nastavení > Připojení > Bezdrátová síť > Síťové adaptéry.
- 2. Vyberte síťový adaptér v seznamu **Klikněte na adaptér pro upravení nastavení**. Wi-Fi IP adresa se vám zde ukáže v kolonce **IP adresa**.

#### Odstranění bezdrátové sítě

Ručně nastavenou síť můžete odstranit. V případě, že byla síť rozpoznána automaticky, nemůže být odstraněna.

K odstranění stávající nebo dostupné sítě:

- 1. Klikněte na Start > Nastavení > Připojení > Bezdrátová síť
- 2. Klikněte na Bezdrátová síť.

- 3. V záložce Konfigurovat bezdrátové sítě vyberte síť, kterou chcete odstranit.
- 4. Klikněte na Nabídka > Odebrat nastavení.

# Bluetooth

#### **Termíny Bluetooth**

Před používáním technologie Bluetooth vám doporučujeme seznámit se s příslušným termíny Bluetooth:

| Termín                                | Definice                                                                                                    |
|---------------------------------------|----------------------------------------------------------------------------------------------------|
| Autentifikace                         | Ověření pomocí číselného klíče před navázáním spojení.                                                                                           |
| Autorizace                            | Ověření připojení, přístupu nebo činnosti před uskutečněním<br>přenosu                                                                           |
| Bonding (párování zařízení)           | Vytvoření důvěryhodného spojení dvou zařízení. Spárovaná<br>zařízení nevyžadují autentifikaci, ani autorizaci pro navázání<br>spojení a přenosy. |
| Adresa zařízení                       | Jedinečná elektronická adresa Bluetooth zařízení.                                                                                                |
| Nalezení zařízení                     | Umístění a rozpoznání jiných Bluetooth zařízení.                                                                                                 |
| ID zařízení                           | Jméno Bluetooth zařízení, které bude viditelné pro ostatní.                                                                                      |
| Šifrování                             | Způsob ochrany dat.                                                                                                    |
| Heslo                                 | Heslo pro autentifikaci a autorizaci aktivit s ostatními<br>zařízeními.                                                                          |
| Personal Information Manager<br>(PIM) | Sada aplikací využívána pro běžnou práci s osobními daty<br>(například: Kontakty, Kalendář, Úkoly).                                              |
| Profily                               | Sada nastavení Bluetooth.                                                                                                    |
| Nalezené služby                       | Podporované služby výměny dat mezi dvěma Bluetooth<br>zařízeními.                                                                                |

## Otevření Bluetooth nastavení

Pro otevření Bluetooth nastavení:

- 1. Klikněte na Start > Nastavení > Připojení > Manažer komunikace
- 2. Klikněte na Nabídka > Nastavení Bluetooth.

# Připojení k počítači přes Bluetooth

Dříve, než se budete připojovat k počítači přes Bluetooth, je lepší nejprve synchronizovat váš HP iPAQ s počítačem přes USB.

Pro připojení k počítači přes Bluetooth pomocí ActiveSync:

- 1. Podle instrukcí v nápovědě k synchronizačním softwaru na počítači nastavte Bluetooth ve vašem počítači.
- 2. Ve vašem HP iPAQ klikněte na **Start > Programy > ActiveSync**.
- Klikněte na Nabídka > Připojení pomocí Bluetooth. Ujistěte se, že HP iPAQ a počítač jsou v dosahu.
- 4. Jestliže se k počítači přes Bluetooth připojujete poprvé, dokončete průvodce zařízením Bluetooth na vašem HP iPAQ a nastavte Bluetooth partnerství s vaším počítačem.
- 5. Klikněte na Synchronizovat.

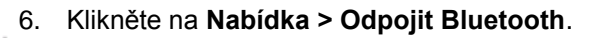

TIP: Pro úsporu baterie vypněte Bluetooth.

Pro připojení k počítači přes Bluetooth pomocí WMDC:

- 1. Podle instrukcí v nápovědě k synchronizačním softwaru ve vašem počítači nastavte Bluetooth.
- 2. Ve vašem HP iPAQ klikněte na **Start > Programy > ActiveSync**.
- Klikněte na Nabídka > Připojení pomocí Bluetooth. Ujistěte se, že HP iPAQ a počítač jsou v dosahu.
- 4. Jakmile jste vybídnuti k vytvoření partnerství, klikněte na Ano.
- 5. Na počítači, jakmile jste vybídnuti, že se k vám připojuje Bluetooth zařízení, klikněte na **Povolit toto připojení.**
- 6. Pro odpojení klikněte na **Nabídka > Odpojit Bluetooth**.

#### Vytvoření, ukončení a přijmutí Bluetooth partnerství

Můžete si vyměňovat informace mezi vaším HP iPAQ a jinými zařízeními, která mají Bluetooth. Nejdříve budete muset mezi těmito dvěma zařízeními vytvořit partnerství.

**POZNÁMKA:** Při výměně informací mezi dvěma zařízeními s Bluetooth se ujistěte, že Bluetooth je zapnutý na obou zařízeních. Zařízení musí být ve zjistitelném režimu, viditelné pro ostatní.

Pro vytvoření Bluetooth partnerství:

- 1. Klikněte na Start > Nastavení > Připojení > Bluetooth.
- Klikněte na Přidat nové zařízení.... Váš HP iPAQ vyhledá jiná zařízení s Bluetooth zobrazí je na seznamu.
- 3. Klikněte na jméno zařízení a klikněte na Další.
- V Zabezpečení, jestliže chcete použít zabezpečení, zakódujte připojení zadáním 1 16 znaků (doporučuje se pro zvýšení bezpečnosti) a klikněte na Další. Jinak nechte pole Zabezpečení prázdné a klikněte na Další.

POZNÁMKA: Pro vytvoření partnerství s mobilním telefonem je nutné zadat číselný klíč.

- 5. Zadejte stejný klíč na druhém zařízení.
- 6. Klikněte na **Dokončit**.

K přerušení Bluetooth partnerství:

- 1. Klikněte na Start > Nastavení > Připojení > Bluetooth.
- 2. Klikněte a podržte to partnerství, které chcete ukončit.
- 3. Klikněte na Odstranit.

K přijetí Bluetooth partnerství:

- 1. Ujistěte se, že je vaše zařízení zapnuté, je viditelné pro ostatní a je v dosahu.
  - Klikněte na Start > Nastavení > Připojení > Bluetooth > Režim.
  - Vyberte Zařízení viditelná pro ostatní.
- 2. Když chcete přijmout partnerství se zařízením, které o to žádá, klikněte na Ano.
- Jestliže je požadováno zadání klíče, zadejte abecedně-číselný klíč s jedním až 16 znaky do políčka Heslo a klikněte na Další. Zadejte stejný klíč v zařízení, které požaduje partnerství. Použití klíče poskytuje vyšší zabezpečení.
- 4. Klikněte na **Dokončit**.

Jestliže nemůžete najít jiné zařízení, pokuste se:

- Ujistit, že Bluetooth je zapnutý.
- Přiblížit zařízení.
- Ujistit, že zařízení, ke kterému se pokoušíte připojit, je zapnuto a v režimu viditelný pro ostatní.

## Úprava Bluetooth partnerství

Pro přejmenování Bluetooth partnerství:

- 1. Klikněte na Start > Nastavení > Připojení > Bluetooth.
- 2. Klikněte a podržte partnerství, které chcete upravit.
- 3. Klikněte na Upravit.
- 4. V políčku Zadejte jméno nového profilu zadejte jméno partnerství.
- 5. Klikněte na Uložit.

#### Použití vašeho HP iPAQ jako bezdrátového modemu s Bluetooth

Můžete použít váš HP iPAQ jako bezdrátový modem pro připojení vašeho počítače přes Bluetooth k Internetu. Pro více informací viz. Připojení notebooku pomocí Bluetooth.

#### **Bluetooth device profile**

Funkce, které Bluetooth podporují, se nazývají služky nebo profily. Můžete komunikovat pouze se zařízeními, která podporují alespoň jeden z následujících profilů:

- ActiveSync přes Bluetooth (ActiveSync)
- Advanced Audio Distribution Profile (A2DP)
- Generic Access Profile (GAP)
- Hands-Free Profile (HFP)

- Handset Support Profile (HSP)
- Human Interface Device Profile (HID)
- Generic Object Exchange Profile (GOEP)
- Object Push Protocol (OPP)
- Serial Port Profile (SPP)
- Phone Book Access Profile (PBAP)
- File Transfer Profile (FTP)
- Basic Image Push Profile (BIP)
- Basic Printing Profile (BPP)
- Personal Area Networking Profile (PAN)
- Audio/Video Remote Control Profile Client (AVRCP)
- Generic Audio/Video Distribution Profile (GAVDP)

#### Přístup k službám

Jestliže se rozhodnete pro používání autorizace pro přístup k službám, budete muset autorizovat každé připojení. Váš HP iPAQ se vás pokaždé zeptá, zda má být spojení povoleno.

Pro nastavení autorizace pro přístup k službám:

- 1. Klikněte na Start > Nastavení > Připojení > Manažer komunikace.
- 2. Klikněte na Nabídka > Bluetooth nastavení.
- 3. Nastavte službu, kterou chcete, pomocí možností zobrazených v jednotlivých políčkách.
- 4. Potvrďte **ok**.

#### Nastavení Bluetooth sdílené složky

Můžete si zvolit složku, do které budou mít ostatní zařízení přístup, když se připojí k vašemu HP iPAQ.

- 1. Klikněte na Start > Nastavení > Připojení > Manažer komunikace.
- 2. Klikněte na Nabídka > Bluetooth nastavení.
- 3. Klikněte na Přenos souborů.
- 4. Zadejte název složky, kam chcete uložit přenesené sobory do Kořenového adresáře.
- 5. Potvrďte ok.

#### Nastavení příchozího a odchozího Bluetooth COM portu

Pro nastavení příchozího a odchozího Bluetooth COM portu:

- 1. Ujistěte se, že je váš HP iPAQ připojen k jinému zařízení přes Bluetooth.
- 2. Klikněte na Start > Nastavení > Připojení > Manažer komunikace.
- 3. Klikněte na Nabídka > Bluetooth nastavení.
- 4. Klikněte na COM porty.
- 5. Klikněte na Nový příchozí port nebo Nový odchozí port.

**POZNÁMKA**: Nový odchozí port je dostupný pouze, když nejméně jedno Bluetooth zařízení podporuje sériové (COM) připojení.

6. Vyberte očíslovaný COM port ze seznamu.

**POZNÁMKA**: Jestliže port nemůže být vytvořen, právě se používá. Vyberte jiná očíslovaný port.

- 7. Pro omezení komunikace na tomto COM portu pouze na zařízení, se kterým je HP iPAQ spárováno přes Bluetooth, vyberte **Zabezpečit připojení**.
- 8. Klikněte na **Dokončit**.

## GPRS/EDGE/HSDPA

Váš HP iPAQ je 3,5G zařízení, které podporuje rychlejší a lepší přenos dat. Podporuje HSDPA známý pro 3,5G přenos dat, WCDMA známý pro 3,5G přenos zvuku a dat, EDGE známý jako 2,75G pro přenos dat, GPRS známý pro 2,5G přenos dat a GSM pro 2G přenos zvuku.

#### **HSDPA**

High Speed Download Packet Access (HSDPA), také známý jako 3,5G, je rozšíření technologie WCDMA (Wideband Code Division Multiple Access), která je založena na 3G technologii a nabízí lepší datovou kompresi. Vás HP iPAQ podporuje HSDPA 3,6 až 7,2 mbps, které používá WCDMA s vysokorychlostním stahováním dat. HP iPAQ dále podporuje WCDMA na třech frekvencích (850/1900/2100). Když je HSDPA nebo WCDMA dostupné, zařízení tuto technologii využívá a v případech, že je HSDPA nebo WCDMA nedostupné, tak je přepíná do GSM/GPRS/EDGE. Váš HP iPAQ také podporuje WCDMA/HSDPA na třech frekvenčních pásmech (850/1900/2100).

#### **GPRS/EDGE**

Technologie GPRS/EDGE poskytuje připojení mobilní telefonní sítě, které může být použito k prohlížení webu, posílání MMS nebo jako připojení do podnikové sítě.

**POZNÁMKA:** EDGE je rozšíření technologie GPRS a umožňuje na rozdíl od GPRS vysokorychlostní připojení. To znamená, že multimedia, jak je posílání SMS/MMS nebo sdílení videoklipů, jsou rychlejší. Kontaktujte svého operátora pro informaci, zda poskytuje také technologii EDGE. Jestliže váš operátor nepodporuje EDGE technologii, váš HP iPAQ má nastaveno GPRS.

#### Rozdíly mezi technologií GSM a GPRS/EDGE/WCDMA/3G

Technologie GSM se obvykle používá pro hlasové hovory a textové zprávy, zatímco technologie GPRS/EDGE/WCDMA/3G poskytuje připojení do mobilní sítě při prohlížení webových stránek, MMS (Multimedia Messaging Service) nebo pro připojení do podnikové sítě.

**POZNÁMKA:** Použití GPRS/EDGE/WCDMA/3G bývá obvykle mobilními operátory zpoplatněno. Pro více informací kontaktujte vašeho mobilního operátora.

## Nastavení GPRS

Jakmile vložíte SIM kartu poprvé do zařízení, aplikace **HP iPAQ DataConnect** automaticky rozpozná telefonní sítě a operátora a nastaví pro vás připojení GPRS. Jestliže váš mobilní operátor nabízí jiný druh přenosu, pak **HP iPAQ DataConnect** ukáže v okně na obrazovce seznam různých druhů připojení. Musíte si zvolit druh připojení a kliknout na **Vybrat**, aby **HP iPAQ DataConnect** automaticky nastavil parametry připojení mobilní sítě. Toto nastavení můžete dle vašich požadavků upravit nebo si vytvořit vlastní síťové nastavení.

Pro nastavení GPRS:

- 1. Klikněte na Start > Nastavení > Připojení > HP iPAQ DataConnect.
- 2. Zvolte vaši zení v seznamu Země.
- 3. Jestliže se zobrazí jméno vašeho operátora v seznamu **Operátor**, doporučujeme použít toto připojení a, je-li potřeba, dále upravit nebo pozměnit nastavení.
- 4. Klikněte na Vybrat pro potvrzení vašeho nastavení.

#### Úpravy Internetového připojení

Pro úpravy připojení Internetu:

- 1. Klikněte na Start > Nastavení > Připojení > Připojení > Upřesnit > Vybrat sítě.
- 2. Vyberte iPAQ GPRS v položce Programy, které se automaticky připojují k Internetu, by se měly připojit pomocí.
- 3. Klikněte na Úpravy... > Modem.
- 4. Vyberte požadovaný ISP ze seznamu a klikněte na Úpravy...
- 5. Zadejte název poskytovatele služeb do položky Zadejte název připojení.
- 6. Zadejte název přístupového bodu serveru do Název přístupového bodu, ke kterému se chcete připojit, a klikněte na Další.
- 7. Zadejte uživatelské jméno a heslo.
- 8. Zadejte název domény, je-li vaším ISP poskytnuta.
- 9. Klikněte na **Dokončit**.

Jiný způsob, jak vytvořit nové připojení k Internetu dle níže uvedených kroků:

- 1. Klikněte na Start > Nastavení > Připojení > Připojení > Upřesnit > Vybrat sítě.
- V položce Programy, které se automaticky připojují k Internetu, by se měly připojit pomocí klikněte na Nový... > Obecný.
- 3. Zadejte název nastavení. Tento název slouží jako váš odkaz.
- 4. Klikněte na Modem > Nový...
- 5. Zadejte název poskytovatele služeb do položky Zadejte název připojení.
- 6. Vyberte příslušný modem ze seznamu Vyberte modem.

Pro nastavení přes telefonní číslo:

- a) Zvolte Mobilní linka ze seznamu Vyberte modem.
- b) Klikněte na Další.
- c) Zadejte telefonní číslo do kolonky Telefonní číslo a klikněte na Další.

Pro nastavení přes přístupový bod:

- a) Zvolte Mobilní linka (GPRS,3G) ze seznamu Vyberte modem.
- b) Klikněte na **Další**.
- c) Zadejte název přístupového bodu serveru, ke kterému se hodláte připojit do kolonky Název přístupového bodu a klikněte na Další.

- 7. Zadejte uživatelské jméno a heslo.
- 8. Zadejte název domény, je-li vaším ISP poskytnuta.
- 9. Klikněte na **Dokončit**.

#### Úprava nastavení MMS

Pro úpravy připojení Internetu:

- 1. Klikněte na Start > Nastavení > Připojení > Připojení > Upřesnit > Vybrat sítě.
- 2. Vyberte iPAQ MMS v položce Programy, které se automaticky připojují k Internetu, by se měly připojit pomocí.
- 3. Klikněte na Úpravy... > Modem.
- 4. Vyberte požadovaný ISP ze seznamu a klikněte na Úpravy...
- 5. Zadejte název poskytovatele služeb do položky Zadejte název připojení.
- Zadejte název přístupového bodu serveru do Název přístupového bodu, ke kterému se chcete připojit, a klikněte na Další.
- 7. Zadejte uživatelské jméno a heslo.
- 8. Zadejte název domény, je-li vaším ISP poskytnuta.
- 9. Klikněte na Dokončit.

Jiný způsob, jak nastavit nové připojení MMS:

- 1. Klikněte na Start > Nastavení > Připojení > Připojení > Upřesnit > Vybrat sítě.
- V položce Programy, které se automaticky připojují k Internetu, by se měly připojit pomocí klikněte na Nový... > Obecný.
- 3. Zadejte název nastavení. Tento název slouží jako váš odkaz.
- 4. Klikněte na **Modem > Nový…**
- 5. Zadejte název poskytovatele služeb do položky Zadejte název připojení.
- 6. Vyberte příslušný modem ze seznamu Vyberte modem.

Pro nastavení přes telefonní číslo:

- a) Zvolte Mobilní linka ze seznamu Vyberte modem.
- b) Klikněte na **Další**.
- c) Zadejte telefonní číslo do kolonky Telefonní číslo a klikněte na Další.

Pro nastavení přes přístupový bod:

- a) Zvolte Mobilní linka (GPRS,3G) ze seznamu Vyberte modem.
- b) Klikněte na **Další**.

c) Zadejte název přístupového bodu serveru, ke kterému se hodláte připojit do kolonky Název přístupového bodu a klikněte na Další.

- 7. Zadejte uživatelské jméno a heslo.
- 8. Zadejte název domény, je-li vaším ISP poskytnuta.
- 9. Klikněte na **Dokončit**.

# Úpravy nastavení informací WAP

Pro úpravy připojení Internetu:

- 1. Klikněte na Start > Nastavení > Připojení > Připojení > Upřesnit > Vybrat sítě.
- 2. Vyberte iPAQ WAP v položce Programy, které se automaticky připojují k Internetu, by se měly připojit pomocí.
- 3. Klikněte na Úpravy... > Modem.
- 4. Vyberte požadovaný ISP ze seznamu a klikněte na Úpravy...
- 5. Zadejte název poskytovatele služeb do položky Zadejte název připojení.
- Zadejte název přístupového bodu serveru do Název přístupového bodu, ke kterému se chcete připojit, a klikněte na Další.
- 7. Zadejte uživatelské jméno a heslo.
- 8. Zadejte název domény, je-li vaším ISP poskytnuta.
- 9. Klikněte na Dokončit.

Jiný způsob, jak nastavit nové WAP připojení:

- 1. Klikněte na Start > Nastavení > Připojení > Připojení > Upřesnit > Vybrat sítě.
- V položce Programy, které se automaticky připojují k Internetu, by se měly připojit pomocí klikněte na Nový... > Obecné.
- 3. Zadejte název nastavení. Tento název slouží jako váš odkaz.
- 4. Klikněte na Modem > Nový...
- 5. Zadejte název poskytovatele služeb do položky Zadejte název připojení.
- 6. Vyberte příslušný modem ze seznamu Vyberte modem.

Pro nastavení přes telefonní číslo:

- a) Zvolte Mobilní linka ze seznamu Vyberte modem.
- b) Klikněte na Další.
- c) Zadejte telefonní číslo do kolonky Telefonní číslo a klikněte na Další.

Pro nastavení přes přístupový bod:

- a) Zvolte Mobilní linka (GPRS,3G) ze seznamu Vyberte modem.
- b) Klikněte na **Další**.
- c) Zadejte název přístupového bodu serveru, ke kterému se hodláte připojit do kolonky Název přístupového bodu a klikněte na Další.
- 7. Zadejte uživatelské jméno a heslo.
- 8. Zadejte název domény, je-li vaším ISP poskytnuta.
- 9. Klikněte na **Dokončit**.

#### Problémy automatické detekce

Jestliže selže automatická detekce nastavení, pokuste se udělat následující:

- Zkontrolujte, zda je SIM karta v HP iPAQ. Jestliže není, vložte SIM kartu a spusťte aplikace.
- Ujistěte se, že kovové části SIM karty a slotu nejsou zaprášeny nebo znečištěny, což by mohlo přerušit spojení.
- V aplikaci **HP iPAQ DataConnect** vyberte zemi a jméno operátora a klikněte na ok. Toto nastavení se automaticky aktualizují.

# Pokročilé nastavení

#### Připojení k intranetu

Používá-li vaše společnost v intranetových adresách tečky (např. intranet.jmenospolecnosti.cz), přidejte je mezi Výjimky adres URL.

Pro připojení k intranetu:

- 1. Klikněte na Start > Nastavení > Připojení > Připojení > Upřesnit > Výjimky....
- 2. Klikněte na Přidat novou adresu URL.
- 3. Zadejte intranetovou adresu do pole Adresa URL zaměstnání.
- 4. Potvrďte ok.

**POZNÁMKA:** Jestliže používáte více adres se stejným kořenovým jménem, můžete se vyhnout vypisováním jednotlivých adres zadáním \*.jmenospolecnosti.cz.

## Změna intranetové URL

Pro změnu intranetové URL:

- 1. Klikněte na Start > Nastavení > Připojení > Připojení > Upřesnit > Výjimky....
- 2. Klikněte na ty výjimky URL, které chcete změnit a proveďte požadované změny.
- 3. Potvrďte ok.

POZNÁMKA: K vymazání výjimky klikněte na URL a podržte, a poté klikněte na Odstranit.

#### Nastavení automatického výběru připojení

Jestliže jste již vytvořili více než jedno připojení, můžete nastavit váš HP iPAQ tak, aby se připojoval automaticky k nejlepšímu dostupnému připojení.

Pro nastavení automatického výběru připojení:

- 1. Klikněte na Start > Nastavení > Připojení > Připojení > Úkoly.
- 2. Pod Můj ISP nebo Moje síť v práci klikněte na Přidat nové připojení modemu pro vytvoření nového připojení..
- 3. Poté, co vytvoříte nové připojení, pod Můj ISP nebo Moje síť v práci klikněte na Spravovat stávající připojení.
- 4. Klikněte na Automatický výběr.

**POZNÁMKA:** Pro zobrazení možnosti **Automatický výběr** potřebujete mít více než jedno připojení.

5. Potvrďte ok.

#### Nastavení WAP brány

Pro přístup k Wireless Access Point (WAP) přes Internet Explorer, musíte nastavit vaše zařízení pro použití WAP brány.

Dříve než začnete, budete potřebovat informace od vašeho poskytovatele internetu nebo správce sítě:

- Uživatelské jméno
- Heslo
- Telefonní číslo serveru vašeho poskytovatele internetu
- WAP gateway server name
- Číslo Portu

Pro nastavení WAP brány:

- Klikněte na Start > Nastavení > Připojení > Připojení > Upřesnit > Vybrat sítě > Úpravy... pro úpravu iPAQ WAP v položce Programy, které se automaticky připojují k Internetu, by se měly připojit pomocí. Jestliže ještě proxy server nebyl nastaven, klikněte na Nový...
- 2. V záložce Nastavení serveru proxy, vyberte Tato síť se připojuje k Internetu a Tato síť používá připojení k Internetu server proxy.
- 3. Jestli je potřeba, do kolonky Server proxy zadejte název proxy serveru.
- 4. Klikněte na **Upřesnit > WAP**.
- 5. Do kolonky **Server** zadejte název WAP brány. Do kolonky **Port** zadejte číslo portu. Nejběžnější číslo WAP portu je 9201.
- 6. Vyplňte osobní údaje požadované WAP bránou.

#### Pokročilá konfigurace proxy nastavení

Pro nastavení pokročilé konfigurace:

- Klikněte na Start > Nastavení > Připojení > Připojení > Upřesnit > Vybrat sítě > Úpravy... pro úpravu iPAQ WAP v položce Programy, které se automaticky připojují k Internetu, by se měly připojit pomocí. Jestliže ještě proxy server nebyl nastaven, klikněte na Nový...
- V záložce Nastavení serveru proxy, vyberte Tato síť se připojuje k Internetu a Tato síť používá připojení k Internetu server proxy Zadejte název a port proxy serveru pro příslušný typ serveru.
- 3. Jestli je potřeba, do kolonky Server proxy zadejte název proxy serveru.
- 4. Pro příslušný typ serveru zadejte název proxy serveru a port.
- 5. Je-li to nutné, vyplňte osobní údaje pro připojení k vašemu proxy serveru.
- 6. Klikněte na **Upřesnit > Stocks.**
- 7. Vyberte **Stocks 4** nebo **Stocks 5**. Jestliže používáte Stocks 5, vyplňte osobní údaje pro připojení k vašemu proxy serveru.

## Pokročilé nastavení připojení

Pro pokročilé nastavení připojení:

- Pro připojení k síti klikněte na Start > Nastavení > Připojení > Připojení > Upřesnit > Vybrat sítě.
- Zvolte Můj ISP pro připojení do Internetu přes ISP nebo zvolte Moje síť v práci pro připojení do podnikové sítě. Jestliže síť požaduje proxy server, zvolte Moje síť v práci. Jestliže potřebujete změnit nebo vytvořit nový název sítě, klikněte na Úpravy...nebo Nový... a pak na ok.
- 3. Na obrazovce Připojení klikněte na Upřesnit > Pravidla vytáčení.
- 4. Abyste se vyhnuli vytvoření připojení pro každou oblast, vyberte **Použít pravidla vytáčení**.

**POZNÁMKA**: Můžete upravovat pravidla vytáčení kliknutím na Úpravy...na obrazovce Pravidla vytáčení. Zadejte podrobnosti, jako je Název, Číslo země a Číslo oblasti.

5. Pro vytvoření URL výjimek na obrazovce **Připojení** klikněte na **Výjimky... > Přidat novou** adresu URL a klikněte na ok.

#### Nastavení připojení k VPN serveru

VPN (Virtual Private Network) připojení umožňuje bezpečné připojení k serverům, jako jsou podnikové sítě, přes Internet.

Než začnete, budete potřebovat informace od správce sítě:

- Uživatelské jméno
- Heslo
- Název domény
- Nastavení TCP/IP
- Host name nebo IP adresa VPN serveru

Pro nastavení VPN připojení:

- 1. Klikněte na Start > Nastavení > Připojení > Připojení > Úkoly.
- 2. Pod položkou **Moje síť v práci** klikněte na **Přidat nové připojení serveru VPN** a postupujte podle instrukcí v položce Vytvořit nové připojení.
- 3. Ve většině případů nebudete muset měnit jakékoliv nastavení. Nicméně v těchto případech musíte upravit nastavení:
  - Server, ke kterému se připojujete, nepoužívá automatické přiřazování adres a musíte zadat nastavení TCP/IP.
  - Musíte změnit nastavení serveru DNS nebo WINS.

Pokud nepomůžou výše uvedené věci, klikněte na **Moje VPN**, tlačítko **Upřesnit** a vyplňte údaje. Klikněte na **ok** pro uložení změn a vraťte se na obrazovku **Moje VPN**.

4. Pro zobrazení dalších informací na jakékoliv obrazovce nebo při změně nastavení klikněte na **Nápovědu**.

#### Změna názvu připojení skupiny

Váš HP iPAQ má přednastaveny dvě skupiny připojení: **Můj ISP** a **Moje síť v práci**. Můžete změnit názvy těchto skupin. Například když celé nastavení v položce **Moje síť v práci** chcete označit jménem vaší firmy.

Pro změnu názvu připojení skupiny:

- 1. Klikněte na Start > Nastavení > Připojení > Připojení.
- 2. Poté, co vytvoříte nové připojení v položce Můj ISP nebo Moje síť v práci, klikněte na Přidat nové připojení modemu a vytvořte nové připojení.
- 3. V položce Můj ISP nebo Moje síť v práci klikněte na Spravovat stávající připojení.
- 4. Klikněte na Obecné.
- 5. Zadejte název tohoto nastavení a potvrďte **ok**.

## Ukončení připojení

Je vhodné ukončit připojení, jakmile ho přestanete používat. Tím můžete ušetřit poplatky za náklady připojení.

- Když jste připojeni přes kabel, odpojte váš HP iPAQ od kabelu.
- Když jste připojeni přes Bluetooth, klikněte na Start > Nastavení > Připojení > Manažer komunikace. Dále klikněte na Bluetooth a vypněte ho.

# 15 Google Maps

Google Maps je webová aplikace, která umožňuje zdarma stáhnout mapy a technologie poskytované společností Google, která nabízí mnoho mapových služeb. Poskytuje mapy měst, plánovače tras a umístění firem ve městech pro velký počet zemí po světě.

**POZNÁMKA**: Google nabízí mapy do mobilů zdarma, ale mobilní operátoři si mohou účtovat za datové přenosy při stahování a používání aplikace s omezeným nebo neomezeným stahováním dat.. Kontaktujte svého mobilního operátora pro informace ohledně neomezeného stahování dat, které je obvykle dostupné za nějaký měsíční poplatek.

Google Maps zahrnuje následující položky, která vám mohou zpříjemnit vaše cestování:

- Skutečné dopravní situace určují oblasti, kde je zácpa a vyhodnocují zpoždění ve 30 hlavních amerických městech.
- Podrobné návody zobrazují mapy s návodem krok za krokem a plánují cestu pěšky nebo autem.
- Ucelené výsledky hledání zobrazují místní firmy a kontaktní informace začleněné do mapy.
- Jednoduše ovladatelné mapy umožní přiblížit nebo oddálit mapy a pohybovat nimi ve všech směrech.
- Satelitní pohled umožní pohled z ptačí perspektivy.

Pro spuštění Google Maps:

- 1. Klikněte na Start > Google Maps.
- 2. Na obrazovce **Termíny a podmínky** klikněte na **Přijmout**.
- 3. Na obrazovce **O produktu** klikněte na **ok**.

Pro procházení Google Maps:

- 1. Klikněte na Start > Google Maps.
- 2. Klikněte na Nabídka > Směr...
- 3. Zadejte vaše současnou pozici do Výchozí pozice a místo cíle do Místo určení.
- 4. Klikněte na ok pro zahájení hledání.

**POZNÁMKA**: Pro více informací klikněte na **Start > Google Maps > Nabídka > Nápověda > Tipy.** 

## **Google Search**

Aplikace Google Mobile Web Search umožňuje vyhledávaní na webových stránkách, které je speciálně určeno pro mobilní telefony a zařízení.

#### Spuštění Google Search

Pro spuštění Google Search:

- 1. Klikněte na Start > Google Search.
- 2. Zadejte, co požadujete vyhledat do kolonky **Hledat**.
- 3. Klikněte na **Hledat** pro zahájení vyhledávání.

POZNÁMKA: Používání aplikace může rychle vybít baterii.

# 16 Nastavení GPS (Global Positioning System) na vašem HP iPAQ

Váš HP iPAQ můžete využít pro připojení k GPS satelitům a učení vaší přesné pozice na Zemi. Navíc můžete stahovat mapy z Internetu , které vám usnadní navigaci z jednoho místa na druhé.

- 1. Nastavte HP iPAQ.
- 2. Ověřte, zda máte přístup na Internet z vašeho HP iPAQ, například navštivte web http://www.hp.com.
- 3. Ověřte správné nastavení data a času na vašem HP iPAQ.
- 4. Stáhněte si soubor HP iPAQ GPS QK Position.

Jak postupovat v jednotlivých krocích viz. Kapitoly níže.

**POZNÁMKA**: Pro podrobnější informace o použití aplikace navigace se prosím obraťte na obchodníka s navigačním softwarem, neboť se v jednotlivých zemích/regionech liší.

Doporučuje se stáhnout všechny GPS mapy na paměťovou kartu, která je určena pro váš HP iPAQ. Tím zabráníte ztrátě mapových podkladů v případě resetování vašeho HP iPAQ.

**UPOZORNĚNÍ**: Během používání navigace ve vozidle nebo na jiném místě přebíráte plnou odpovědnost za umístění, bezpečnost a používání navigace takovým způsobem, abyste nezpůsobili dopravní nehodu, někoho nezranili, nepoškodili majetek nebo nebránili ve výhledu z vozidla. Jste odpovědni za bezpečné chování při jízdě. Neobsluhujte toto zařízení při jízdě. Nejprve zaparkujte. Navigace v HP iPAQ je určena pro použití v automobilech.

Jestliže plánujete používat GPS navigaci ve vašem vozidle dlouhou dobu, nabijte váš HP iPAQ pomocí auto nabíječky. V případě, že auto nabíječku nemáte, můžete si ji objednat na http://www.hp.com.

Pro více informací o dalším GPS příslušenství nebo o možnosti upevnění navštivte http://www.hp.com.

# Nastavení HP iPAQ

Jestliže jste si zakoupili HP iPAQ podporující GPS, postupujte podle instrukcí v tištěné příručce, která je dodávána společně s vaším zařízením, dokud nevytvoříte partnerství s vaším počítačem.

To zahrnuje:

- Instalování SIM (Subscriber Identity Module) karty.
- Instalace a nabájení baterie.
- Synchronizace vašeho HP iPAQ s vaším počítačem.
- Vytvoření partnerství mezi vaším HP iPAQ a vaším počítačem.

# Ověření přístupu k Internetu

Pro ověření přístupu k Internetu na HP iPAQ:

Navštivte webovou stránku, např. http://www.hp.com. Jestliže nemáte připojení k Internetu a služby GPRS, Internet Explorer zobrazí chybnou stránku. Prosím kontaktujte vašeho operátora nebo poskytovatele bezdrátového připojení, zda je zapnuto datové připojení <sup>1, 2, 3</sup> na vašem zařízení.

POZNÁMKA: \_ Pro bezdrátovou komunikaci potřeba standardní 1 je mít GSM/GPRS/EDGE/UMTS/HSDPA infrastrukturu, zařízení podporující Wi-Fi nebo Bluetooth. dodatečně zakoupené příslušenství a smlouvu s poskytovatelem bezdrátového připojení. Bezdrátový přístup k Internetu požaduje navíc dodatečnou smlouvu o připojení k Internetu. Kontaktujte vašeho poskytovatele pro možnosti připojení a pokrytí ve vaší oblasti. Ne všechny webové stránky jsou dostupné. Rychlost bezdrátového přenosu závisí na kapacitě sítě a ostatních podmínkách. Pořízení a provoz bezdrátového připojení závisí na kapacitě sítě, podpoře poskytovatele a síle signálu.

2 – EDGE je celosvětový standard pro bezdrátovou komunikaci. Aktuální rychlost stahování se může lišit. Pokrytí podléhá přenosovým omezením a terénu, systému, kapacitě a jiným okolnostem. Ne ve všech místech je možno využívat všech vlastností a služeb.

3 – K využívání telefonních služeb musíte mít uzavřenou smlouvu s vaším poskytovatelem, který má pokrytí ve vaší oblasti. Další dodatečné služby mohou být zpoplatněny navíc, kontaktujte svého poskytovatele služeb.

## Ověření data a času

Ověřte, zda máte na vašem HP iPAQ nastaveno správné datum a čas. V případě, že datum a čas nejsou nastaveny správně, klikněte na ikonu Hodiny na obrazovce **Dnes** a nastavte datum a čas.

# Stažení souboru HP iPAQ GPS QK Position

Zatímco se GPS vysílač z vašeho zařízení připojí na GPS satelity bez využití funkce HP iPAQ GPS QK Position, může trvat několik minut déle (až do pěti minut), než by zjistil polohu satelitů bez použití HP iPAQ GPS QK Position.

Pro přístup do HP iPAQ GPS QK Position:

- 1. Klikněte na Start > Programy > HP iPAQ GPS QK Position.
- Jestliže HP iPAQ ukazuje, že soubor vypršel, ověřte nastavení data a času na vašem HP iPAQ, a poté klikněte na Stáhnout nyní.

Po stažení souboru HP iPAQ GPS QK Position můžete pozorovat zlepšení výkonnosti GPS.

# Ověření kompatibility s vaším HP iPAQ

Jestliže si hodláte koupit další GPS navigační software pro použití na vašem HP iPAQ, před nákupem, stažením nebo instalací zkontrolujte s dodavatelem GPS softwaru, zda je daný software vhodný pro váš konkrétní HP iPAQ model.

Poté, co jste ověřili kompatibilitu, zakupte a nainstalujte mapy do HP IPAQ nebo do paměťové karty a můžete začít používat GPS navigační technologii.

**POZNÁMKA**: Doporučuje se stáhnout všechny GPS mapy na paměťovou kartu, která je určena pro váš HP iPAQ, nebo do složky iPAQ File Store (jestliže jej váš model obsahuje). Tím zabráníte ztrátě mapových podkladů v případě resetování vašeho HP iPAQ.

# Nastavení a správa GPS softwaru pro automatické připojení k přijímači GPS HP iPAQ

Váš HP iPAQ, který je vybaven GPS, používá Microsoft Windows Mobile 6.1, proto se operační systém automaticky připojí k přijímači GPS HP iPAQ a spustí několik programů pro přístup k datům GPS.

Všechny softwarové aplikace GPS potřebují znát, který komunikační port použijí pro přístup k GPS datům. Váš HP iPAQ má určený zvláštní GPS port, který je nastaven pro GPS softwarovou aplikaci. Nicméně někdy, když instalujete další aplikace GPS do vašeho HP iPAQ zařízení, musíte ručně určit port v nastavení aplikace GPS. Pro ruční nastavení se prosím obraťte na dokumentaci,kterou obdržíte s vaší GPS softwarovou aplikací.

## Rozpoznání COM portu pro GPS přijímač

GPS přijímač na vašem HP iPAQ je přednastaven. Pro ověření klikněte na Start > Nastavení > Systém > Externí GPS.

# Zrychlení GPS připojení

Ke zvýšení výkonnosti GPS na vašem HP iPAQ zařízení si potřebujete stáhnout nejnovější verzi HP iPAQ GPS Position.

Když se GPS na vašem zařízení připojí na GPS satelity bez využití funkce HP iPAQ GPS QK Position, může trvat několik minut déle, dokonce až pět minut, než by zjistil polohu satelitů bez použití HP iPAQ GPS QK Position.

Protože update souborů s daty k GPS satelitům zabere velmi málo místa, měli byste si je stáhnout, aniž by to mělo dopad na výkonnost vašeho zařízení. Budete ovšem potřebovat zaplatit u vašeho operátora bezdrátové připojení (GPRS, EDGE, UMTS, HSDPA nebo Wi-Fi) před samotným stažením dat. Kontaktujte vašeho operátora, jak jsou tyto služby zpoplatněny.

# Problémy s častou ztrátou GPS signálu

Pro zlepšení satelitního signálu vašeho HP iPAQ s GPS jděte ven a zapněte GPS software. Umístěte HP iPAQ na místo, kde je přímá viditelnost na oblohu nebo na palubní desku vozidla, které nemá přední sklo nebo okna a termálními skly. Mezi vaším HP iPAQ a satelity musí být přímá viditelnost, aby informace ze satelitů mohly být přenášeny k vašemu HP iPAQ.

**POZNÁMKA**: Poruchy se mohou objevit,nacházíte.li se v blízkosti budov, velkých stromů nebo pod velmi zataženou oblohou.všechny tyto věci blokují přenos satelitního signálu do vašeho HP iPAQ. Připoutávání GPS se proto těmto překážkám pokuste vyhnout.

# Běžné důvody poruchy při používání GPS softwaru

| <br>Druh poruchy                                                                                                    | Jak tomu předejít                                                                                                    |
|----------------------------------------------------------------------------------------------------|----------------------------------------------------------------------------------------------------|
| <br>Vozidla s termálními skly                                                                                                    | Umístěte HP iPAQ na místo, kde je přímá viditelnost<br>na oblohu nebo na palubní desku vozidla, které nemá<br>přední sklo nebo okna a termálními skly. |
| Zařízení vysílající radiové vlny<br>nebo se silnou<br>elektromagnetickou radiací.<br>Například mikrovlnná trouba,<br>bezdrátové telefony, přenosné<br>vysílačky, rentgenové přístroje | Vzdalte se z dosahu těchto vlivů nebo vypněte tyto zdroje.                                                                                             |
| Vysoké budovy, velké stromy a<br>velmi zamračená obloha                                                                                                    | Vzdalte se z dosahu těchto vlivů do míst s čistým výhledem a jasnou oblohou.                                                                           |

# 17 Aplikace

Váš HP iPAQ můžete využít také pro přehrávání vašich oblíbených MP3 pomocí Windows Media Player. Dále můžete nahrávat videoklipy a posílat je jako přílohu rodině a přátelům. Aplikace Office Mobile můžete použít během prezentací, v práci s tabulkami a dokumenty.

# HP aplikace

## HP Nápověda a podpora

Aplikace **HP Nápověda a podpora** zvýší dostupnost, přístupnost a použitelnost stávající nápovědy, podpory.

Pro přístup do aplikace HP Nápověda a podpora:

- 1. Klikněte na Start > Programy > HP Nápověda a podpora.
- 2. Pro zobrazení dalších informací klikněte na příslušný HTML odkaz.
- Sériové číslo a model zobrazí sériové číslo produktu, model, ID zařízení a číslo IMEI.
- **HP iPAQ Tipy** otevře aplikaci **HP iPAQ Tipy**, která zobrazí tipy, jak provádět některé úkony na vašem HP iPAQ rychle a jednoduše.
- Body nápovědy otevře obrazovku Nápověda. Každé téma vám poskytne informace o vlastnostech a krocích pro danou úlohu.
- Zákaznická podpora otevře obrazovku Více informací. Tento přehled zobrazuje nápovědu a umístění, kde vyjmenovává zdroje informací k různým tématům.
- Detaily systému otevře aplikaci Informace o zařízení, která zobrazuje informace, jako je výrovce, verze firmwaru, verze ovladačů a verze softwaru o systému, integrovaných jednotkách a dalším příslušenství.

**POZNÁMKA:** Klikněte na **O produktu** ke zobrazení názvu aplikace, čísla verze a informací o Copyrightu.

# **HP VoiceReply**

HP VoiceReply umožňuje odpovídat nebo skládat emailové zprávy pomocí vašeho hlasu.

HP VoiceReply může být dále použito pro:

- Odpověď pro odesílatele
- Odpověď všem příjemcům
- Přeposlání zprávy

Do aplikace HP VoiceReply se dostanete třemi různými způsoby:

- Ze seznamu když si prohlížíte seznam zpráv v Doručené poště
- Při čtení když si čtete konkrétní zprávu ze seznamu zpráv v Doručené poště
- Při skládání když skládáte novou emailovou zprávu, odpovídáte na email nebo přeposíláte emailovou zprávu.

Aplikaci HP VoiceReply můžete použít spolu s účty Outlook, POP3 nebo s účtu iMAP4 z vašeho HP iPAQ.

Pro použití HP VoiceReply:

- Když skládáte novou emailovou zprávu, odpovídáte nebo přeposíláte zprávu, klikněte na Nabídka > HP VoiceREply a vyberte jednu z následujících možností:
- Odpovědět odesílateli pro odeslání vaší odpovědi pouze tomu příjemci, který vám poslal emailovou zprávu.
- Odpovědět všem pro odeslání vaší odpovědi všem příjemců původního emailu.
- Poslat dál pro přepískání původního emailu s vaší odpovědí jakémukoliv příjemci.

**POZNÁMKA**: Tyto tři nabídky odeslání: **Odpovědět odesílateli**, **Odpovědět všem** a **Poslat dál** jsou dostupné Ze seznamu a Při čtení.

- 2. Dále klikněte na tlačítko 🤍 (Nahrávat) pro nahrání vaší zprávy.
- 3. Klikněte na tlačítko 📕 (Stop), jakmile dokončíte nahrávání vaší zprávy.
- 4. Nahraná zpráva bude automaticky připojena k vašemu emailu.
- 5. Zadejte jakoukoliv textovou zprávu. Také můžete pozměnit pole v emailu.
- 6. Klikněte na **Odeslat** pro odeslání zprávy příjemci.

#### HP iPAQ Setup Assistant

Použití aplikace HP iPAQ Setup Assistant zjednoduší nastavování na vašem HP iPAQ.

**HP iPAQ Setup Assistant** vám umožní uložit nastavení na vašem počítači. Pomocí aplikace můžete kdykoliv obnovit nastavení vašeho HP iPAQ. Také vám umožní obnovit výchozí nastavení vašeho HP iPAQ a zobrazí podrobné informace o produktu.

S aplikací **HP iPAQ Setup Assistant** můžete spravovat složené nastavení a používat je na vašem HP iPAQ. Můžete vytvářet nová nastavení, upravovat stávající, mazat vybrané části nebo používat zvolené nastavení na vašem HP iPAQ. Dále můžete HP iPAQ Setup Assistant použít pro nastavení VoIP a používat jako bezpečnostní certifikát na vašem HP iPAQ.

**POZNÁMKA:** Aplikaci **HP iPAQ Setup Assistant** si musíte nainstalovat z *CD Začínáme* na vašem počítači.

Pro vaše nastavení vyplňte:

- **Informace o vlastníkovi** zadejte informace o vaší identifikaci a poznámky, které vás a vaše HP iPAQ popisují. Je to vhodné zejména v situaci, kdy váš HP iPAQ ztratíte.
- Bezdrátová síť nastavení bezdrátové sítě popisuje konfiguraci potřebnou k připojení doma, v práci nebo k jiné bezdrátové síti.
- Proxy proxy servery jsou umístěny mezi dvěma sítěmi a slouží k ochraně před útoky zaplavujícími soukromé sítě. Můžete zadat proxy nastavení pro upřesnění proxy konfigurace vaší sítě.
- Email nastavení emailu popisuje konfiguraci požadovanou pro připojení k Internetovému účtu.
- Certifikáty můžete přenášet certifikáty z hostujícího zařízení do vašich certifikátů v HP iPAQ. Můžete přenášet certifikáty zabezpečení ze stávajícího úložiště, jako je Osobní nebo Běžný. Dále můžete ze složky certifikátů vybrat soubory .pfx nebo .cer.

- Exchange Server Exchange Server se používá pro přístup k emailům, do kalendáře, kontaktů, úkolů a jiného obsahu schránky, když jste mimo kancelář. Na vašem HP iPAQ si můžete nastavit Outlook pro přímou synchronizaci s vaším serverem.
- VoIP VoIP můžete použít pro přenos hlasové konverzace přes síť založenou na IP. Na váš VoPI/SIP účet si můžete nastavit vaše osobní údaje, název domény, poskytovatele služeb, adresu proxy serveru a číslo hlasové schránky.
- **Rychlá volba HP iPAQ Setup Assistant** vám pomůže vytvořit a spravovat seznam čísel rychlé volby na vašem HP iPAQ.

**POZNÁMKA**: První číslo rychlé volby je většinou rezervováno pro číslo hlasové schránky vašeho operátora a váš operátor může také rezervovat některá čísla pro tísňová volání.

- Prohlížet oblíbené použijte HP iPAQ Setup Assistant pro vytvoření a spravování oblíbených URL adres. Použitím Pocket Internet Explorer na vašem HP iPAQ se na tyto URL adresy můžete připojit.
- Dokončit v případě nové konfigurace, poté co jste klikli na Dokončit, zadejte název konfigurace a heslo a potvrďte OK pro uložení. Jestliže již tato konfigurace existuje, bude použito stávající jméno a heslo.

#### HP iPAQ DataConnect

Jakmile vložíte SIM kartu poprvé do zařízení, aplikace **HP iPAQ DataConnect** automaticky rozpozná telefonní sítě a operátora a nastaví pro vás připojení GPRS. Jestliže váš mobilní operátor nabízí jiný druh přenosu, pak **HP iPAQ DataConnect** ukáže v okně na obrazovce seznam různých druhů připojení. Musíte si zvolit druh připojení a kliknout na **Vybrat**, aby **HP iPAQ DataConnect** automaticky nastavil parametry připojení mobilní sítě. Toto nastavení můžete dle vašich požadavků upravit nebo si vytvořit vlastní síťové nastavení.

Pro ruční nastavení :

- 1. Klikněte na Start > Nastavení > Připojení > HP iPAQ DataConnect.
- 2. Vyberte zemi a operátora a potom klikněte na Vybrat pro nastavení sítě zvoleného operátora.
- 3. Datové nastavení bude obnoveno pokaždé připojení k Internetu prostřednictvím GPRS.

**UPOZORNĚNÍ**: Nedoporučuje se upravovat paramenty sítě, jestliže vám nepomáhá váš mobilní operátor.

#### **HP Photosmart Mobile**

HP Photosmart Mobile můžete použít k:

- prohlížení obrázků uložených ve vašem HP iPAQ nebo na kartě;
- přidání zvuku nebo textu k obrázku;
- tisku obrázků;
- prezentaci;
- posílání obrázků přes MMS, jako příloha emailu nebo přes bluetooth;
- připojení obrázku ke kontaktu;

- nastavení obrázku jako pozadí na obrazovce Dnes;
- nahrávání obrázků přes email do Snapfish.

#### Prohlížení obrázků uložených na vašem HP iPAQ nebo na paměťové kartě

Můžete si prohlížet fotografie uložené na vašem HP iPAQ nebo na externí paměťové kartě přes HP Photosmart Mobile.

Pro prohlížení fotografií:

- 1. Klikněte na Start > HP Photosmart Mobile.
- 2. Klikněte na Nabídka > Otevřít složku.
- 3. Přejděte do složky, kde máte uloženy fotografie.
- 4. Potvrďte ok.

#### Nahrávání hlasové poznámky k obrázku

K nahrání zvukové poznámky k obrázku:

- 1. Klikněte na Start > HP Photosmart Mobile.
- 2. Klikněte na náhled obrázku, ke kterému chcete přidat zvuk.
- 3. Klikněte na ikonu 🖾 kazety.
- 4. Klikněte na tlačítko 🥮 nahrávání na liště Nahrávání.
- 5. K nahrání hlasové zprávy mluvte do mikrofonu a klikněte na tlačítko Stop, jakmile skončíte.

6. Pro vymazání nahrané hlasové poznámky klikněte naimes.

7. Klikněte na ikonu Kazety znovu, aby se lišta Nahrávání zavřela.

#### Tisk pomocí paměťové karty

K tisknutí obrázků přes paměťovou kartu:

- 1. Klikněte na Start > HP Photosmart Mobile.
- 2. Klikněte na náhled, který chcete poslat emailem.
- 3. Klikněte na Nabídka > Tisk...
- 4. Vyberte v okně **Tisk** položku **Paměťová karta**.
- 5. Klikněte na **Další**.
- 6. Vyberte počet kopií, které chcete vytisknout a klikněte Uložit.

Nyní můžete vytisknout fotografie uložené na paměťové kartě.

POZNÁMKA: Ne všechny tiskárny podporují tisk z paměťových karet.

Předtím, než budete tisknout fotografie z paměťové karty, musíte nastavit tiskárnu. Instrukce k nastavení se liší u jednotlivých modelů.

#### Spuštění prezentace

Pro spuštění prezentace:

- 1. Klikněte na Start > Programy > Photosmart Mobile.
- 2. Klikněte na tlačítko Spuštění prezentace v dolní části obrazovky.
- 3. Klikněte na obrazovku na tlačítka Dopředu 🍽 , Dozadu 💌 , Stop 🛞 a Pause 🖲 .

#### Odesílání obrázků

POZNÁMKA: Musíte nastavit váš emailová účet tak, abyste mohli posílat obrázky přes email.

K odeslání obrázku přes email:

- 1. Klikněte na **Start > HP Photosmart Mobile.**
- 2. Klikněte na náhled obrázku, který má být odeslán emailem, a klikněte Prohlížet.
- 3. Klikněte na Nabídka > Odeslat... > E-mail příloha.
- 4. Zvolte Zmenši velikost poslané fotografie na a vyberte požadované procento zmenšení.
- 5. Klikněte na Další.
- 6. Zadejte emailovou adresu nebo použijte Kontakty kliknutím na Nabídka > Přidat příjemce.
- 7. Vyplňte další informace, jako např. předmět emailu a zprávu.
- 8. Klikněte na Odeslat.

#### Přiřazení obrázku ke kontaktu

Pro přiřazení obrázku ke kontaktu:

- 1. Klikněte na Start > HP Photosmart Mobile.
- 2. Klikněte na náhled obrázku, který chcete přiřadit ke kontaktu.
- 3. Klikněte na Nabídka > Přiřadit k > Kontakt.
- 4. Klikněte na jméno ze seznamu kontaktu.
- 5. Potvrďte **ok**.

#### Nastavení obrázku jako pozadí na obrazovce Dnes

Pro nastavení obrázku jako pozadí na obrazovce Dnes:

- 1. Klikněte na **Start > HP Photosmart Mobile.**
- 2. Klikněte na náhled obrázku, který chcete mít jako pozadí na obrazovce Dnes.
- 3. Klikněte na Nabídka > Přiřadit k > Pozadí obrazovky Dnes.
- 4. Potvrďte ok.

#### Snapfish

Snapfish umožňuje nahrávat obrázky z vašeho HP iPAQ na účet Snapfish přes váš emailový účet.

- 1. Klikněte na Start > HP Photosmart Mobile.
- 2. Klikněte na náhled obrázku, který chcete poslat přes Snapfish a poté klikněte na Prohlížet.
- 3. Klikněte na Nabídka > Odeslat... > Snapfish.
- 4. Vyberte Zmenši velikost poslané fotografie na a vyberte požadované procento zmenšení.
- 5. Klikněte na Další.
- 6. Zadejte emailový účet v seznamu Zvolte emailový účet a klikněte na Odeslat.

**POZNÁMKA:** Pro více informací o aplikací **Snapfish** klikněte na **Nápověda**.

Jestliže není emailový účet, na který odesíláte fotografie do Snapfish, registrovaný, obdržíte email s odkazem na webovou stránku, která vám umožní svůj účet registrovat.

#### Vylepšení dokumentu

Funkce vylepšení dokumentu umožňuje zpracovat obraz dokumentu, který byl pořízen fotoaparátem, jako jsou fotografie obchodních vizitek, časopisů nebo novin, jako by to byl pořízen neskenováním.

Pro použití funkce vylepšení dokumentu:

- 1. Klikněte na **Start > HP Photosmart Mobile.**
- 2. Klikněte na Nabídka > Nástroje > Vylepšit dokument.
- 3. Vyberte jednu nebo obě z následujících možností:
  - Narovnání a zastřižení označení konce dokumentu a zastřižení původního dokumentu do tvaru obdélníku.

POZNÁMKA: Dokument musí mít 4 dobře rozeznatelné nebo kontrastní okraje.

 Zesvětlení a úprava barev – pro odstranění stínu na povrchu dokumentu a nerovnoměrného prosvětlení dokumentu.

4. Klikněte na Start pro zahájení.

POZNÁMKA: Tato úprava dokumentů je možná jen ve formátu JPEG.

#### Nastavení spořiče obrazovky

Použijte váš HP iPAQ k nastavení prezentace obrázků jako spořiče obrazovky.

Pro nastavení spořiče obrazovky:

- 1. Klikněte na Start > HP Photosmart Mobile.
- 2. Klikněte na Nabídka > Nástroje > Spořič obrazovky.
- 3. Klikněte na **Ukázat spořič obrazovky** a nastavte dobu, za kterou chcete spustit spořič, ze seznamu **Spustit spořič obrazovky po**.
- 4. Klikněte na Efekty a vyberte efekty změny.
- 5. Klikněte na **Datum/Čas** pro zvolení zobrazení data a času.
**POZNÁMKA: HP Photosmart Mobile** automaticky zobrazí prezentaci, kterou jste vybrali, jakmile je HP iPAQ ve stavu klidu, i když je připojeno přes synchronizační kabel k počítači.

#### Přepnutí do aplikace fotoaparátu

Z aplikace HP Photosmart Mobile můžete přepnout do aplikace fotoaparát.

Pro přepnutí do aplikace fotoaparátu:

- 1. Klikněte na Start > HP Photosmart Mobile.
- 2. Klikněte na Nabídka > Přepnout na fotoaparát.

**TIP**: Můžete také kliknout na **D**ikonu pro přechod do aplikace fotoaparát.

#### Uspořádání obrázků

Použijte váš HP iPAQ ke správě nebo uspořádání sady obrázků tak, že je přesunete, zkopírujete nebo vymažete jeden nebo více obrázků.

Pro uspořádání obrázků:

- 1. Klikněte na Start > HP Photosmart Mobile.
- 2. Klikněte na Nabídka > Uspořádat.
- Klikněte na obrázek, který chcete uspořádat nebo klikněte na Nabídka > Vybrat > Všechny k výběru všech obrázků.
- Klikněte na Nabídka > Přesunout/Kopírovat pro možnosti přesunout nebo kopírovat vybrané obrázky na kartu nebo do jiné složky na vašem HP iPAQ.
- 5. Pro výběr řady obrázků klikněte na **Nabídka > Vybrat > Obsah.** Dále klikněte na první obrázek a poté na poslední.
- 6. Pro vymazání vybraných souborů klikněte na Nabídka > Vymazat.

#### Odeslání obrázku do schránky

Obrázek můžete zkopírovat do schránky a použít jej v jiných aplikacích.

Pro kopírování obrázku do schránky:

- 1. Klikněte na Start > HP Photosmart Mobile.
- 2. Klikněte a podržte náhled obrázku.
- 3. Klikněte na Přesunout/Kopírovat > Kopírovat do schránky a zvolte vhodnou velikost.

Pro vložení kopírovaného obrázku:

- 1. Otevřete dokument nebo poznámku, kam chcete vložit obrázek.
- 2. V nabídce Úpravy klikněte na Vložit.

#### Podpora videa

Pomocí aplikace HP Photosmart Mobile můžete přehrávat video.

Pro přehrání videa:

- 1. Klikněte na Start > HP Photosmart Mobile.
- 2. Vyberte náhled videa a klikněte na Prohlížet.

#### **HP Printsmart Mobile**

HP Printsmart Mobile použijte k tisku informací z vašeho mobilního zařízení HP iPAQ do kompatibilní tiskárny. Aplikace **HP Printsmart Mobile** umožňuje tisknout přes Bluetooth a bezdrátovou síť. Dále umožňuje tisk různých formátů včetně .doc, .xls, .jpg, .bmp a .html. Pomocí této aplikace můžete spravovat různé tiskárny a jejich tiskové úlohy.

Pro více informací viz. CD Začínáme.

#### HP iPAQ Keyguard

Aplikace **HP iPAQ Keyguard** zamkne dotykovou obrazovku vašeho HP iPAQ, aby předešla nežádoucí aktivaci zařízení nebo nějaké z jejich funkcí.

Pro přístup do aplikace HP iPAQ Keyguard klikněte na Start > Nastavení > Osobní > Tlačítka > Zamknout > Použít zámek > ok.

**POZNÁMKA:** Jakmile zařízení přejde do pohotovostního režimu, zámek se automaticky zapne.

Pro zrušení aplikace HP iPAQ Keyguard odškrtněte políčko **Použít zámek** a klikněte na **ok**.

Tlačítka na HP iPAQ nebudou fungovat a dotyková obrazovka nebude aktivní, dokud neodemknete klávesy. Pro odemčení této aplikace, postupujte podle instrukcí na obrazovce. Položka **Zamknout všechna tlačítka kromě tlačítka zapnout a ukončit** vás také ochrání před nežádoucí aktivací, budeli váš HP iPAQ v pohotovostním režimu.

POZNÁMKA: Když vám někdo zavolá, klávesy zůstanou aktivní a vy hovor můžete přijmout.

Pro tísňová volání v zamčené klávesnici zadejte číslo tísňového volání a stiskněte tlačítko Cdpověď/Odeslat).

#### **HP Keyboard Status Indicator**

Pomocí aplikace **HP Keyboard Status Indicator** můžete na obrazovce vidět stav vaší klávesnice. Stav klávesnice můžete změnit pomocí speciálních znaků na klávesnici. Pro více informací viz. Použití klávesnice.

POZNÁMKA: Aplikace HP Keyboard Status Indicator nemusí být při použití určitých aplikací viditelná.

| Ikona | Stav klávesnice             | Popis                           |  |
|-------|-----------------------------|---------------------------------|--|
|       | Normální                    | Vkládá malá písmena             |  |
| A B   | Shift                       | Vkládá jednotlivě velká písmena |  |
| A E   | Shift zamknuto              | Vkládá velké písmena            |  |
| 0     | Funkční klávesa             | Vkládá jednotlivě horní index   |  |
| 1     | Funkční klávesa<br>zamknuta | Vkládá horní index              |  |

#### HP Informace o zařízení

Tato HP aplikace zobrazuje informace o zařízení, vestavných modulech a dodatečném příslušenství. Pro přístup do aplikace:

- 1. Klikněte na Start > Nastavení > Systém > Informace o zařízení.
- 2. Pro zjištění dodatečných systémových informací klikněte na příslušný odkaz:
- **Identita** zobrazí sériové číslo a informace o uživateli.
- **Paměť** zobrazí informace o velikost paměti ROM a RAM na HP iPAQ. Dále zobrazí informace o verzi ROM, typ flash chipu, velikost flash block, a verzi PSM ovladače.
- Verze zobrazí informace o číslu verze ROM, OS, BootLoader a XIP.
- **Zobrazit** zobrazí informace o displeji, jako je barva obrazovky, počet horizontálních a vertikálních pixelů, velikost hloubky barvy, typ displeje a typ panelu.
- Systém zobrazí informace o výrobci, výrobním čísle, modelu ID, typu procesoru, jazyku, zemi a UUID.
- **Fotoaparát** zobrazí informace o fotoaparátu, jako je rozlišení a ovladače k fotoaparátu.
- Klávesnice zobrazí informace o verzi hardwaru a ovladačích klávesnice.
- Nastavení Bluetooth zobrazí informace o Bluetooth, verzi firmwaru, verzi ovladačů, softwaru MAC adrese.
- Bezdrátová síť zobrazí informace o bezdrátové síti verzi firmwaru, verzi ovladačů, softwaru MAC adrese.
- **GSM** zobrazí informace o telefonním statusu, verzi radio firmwaru a číslo IMEI.
- GPS zobrazí status vnitřní GPS a vnější GPS, výrobci, verzi firmwaru, verzi ovladačů a verzi softwaru.

### **HP CertEnroller**

Registr certifikátů zvyšuje zabezpečení prostřednictvím nových certifikátů. Tato aplikace umožňuje ověřit lokální certifikát proti certifikátu ze serveru.

**POZNÁMKA:** Aplikace HP CertEnroller ověřuje platnost certifikátu srovnáním údajů v Active Directory a úložišti certifikátů v HP iPAQ. Musíte zadat název serveru pro načtení certifikátu a platné uživatelské jméno a heslo.

Pro přístup do Registru certifikátů:

- 1. Klikněte na Start > Nastavení > Systém > HP CertEnroller.
- Zadejte na klávesnici na obrazovce jméno serveru, uživatelské jméno a heslo. Klikněte na Obnovit pro zahájení stahování certifikátu ze serveru.
- 3. Jakmile je certifikát získán, klikněte na **Nabídka > Storno** pro opuštění aplikace.

**POZNÁMKA:** Klikněte na **Nabídka > O produktu** pro stručný popis aplikace, názvu aplikace, verze a autorského práva. Na obrazovce **Registru certifikátu** klikněte na **Start > Nápověda** pro více informací o aplikaci Registr certifikátů.

#### **HP iPAQ Tipy**

Prostřednictvím **HP iPAQ Tipy** můžete funkce vašeho HP iPAQ používat rychleji a efektivněji. Tipy se zobrazují na displeji pokaždé, když zapnete váš iPAQ. Pro zobrazení nového tipu stiskněte tlačítko **Další**. Pro opuštění aplikace stiskněte **Menu > Odejít**. Pro přístup do HP iPAQ Tipy se dostanete také kliknutím na **Start > Programy > HP iPAQ Nápověda a podpora > HP iPAQ Tipy**.

TIP: Pro přístup do HP iPAQ Tipy se dostanete také kliknutím na Start > Programy > HP iPAQ Tipy.

#### **HP Enterprise Mobility Agent**

Pomocí aplikace S HP Entreprise Mobility Agent, která je součástí HP Enterprise Mobility Suite, můžete jednoduše nastavovat a spravovat váš HP iPAQ. HP Entreprise Mobility Agent aplikacemusí být vzdáleně aktivována licencí HP Enterprise Mobility Suite, která se prodává samostatně. Pro více informacá navštivte <u>http://www.hp.com/go/ems</u> nebo kontaktujte vašeho správce IT, zda vaše společnost používá HP Enterprise Mobility Suit. Aplikace HP Enterprise Mobility Suite vzdáleně spravuje mobilní služby, opravuje zařízení, přidává/odebírá aplikace a zamyká/odemyká/maže zařízení v případě, že bylo ztraceno nebo ukradeno.

#### HP iPAQ File Store

Můžete instalovat programy a ukládat důležité soubory do složky iPAQ File Store, do které se dostanete přes **Průzkumník** na vašem HP iPAQ. Programy a soubory uložené v složce vašeho iPAQ File Store budou zachovány, i když provedete tvrdý reset vašeho HP iPAQ.

Pro uložení souborů do iPAQ File Store:

- 1. Zkopírujte a uložte soubory do složky iPAQ File Store.
- 2. Klikněte na Start > Programy > Průzkumník > iPAQ File Store.
- 3. Klikněte na Úpravy > Vložit.

**UPOZORNĚNÍ**: iPAQ File Store může obsahovat zvláštní složku označenou "hp" pro ukládání systémových souborů. Neukládejte nové soubory nebo neupravujte stávající soubory ve složce hp.

**POZNÁMKA:** Před ukládáním souborů do složky iPAQ File Store, je dobré si zjistit, kolik paměti ve složce zbývá. Pro zjištění velikosti paměti klikněte na **Start > Nastavení > Systém > Paměť > Paměťová karta** a poté vyberte ze seznamu **iPAQ File Store**.

#### HP iPAQ Ring Tone Manager

S aplikací HP iPAQ Ring Tone Manager můžete přidávat nebo odebírat vyzváněcí tóny na vašem HP iPAQ.

Pro přidání vyzváněcích tónů:

- 1. Klikněte na Start > Nastavení > Systém > Vyzváněcí tóny > Přidat.
- 2. Na obrazovce **iPAQ Ring Tone** v položce **Vyberte vyzváněcí tóny, které chcete přidat na zařízení**, se zobrazí všechny soubory s příponou \*.wav, \*.mid, \*.mp3, \*.aac, \*.amr a \*.awb.
- 3. Vyberte požadovaný vyzváněcí tón a klikněte na **Přidat**.

Pro přehrání nově přidaných tónů klikněte na Dikonu. Tlačítko DStop použijte pro zastavení přehrávání.

Pro odebrání vyzváněcích tónů:

- 1. Klikněte na Start > Nastavení > Systém > Vyzváněcí tóny > Odebrat.
- 2. Na obrazovce **iPAQ Ring Tone** v položce **Vyberte vyzváněcí tóny, které chcete odebrat na zařízení** vyberte požadovaný tón.
- 3. Klikněte na **Odebrat**.

```
POZNÁMKA: Aplikaci HP iPAQ Ring Tone Manager můžete používat pouze k přidávání nebo odebírání vyzváněcích tónů. Tato aplikace neumí přiřadit jakýkoli soubor k vyzváněcím tónům.
```

#### Správa certifikátů

Pro správu certifikátů:

- 1. Klikněte na Start > Nastavení >Systém > Certifikáty.
- 2. Z certifikátů vyberte:
- Osobní zobrazuje vaše osobní certifikáty.
- Běžný pro identifikaci běžnými úřady.
- Kořenový slouží k jednoznačné identifikaci kořenovými certifikovanými úřady.

**POZNÁMKA**: Pro zobrazení detailů certifikátu klikněte na požadovaný certifikát v jednotlivých záložkách.

#### Správce úloh

Správce úloh umožňuje prohlížet a spravovat úlohy běžící na vašem HP iPAQ. Dále můžete vidět kapacitu paměti a procesor používaný aplikacemi a systémovými procesy.

Pro prohlížení Správce úloh klikněte na Start > Programy > Správce úloh.

| Pro                                            | Udělejte následující                                                                   |
|------------------------------------------------|----------------------------------------------------------------------------------------|
| Zavření aplikace                               | Klikněte na aplikaci, a poté klikněte na <b>Ukončit úlohu</b> .                        |
|                                                | POZNAMKA: Nemůžete ukončit běžící procesy.                                             |
| Otevření aplikace, která běží<br>v paměti      | Klikněte na aplikaci, a poté klikněte na <b>Nabídka &gt; Přepnout do.</b>              |
| Zavření všech otevřených aplikací              | Klikněte na aplikaci, a poté klikněte na <b>Nabídka &gt; Ukončit</b><br>všechny úlohy. |
| Prohlížení všech aplikací běžících<br>v paměti | Klikněte na aplikaci, a poté klikněte na <b>Nabídka &gt; Prohlížet &gt; Aplikace.</b>  |
| Prohlížení všech procesů běžících<br>v paměti  | Klikněte na aplikaci, a poté klikněte na <b>Nabídka &gt; Prohlížet &gt; Procesy.</b>   |
| Změnu řazení pořadí                            | Klikněte na <b>Nabídka &gt; Třídit podle</b> , poté klikněte na<br>požadované pole.    |
|                                                | <b>TIP</b> : Můžete také pro změnu řazení kliknout na název sloupce nahoře.            |
| Obnovení seznamu                               | Klikněte na Nabídka > Obnovit.                                                         |
| Zavření Správce úloh                           | Klikněte na <b>Nabídka &gt; Odejít.</b>                                                |

## Vyhledávání

Vyhledávání vám pomůže nalézt soubory uložené na vašem HP iPAQ. Můžete vyhledávat v souborech v Kalendáři, Kontaktech, Excel Mobile, Nápovědě, Poště, Poznámkách, Outlook Mobile, Úkolech a Word Mobile. Navíc můžete hledat soubory, které jsou větší než 64 KB.

Pro vyhledávání souborů:

- 1. Klikněte na Start > Programy > Hledat.
- 2. Zadejte úplný název souboru nebo jeho část do kolonky Hledat.
- 3. Vyberte kritéria v seznamu Druh.
- 4. Klikněte na Hledat.
- 5. Ve výsledcích hledání klikněte na soubor a otevřete jej.

### HP iPAQ Audio

Aplikace iPAQ Audio umožňuje nastavit, přizpůsobit a uložit nastavení výstupu audio a mikrofon.

Pro nastavení audio výstupu:

- 1. Klikněte na Start > Nastavení >Systém > Audio > Výstup audio.
- 2. Pohybujte jezdcem na stupnici **Hlasitost basů** pro nastavení hlasitosti basů a pohybujte jezdcem na stupnici **Přizpůsobení výšek** pro nastavení výšek.
- 3. Klikněte na **Obnovit výchozí** pro původní nastavení.

Pro přístup do nastavení mikrofonu:

- 1. Klikněte na Start > Nastavení >Systém > Audio > Mikrofon.
- 2. Na obrazovce Mikrofon odškrtněte Odblokovat AGC pro aktivaci nastavení mikrofonu.

**POZNÁMKA**: Jestliže aktivujete Automatic Gain Control (AGC), systém si nastaví požadovanou úroveň.

- 3. Vyberte jeden z přednastavených profilů: Tichý, Normální nebo Hlasitý.
- 4. Použijte jezdce k přizpůsobení nastavení těchto profilů.

## Hlasové ovládání

Aplikace **Hlasové ovládání** slouží k vyhledání kontaktů, vytáčení kontaktů podle jména, prohlížení informací v kalendáři, přehrávání vaší hudby, i spouštění aplikací na vašem HP iPAQ. Pro více informací viz. kapitola Hlasové ovládání.

**TIP**: Do aplikace **Hlasové ovládání** se můžete dostat také kliknutím na **Start > Programy >Hlasové ovládání** nebo můžete stisknou tlačítko **hlasového ovládání** na levé straně vašeho HP iPAQ.

### Remote Desktop Mobile

Aplikaci **Remote Desktop Mobile** použijte k přihlášení k serveru terminálových služeb (Windows Terminal Server). To vám umožní používat všechny programy instalované na tomto serveru.

Pro připojení k serveru:

- 1. Klikněte na Start > Programy > Remote Desktop Mobile.
- 2. V záložce **Počítač** zadejte název terminálového serveru nebo TCP/IP adresu.
- 3. Zadejte uživatelské jméno, heslo a doménu.
- 4. Klikněte na Připojit.

Klikněte na **Možnosti > Zobrazit** pro nastavení barev, **256 barev** nebo **Plnobarevný (16 bit)**. Obrazovku Remote desktop můžete vidět v režimu celá obrazovka nebo ji můžete přizpůsobit na obrazovku iPAQ.

**POZNÁMKA**: Po připojení k terminálovému serveru stiskněte **pravé** tlačítko pro výběr možnosti **Celá obrazovka**.

Klikněte na **Možnosti > Zvuk** pro nastavení zvuku **Remote desktop**. Máte možnost ztlumit zvuk, přehrávat zvuk na vzdáleném počítači nebo na vašem zařízení.

#### Java Virtual Machine

Java Virtual Machine umožní instalovat a používat Java aplikace na vašem HP iPAQ. Můžete si z Internetu stahovat instalátory, soubory .jar a přenášet je do vašeho HP iPAQ. Nebo můžete přímo stahovat instalátory přes váš HP iPAQ pomocí GPRS připojení.

Pro instalaci Java aplikací pomocí počítače:

- 1. Připojte váš HP iPAQ k vašemu počítači.
- 2. Zkopírujte soubor .jar z vašeho počítače do vašeho HP iPAQ.
- 3. Klikněte na Start > Programy > SUN Java.
- 4. Klikněte na Nabídka > Instalovat > Instalovat lokálně.
- 5. Vyberte soubor .jar.
- 6. Klikněte na **Nabídka > Instalovat** a akceptujte podmínky instalace.

Pomocí této aplikace můžete také spravovat instalované Java aplikace.

**POZNÁMKA**: Při správě aplikací budete muset použít vaše GPRS/3G/HSDPA připojení během některých činností. Pro nastavení připojení Internetu klikněte na **Nabídka > Možnosti sítě** a vyberte GPRS připojení. Připojení, které se vám objeví, musí být iPAQ GPRS, datové připojení musí být GPRS, 3G nebo HSDPA. Stahovat a instalovat obsah byste měli pouze z bezpečných webových stránek a takový, který je kompatibilní s vaším HP iPAQ.

| Pro                          | Udělejte následující                                                                         |
|------------------------------|----------------------------------------------------------------------------------------------|
| Otevření aplikace            | Klikněte na aplikaci, a poté klikněte na <b>Nabídka &gt; Operace &gt;</b><br><b>Spustit.</b> |
| Odstranění aplikace          | Klikněte na Nabídka > Operace > Odstranit.                                                   |
| Aktualizace aplikace         | Klikněte na Nabídka > Operace > Aktualizovat.                                                |
| Přesunutí aplikace do složky | Klikněte na Nabídka > Operace > Přesunout.                                                   |
| Změna názvu aplikace         | Klikněte na Nabídka > Operace > Přejmenování.                                                |
| Aktivace aplikace            | Klikněte na Nabídka > Operace > Aktivace.                                                    |

| Prohlížení detailů aplikace             | Klikněte na Nabídka > Operace > Informace.                       |
|-----------------------------------------|------------------------------------------------------------------|
| Nastavení GPRS povolení pro<br>aplikaci | Klikněte na <b>Nabídka &gt; Operace &gt; Nastavení povolení.</b> |

#### Windows Media Player

Windows Media Player umožňuje užít si digitální média doma i na cestě. S Windows Media Player můžete přehrávat audio a video soubory uložené na vašem telefonu nebo na paměťové kartě.

Klikněte na Start > Programy > Windows Media pro otevření aplikace Windows Media Player.

Pro více informací o dalších možnostech viz. http://www.microsoft.com/windowsmedia.

**POZNÁMKA:** Chráněné soubory jsou takové soubory, které jsou opatřeny licencí, aby byli ochráněny před neautorizovaným šířením. Licence jsou vytvořeny a spravovány technologií DRM. Pro více informací o Windows Media DRM 10, chráněných souborech a jiných znacích viz.nápověda kliknutím na **Start > Nápověda > Obsah > Použití Windows Media Player Mobile.** 

#### Smazání seznamu Nyní hraje

Klikněte na Start > Programy > Windows Media a vyberte Nyní hraje.

Ve Windows Media Player zobrazuje seznam **Nyní hraje** právě přehrávané soubory a soubory, které budou následovat. Jednoduše můžete odstranit všechny položky v seznamu tím, že ho vymažete.

Pro smazání seznamu Nyní hraje:

• Na obrazovce Nyní hraje klikněte na Nabídka > Vymazat seznam stop Přehrávání.

#### Aktualizace Knihovny

Ve většině případů Windows Media Player Mobile automaticky aktualizuje knihovnu. Nicméně ji můžete aktualizovat také ručně, abyste zajistili, že máte veškeré odkazy na nové soubory, které jste si nedávno zkopírovali do vašeho HP iPAQ nebo na paměťovou kartu.

Pro aktualizaci knihovny:

- 1. Jestliže nejste na obrazovce Knihovna, klikněte na Nabídka > Knihovna.
- 2. Na obrazovce Knihovna klikněte na Nabídka > Aktualizovat knihovnu...
- 3. Čekejte, než se přidají soubory, a poté klikněte na Hotovo.

#### Použití Hlasového ovládání pro přehrání multimediálních souborů

Můžete přehrávat vaše multimediální soubory pomocí aplikace Hlasové ovládání na vašem HP iPAQ:

- 1. Stiskněte tlačítko Hlasového ovládání na vašem HP iPAQ.
- Podržte váš HP iPAQ 10 cm od obličeje a řekněte Přehrát hudbu (Název souboru) pro přehrání multimediálního souboru.

**POZNÁMKA:** Příkaz **Přehrát hudbu** přehraje pouze soubory v seznamu.

Stiskněte tlačítko **Hlasového ovládání** a řekněte **Pauza/Pokračovat** pro zastavení nebo pokračování v přehrávání.

## Aplikace Office Mobile

#### Word Mobile

Můžete vytvářet a upravovat dokumenty a šablony ve **Word Mobile**. Dokumenty a šablony můžete ukládat ve formátech .docx,.rtf, .txt, a .dotx.

S Word Mobile můžete:

- Upravovat dokumenty Word vytvořené ve vašem počítači.
- Otvírat a upravovat dokumenty Pocket Word (.psw)

#### POZNÁMKA: Pro úpravu dokumentů je musíte uložit ve formátu .docx,.rtf, .txt, nebo .dotx.

#### Pro přístup do Word Mobile klikněte na Start > Office Mobile > Word Mobile.

Kliknutím na Nabídku můžete:

- Vytvořit nový dokument nebo upravit stávající dokument.
- Formátovat dokument.
- Kontrolovat pravopis a počítat slova v dokumentu.
- Ukládat, přesouvat, přejmenovat nebo vymazat dokument.
- Poslat dokument emailem nebo přes Bluetooth.

#### **Excel Mobile**

Můžete vytvářet a upravovat sešity a šablony v Excel Mobile na vašem HP iPAQ.

S Excel Mobile můžete:

- Prohlížet, upravovat a vytvářet tabulky a grafy, které můžete vkládat do pracovních listů nebo je uložit na samostatný list.
- Vkládat vzorce a funkce, a tak získat informace, které chcete.
- Pracovní list rozdělit na několik polí pro nahlížení na různé části ve stejnou dobu.
- Zamknout horní a levou lištu k uchování nadpisů řádků a sloupců nebo jiných dat požadovaných, když listujete sešitem.

#### Pro přístup do Excel Mobile klikněte na Start > Office Mobile > Excel Mobile.

Pro možnosti úprav a formátování listů otevřete pracovní list a klikněte na **Nabídku**. Mimo **Vyjmout**, **Kopírovat** a **Vložit** je více možností v **Nabídce**, kdy můžete:

- Vkládat buňky za pomocí Vložit jinak.
- Vymazat obsah buněk a změnit formát buněk.
- Vkládat nové buňky, tabulky, symboly, funkce a pojmenovat sešit.
- Nastavit rozměry řádků a sloupců. Seřadit buňky a nastavit font písma a styl textu a ohraničení buněk.
- Vytvořit nový sešit a uložit, přejmenovat nebo vymazat stávající sešity.
- Poslat sešit emailem nebo přes Bluetooth

#### **PowerPoint Mobile**

**PowerPoint Mobile** můžete použít k otevření a spuštění prezentace vytvořené ve vašem počítači. S PowerPointem můžete:

- Otevřít prezentaci zaslanou emailem.
- Stáhnout prezentaci ze složky nebo z Internetu.
- Kopírovat prezentaci do vašeho HP iPAQ z paměťové karty.

**POZNÁMKA:** Ve vašem zařízení můžete spustit prezentaci vytvořenou ve formátu \*.ppt nebo \*.pps PowerPointem 97 nebo pozdější verzí.

PowerPoint ve vašem HP iPAQ nepodporuje:

- Poznámky: poznámky psané do obrázků nejsou vidět.
- Úpravy a přesunutí snímku: PowerPoint Mobile je pouze prohlížeč.

Pro přístup do **PowerPoint Mobile** klikněte na **Start > Office Mobile > PowerPoint Mobile**. Možnosti v **Nabídce** vám umožní:

- Nastavit prezentaci.
- Přejmenovat, přesunout, vymazat nebo vytvořit kopii prezentace.
- Odeslat prezentaci přes email nebo Bluetooth.

#### **OneNote Mobile**

Pomocí OneNote Mobile můžete vytvářet a upravovat poznámky ve vašem HP iPAQ.

S OneNote Mobile můžete:

- Formátovat text v poznámkách.
- Vkládat text, obrázky nebo audio do poznámek.

#### Pro přístup do **OneNote Mobile** klikněte na **Start > Office Mobile > OneNote Mobile**. Možnosti v **Nabídce** vám umožní:

- Mazat, přejmenovávat a nastavovat možnosti pro třídění poznámek.
- Při práci s poznámkami můžete zrušit nebo přepracovat již uložené kroky.
- Vyjmout, kopírovat a vkládat obsah z jedné poznámky nebo aplikace do jiné.
- Formátovat text vložený do poznámky.
- Přidat číslovaný nebo odrážkami odsazený seznam do poznámky.
- Vkládat obrázky z fotoaparátu nebo z HP iPAQ.
- Vkládat hlasové nahrávky do poznámky.

#### **ClearVue PDF**

Ve vašem HP iPAQ můžete prohlížet dokumenty s příponou .pfd (Portable Document File).

Pro prohlížení souboru:

- 1. Klikněte na Start > Programy > ClearVue PDF.
- 2. Klikněte na Soubor > Otevřít...
- 3. Ze seznamu vyberte **Složku**.
- 4. Klikněte na soubor v seznamu.

**TIP:** Pro listování v souborech použijte rolovací lištu nebo navigační tlačítka. Pro prohlížení nedávno oevřených souborů můžete kliknout na **Soubor > Poslední soubory** a pak klikněte na soubor.

Pro nastavení zvětšení:

- 1. Klikněte na Zvětšit.
- 2. Vyberte požadovanou úroveň zvětšení.

TIP: Můžete kliknout na Uživatelský a vybrat tuto úroveň zvětšení.

Pro zavření souboru:

• Klikněte na Soubor > Zavřít.

Pro zobrazení informací o ClearVue PDF:

• Klikněte na Soubor > O produktu.

Pro zavření ClearVue PDF:

• Klikněte na Soubor > Konec.

#### Hry

#### **Bubble Breaker**

Cílem hry Bubble Breaker je poskládat kuličky (více než jednu) stejné barvy k sobě a odstranit je z obrazovky. Čím méně kuliček vám zbude, tím vyššího skóre dosáhnete.

Ke spuštění hry:

1. Klikněte na Start > Programy > Hry > Bubble Breaker.

2. Klikněte na Nová hra pro spuštění nové hry.

POZNÁMKA: Můžete pokračovat v dosavadní hře.

- 3. Klikněte na Nabídka > Statistika pro zobrazení výsledků jednotlivých her.
- 4. Klikněte na Nabídka > Možnosti... k úpravě nastavení hry.

POZNÁMKA: Jestliže chcete vrátit nazpět poslední kuličky, které jste odstranili, klikněte Nabídka > Zpět Přesunutí.

Pro hraní hry:

- 1. Klikněte na Start > Programy > Hry > Bubble Breaker.
- 2. Klikněte na Nová hra pro spuštění nové hry.
- 3. Vyberte kuličky stejné barvy.
- 4. Klikněte na vybrané kuličky a odstraňte je z obrazovky.

#### Solitaire

Cílem hry Solitaire je vyskládat všechny karty z balíčku do čtyř vzestupně uspořádaných hromádek. Každá hromádka začíná esem a obsahuje karty jedné barvy.

K spuštění hry:

- 1. Klikněte na Start > Programy > Hry > Solitaire.
- 2. Klikněte na Nabídka > Nová hra pro spuštění nové hry.
- 3. Klikněte a táhněte kartu, kterou chcete přesunout, na hromádku, kam ji chcete umístit.
- 4. Jakékoliv eso ze sedmi balíčků přesuňte na jedno ze čtyř volných míst v horní části obrazovky a pokračujte ve hře.
- Dvojitým poklepnutím na kartu ji přesunete na příslušné místo v horní části obrazovky, jestliže ji tam je možno umístit. S kartou umístěnou v jednom ze čtyř hromádek v horní části obrazovky je možno ještě hrát.
- 6. Jakmile umístíte všechny možné karty ze sedmi hromádek, pokračujte kliknutím na tlačítko **Sejmout** k otočení dalších karet.

## Internet Sharing

Váš HP iPAQ můžete použít jako bezdrátový modem. Software **Internet Sharing** ve vašem HP iPAQ vás provede během procesu připojení. Vložte datovou SIM kartu do vašeho HP iPAQ před samotným nastavením **Internet Sharing**. Možná budete potřebovat nainstalovat si příslušné ovladače (jsou na *CD Začínáme*) do vašeho notebooku. Než spustíte **Internet Sharing**, ujistěte se, že jste připojeni k mobilnímu telefonu. Pokud nemáte aktivní připojení, aplikaci **Internet Sharing** nespustíte.

#### Pro připojení k notebooku přes připojení USB

Před samotným připojením budete potřebovat nainstalovat USB ovladač. Požadovaný ovladač je obsažen ve verzi ActiveSync 4.2 nebo vyšší. Pokud je zařízení s Windows Mobile připojeno k počítači poprvé, ovladač musí být nainstalován, aby bylo možno spustit **Internet Sharing** přes USB nebo RNDIS. Jestliže váš počítač automaticky nepřidá váš HP iPAQ jako modem, musíte váš HP iPAQ pro **Internet Sharing** nastavit ručně.

Pro nastavení vašeho HP iPAQ:

- Připojte váš HP iPAQ k počítači přes mini-USB synchronizační kabel (WMDC pro Windows Vista a ActiveSync pro Windows XP). Váš počítač vás upozorní obrazovkou Nalezen nový hardware na ovladač bezdrátového modemu. Jinak postupujte v Nastavení připojení USB modemu.
- 2. Klikněte na **Další** na uvítací obrazovce instalace.
- 3. Vyberte možnost Hledat vhodný ovladač pro moje zařízení.
- 4. Vyberte Upřesnit umístění a procházejte složku C:/, která obsahuje USB ovladač.

POZNÁMKA: Klikněte na Další, aby váš počítač automaticky vyhledal a stáhnul USB ovladač.

- 5. Klikněte na **Dokončit**.
- 6. Po instalaci ovladače se přidá **Smartphone USB Modem** do seznamu zařízení ve Správci zařízení.
- 7. Nakonec odpojte váš HP iPAQ od počítače.

**POZNÁMKA**: 56K modemy jsou schopné přijímat 56Kbps od vašeho operátora. Aktuální rychlost se liší v závislosti na kvalitě připojení.

Nastavení připojení přes USB modem:

- 1. Ujistěte se, že váš HP iPAQ není připojen k počítači.
- 2. Klikněte na Start > Programy > Internet Sharing.
- 3. Vyberte USB ze seznamu PC připojení.
- 4. Vyberte typ GPRS připojení, který chcete, ze seznamu Síťová připojení.
- Nyní připojte váš HP iPAQ k vašemu počítači přes mini-USB synchronizační kabel a klikněte Připojit.

#### Pro připojení k notebooku přes Bluetooth připojení

Pro lepší výsledky připojte váš HP iPAQ k počítači přes mini-USB synchronizační kabel (WMDC pro Windows Vista a ActiveSync pro Windows XP) a proveďte synchronizaci přes Bluetooth.

• Postupujte podle instrukcí v nápovědě k vašemu synchronizačním softwaru .

Nastavení připojení přes Bluetooth modem:

- 1. Ujistěte se, že váš HP iPAQ není připojen k počítači.
- 2. Klikněte na Start > Programy > Internet Sharing.
- 3. Vyberte Bluetooth PAN ze seznamu PC připojení.
- 4. Vyberte typ GPRS připojení, který chcete, ze seznamu Síťová připojení.
- 5. Váš HP iPAQ musí být viditelný pro ostatní zařízení a rozpoznatelný. Připojte Bluetooth PAN k vašemu počítači a spárujte je.
- 6. Poté, co jsou spárovány, klikněte na **Připojit**.

#### Pocket Internet Explorer

Aplikaci **Pocket Internet Explorer** můžete spustit stisknutím levého tlačítka na obrazovce **Dnes**. Tato aplikace zobrazí domovskou stránku upravenou pro iPAQ s následujícími možnostmi:

- **iPAQ software** stahujte software a hry do vašeho mobilního zařízení. Procházejte stánky pro poslední novinky a nejlepší software.
- **HP nákup** kupte si stolní počítač, notebook, tiskárnu, digitální fotoaparát, televize a inkoust a toner přímo od HP.
- **iPAQ mobile** tuto stránku použijte pro informace o výrobcích, podpoře a o dalších HP iPAQ zprávách.
- **iPAQ příslušenství** kupte si HP iPAQ příslušenství přímo z HP Home & Home Office Store.
- Windows Mobile poznejte blíže Windows Mobile software.

POZNÁMKA: Tyto možnosti se mohou v jednotlivých zemích/regionech lišit.

Každá ikona odkazuje na příslušnou webovou stránku. Tedy, webová stránka se otevře, jakmile kliknete na uvedenou ikonu.

**Pocket Internet Explorer** slouží k prohlížení a stahování webových stránek, stejně jako k listování na internetu během synchronizace nebo když jste připojeni k Internetu. Aplikace **HP iPAQ DataConnet** rozpozná nastavení sítě a umožní vám se připojit na webové stránky Internetu.

Pro otevření odkazu oblíbení stránky:

- 1. Klikněte na Start > Programy > Internet Explorer nebo pro otevření Pocket Internet Explorer stiskněte levé tlačítko na obrazovce Dnes.
- 2. Klikněte na Oblíbené a klikněte na požadovaný odkaz.
- Klikněte na Nabídka > Oblíbené... pro zobrazení seznamu vašich oblíbených odkazů a klikněte na Nabídka > Přidat k oblíbeným... pro přidání nové URL adresy do seznamu oblíbených
- 4. Klikněte na Nabídka > Nástroje > Historie pro zobrazení historie.

**POZNÁMKA**: Klikněte na **Nabídka > Nástroje > Možnosti...** pro zobrazení nastavení obecné, paměť a zabezpečení.

Jakoukoliv URL adresu můžete odeslat emailem kliknutím na Nabídka > Nástroje > Poslat odkaz...

O aplikaci Pocket Internet Explorer se můžete dozvědět více, když kliknete na Start > Nápověda > Obsah > Procházení webu.

#### Windows Live

Windows Live na vašem telefonu můžete použít pro hledání informací, kontroly vašich emailů a k posílání rychlých zpráv. Windows Live nabízí stejné podmínky pro email a chat jako Windows Live ve vašem počítači.

S Windows Live můžete:

- Hledat informace na webu;
- Posílat a přijímat emaily;
- Posílat a přijímat rychlé zprávy;
- Nastavit si vlastní stav a prohlížet stav ostatních lidí na seznamu;
- Pozvat další lidi do chatu;
- Zablokovat některé kontakty, aby neviděli váš stav nebo vám nemohli posílat zprávy.

Pro otevření aplikace Windows Live klikněte na Start > Programy > Windows Live.

K používání Windows Live potřebujete mít účet Microsoft. NET Passport, pokud již nemáte Hotmail účet. Pro nastavení účtu Microsoft. NET Passport navštivte http://www.passport.net. Jakmile si založíte účet, můžete na svém HP iPAQ používat Windows Live.

Pro přihlášení do Windows Live:

- 1. Klikněte na Start > Programy > Windows Live.
- 2. Klikněte na Přihlásit se do Windows Live.
- 3. Klikněte na **Přijmout**.
- 4. Zadejte do kolonky Emailová adresa vaši emailovou adresu.
- 5. Ze seznamu vyberte webový server.
- 6. Zadejte vaše heslo.
- 7. Klikněte na Další.

- 8. Klikněte na **Další**.
- 9. Vyberte položku Synchronizovat email.
- 10. Klikněte na Další.

Po vašem přihlášení máte přístup z obrazovky **Dnes** do Windows Live.

Pro hledání informací:

- 1. Na obrazovce **Dnes** klikněte na **Live Search**.
- 2. Zadejte text,který chcete vyhledat.
- 3. Stiskněte tlačítko enter na vaší klávesnici.

Pro kontrolu vašich emailů:

- 1. Na obrazovce **Dnes** klikněte pravou nebo levou šipkou v záložce **Windows Live Services**, dokud se nezobrazí **Hotmail**.
- 2. Pro otevření vaší Doručené pošty klikněte na emailovou zprávu.

Pro přihlášení do Messengeru:

- 1. Na obrazovce **Dnes** klikněte pravou nebo levou šipkou v záložce **Windows Live Services**, dokud se nezobrazí **Messenger**.
- 2. Klikněte na Klikněte zde pro přihlášení.
- 3. Ze seznamu vyberte váš požadovaný stav.
- 4. Klikněte na **Přihlásit**.

Jestliže se z Windows Live neodhlásíte, zůstanete připojení, což může způsobit, že budete platit vyšší poplatky u vašeho poskytovatele připojení. Konference neskončí dokud:

- uživatel neukončí posílání rychlých zpráv
- uživatel nepřijme příchozí hovor
- odchozí hovor nebude odpovězen
- HP iPAQ není vypnut nebo mimo dosah.

Pro odhlášení z Messengeru:

- Klikněte na Nabídka > Odhlásit se pro odhlášení se z Windows Live Messenger.

Rychlé zprávy z vašeho Windows Live můžete posílat kontaktům ve vašem seznamu.

Pro posílání rychlých zpráv:

- 1. Klikněte na osobu, které chcete rychlou zprávu poslat.
- 2. Napište zprávu a klikněte na Poslat

Můžete dále spravovat vaše kontakty a kontrolovat jejich dostupnost. Pro správu kontaktů ve Windows Live:

- Klikněte na Nabídka > Přidat nový kontakt pro vytvoření nového kontaktu.
- Klikněte na Nabídka > Možnosti kontaktů > Odstranit kontakt pro smazání stávajícího kontaktu.
- Klikněte na **Nabídka > Blokovat/Odblokovat kontakt** pro blokování nebo odblokování zvolených kontaktů pro nahlížení vašeho stavu a posílání rychlých zpráv.

**POZNÁMKA:** Klikněte na **Nabídka > Možnosti > Přidat účastníka** pro pozvání kontaktu do probíhajícího chatu. Můžete vidět, kdo s vámi právě hovoří nebo přebíhat mezi jednotlivými chaty kliknutím na **Nabídka > Možnosti > Prohlížet účastníky**.

Svůj stav ve Windows Live Messengeru můžete měnit dle potřeby. Pro změnu stavu:

- 1. Klikněte a vyberte vaše jméno v seznamu.
- 2. Klikněte na **Nabídka > Změna stavu** a vyberte požadovaný stav.

Pro přihlášení se jako jiný uživatel:

- 1. Na obrazovce Dnes klikněte pravou nebo levou šipkou na záložku **Služby Windows Live**, dokud se nezobrazí Windows Live.
- 2. Klikněte na vaše zobrazené jméno.
- 3. Klikněte na Nabídka > Možnosti účtu > Přepnout uživatele Windows Live.
- 4. Klikněte na Ano.
- 5. Pokračujte a přihlaste se.

#### SMS cell broadcast

Short Message Service Cell Broadcast (SMS-CB) umožňuje, aby zprávy přišly na několik mobilních telefonů zároveň. Všechny mobilní telefony v síti obdrží zprávu, jakmile je odeslána. Zprávy mohou být poslány na různé telefony na různá zeměpisná místa. Využívá se při posílání informací, jako je místní počasí, dopravní podmínky nebo jiné důležité nebo informativní zprávy.

#### SIM Toolkit

SIM Toolkit (STK) se skládá z několika příkazů, které jsou naprogramovány do SIM karty. Definují, jak má SIM karta reagovat na okolní podmínky a rozšiřují komunikační protokol mezi kartou a zařízením. Podporuje různé služby poskytované operátorem nebo třetími stranami.

### Napájení

Pomocí aplikace **Napájení** se dozvíte zbývající stav baterie. Aplikace **Napájení** umožňuje nastavit pohotovostní režim, dobu do vypnutí a rychlost USB nabíjení vašeho HP iPAQ.

Pro změnu nastavení napájení:

- 1. Klikněte na Start > Nastavení > Systém > Napájení.
- Klikněte na Upřesnit a zvolte, jak dlouho by měl váš HP iPAQ zůstat zapnutý v případě, že je napájen z baterie nebo z adaptéru.
- 3. Klikněte na USB napájení a vyberte Použít USB napájení, chcete.li napájení přes USB.

Vyberte jednu z následujících možností:

- Rychlé napájení nabíjí v 500 mAh.
- Pomalé napájení nabíjí v 100 mAh.

**POZNÁMKA**: Nezatrhnutí **Vypnout zařízení, pokud se nepoužívá po** v položce **Upřesnit** ponechá HP iPAQ zapnutý a bude spotřebovávat baterii. Pro více informací, jak prodloužit životnost baterie viz. Tipy pro úsporu baterie.

## Podsvícení

Aplikace **Podsvícení** umožňuje pohlížet a měnit možnosti podsvícení, jako je jas vašeho HP iPAQ.

Pro změnu nastavení podsvícení:

- 1. Klikněte na Start > Nastavení > Systém > Podsvícení.
- 2. Klikněte Napájení z baterie nebo Externí napájení. Vyberte Vypnout podsvícení, pokud se zařízení nepoužívá a v nabídce nastavte dobu.

**POZNÁMKA**: Nezatrhnutí **Vypnout podsvícení, pokud se zařízení nepoužívá** v položce **Napájení z baterie** nebo **Externí napájení** ponechá podsvícení zapnuto a bude spotřebovávat baterii. Pro více informací, jak prodloužit životnost baterie viz. Tipy pro úsporu baterie.

Klikněte na **Start > Nastavení > Systém > Podsvícení > Jas**. Pohybujte jezdcem na obrazovce **Podsvícení** nahoru a dolu a nastavte požadovanou úroveň jasu.

# 18 Specifikace produktu

## Technické parametry zařízení

**POZNÁMKA:** Ne všechny popsané modely jsou dostupné ve všech zemích/regionech. Pro více informací o technických parametrech jednotlivých modelů klikněte na vašem HP iPAQ na **Start >** Nastavení > Systém > Informace o zařízení

| Parametr              | Popis                                                                                                    |
|-----------------------|----------------------------------------------------------------------------------------------------|
| Procesor              | Marvell PXA270, 416 MHz                                                                                                    |
| Operační systém       | Microsoft® Windows Mobile 6.1 Professional                                                                                                    |
| Paměť                 | 128 MB SDRAM a 256 MB Flash ROM                                                                                                    |
| Vnější napájení       | Adaptér: vstup 100-240 Vac, 200 mA, 50-60 Hz a<br>výstup +5 Vdc, 1 A                                                                                                    |
|                       | USB nabíječka: 5 Vdc, 100/500 mA                                                                                                    |
| Displej               | 2,46" 240x320 TFT LCD s dotykovou obrazovkou                                                                                                    |
| SD slot               | S podporou MicroSD karet s SDHC                                                                                                    |
| Konektor na sluchátka | mikrofon se vstupem jack, kombinace s headphone jack                                                                                                    |
| Anténa                | vnitřní Wi-Fi a Bluetooth antény                                                                                                    |
|                       | POZNÁMKA: Tento prvek není viditelný.                                                                                                    |
| Baterie               | 1940 mAh Li-polymer vyjímatelná/dobíjecí baterie                                                                                                    |
| Bluetooth             | Bluetooth 2.0 s podporou EDR, dosah 10 m (přibližně 33<br>stop) – vysocerychlostní, energeticky nenáročný, dostupný na<br>krátkou vzdálenost s jinými Bluetooth zařízeními |
| Wi-Fi                 | IEEE 802.11b/g                                                                                                    |
| Telefon/Modem         | HSDPA/WCDMA (3,5G/3G) – 850/1900/21000                                                                                                    |
|                       | EDGE/GPRS/GSM (2,75G/2,5G/2G) – 850/1800/1900/2100                                                                                                    |
| Fotoaparát            | - 3 Megapixely                                                                                                    |
|                       | - Auto-focus (10 cm až nekonečno)                                                                                                    |
|                       | - 4x digitální zoom                                                                                                    |
|                       | <ul> <li>Nahrávání videa se zvukem (max. QVGA)</li> </ul>                                                                                                    |
|                       | POZNÁMKA: Fotoaparát není součástí všech modelů.                                                                                                    |

# Rozměry a váha

|          | Americké            | Metrické          |
|----------|---------------------|-------------------|
| Délka    | 4,49 palců          | 113,97 mm         |
| Šířka    | 2,53 palců          | 64,18 mm          |
| Hloubka  | 0,71 palců          | 18,14 mm          |
| Hmotnost | s baterií 5,33 oz   | s baterií 151 g   |
|          | bez baterie 3,63 oz | bez baterie 103 g |

# Provozní podmínky

|                   |            | Americké      | Metrické     |
|-------------------|------------|---------------|--------------|
| Teplota           | Provozní   | 32° - 113° F  | 0° – 45° C   |
|                   | Skladovací | -40° - 185° F | -40° - 85° C |
| Relativní vlhkost | Provozní   | max. 90%      | max. 90%     |
|                   | Skladovací | max. 90%      | max. 90%     |

\_\_\_\_\_

# 19 Regulační oznámení

## Prohlášení o shodě s pravidly FCC

Toto zařízení bylo testováno a odpovídá omezením vztahujícím se na digitální zařízení třídy B podle části 15 pravidel FCC. Tyto limity byly stanoveny tak, aby zajistily přiměřenou ochranu proti nepříznivému rušení při používání v obydlených oblastech. Toto zařízení vytváří a může vyzařovat vysokofrekvenční vlnění a pokud by nebylo používáno v souladu s pokyny, může působit nežádoucí rušení rádiové komunikace. Nicméně neexistuje záruka, že k takovému rušení u některých zařízení nedojde. Pokud toto zařízení působí nežádoucí rušení příjmu rozhlasu nebo televize, což je možno zjistit zapnutím a vypnutím zařízení, doporučujeme uživateli odstranit rušení provedením jednoho nebo více z následujících opatření:

- Změňte orientaci nebo umístění přijímací antény.
- Prodlužte vzdálenost zařízení od antény.
- Zapojte zařízení do jiné zásuvky než do okruhu přijímače.
- Požádejte o pomoc prodejce nebo televizního technika.

#### Zásahy do zařízení

Žádáme uživatele, aby laskavě vzali na vědomí, že provedení jakýchkoli zásahů do hardware tohoto zařízení, které nejsou schváleny společností Hewlett-Packard může způsobit neplatnost tohoto prohlášení.

#### Kabely

Aby byla zachována shoda s pravidly FCC, připojení k tomuto zařízení musí být provedeno stíněnými kabely s metalickými RFI/EMI kryty koncovek.

## Regulační oznámení v Evropské unii

Výrobky označené značkou CE splňují následující předpisy EU:

- Směrnice pro zařízení nízkého napětí (Low voltage) 2006/95/EC
- Směrnice EMC 2004/108/EC

Shoda CE tohoto výrobku je platná pouze v případě, že je zařízení napájeno se správným adaptérem poskytovaným HP a označeným značkou CE.

Jestliže je přístroj používán také jako telefon, musí dále splňovat požadavky následující směrnice EU:

- Směrnice R&TTE 1999/5/EC

Shoda s těmito směrnicemi zaručuje harmonizaci v rámci Evropských standardů (Evropské normy), které jsou zapsány v ES prohlášení o shodě (EU Declaratin of Conformity) vydaného společností HP pro tento výrobek nebo výrobní řadu. Tato shoda je uvedena jedním z následujících označení umístěným na výrobku.

 Toto označení o shodě je platné pro zařízení mimo telekomunikačních výrobků a pro telekomunikační výrobky harmonizované v EU, jako je Bluetooth®.

CE

- Toto označení o shodě pro telekomunikační výrobky neharmonizované v EU.

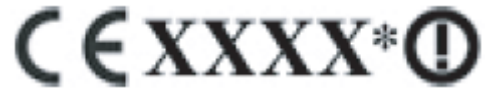

\*Je vhodné, aby bylo uvedeno číslo notifikovaného orgánu. S odvoláním na nálepku na tomto výrobku. Hewlett-Packard GmbH, HQ-TRE, Herrenberger Strasse 140, D-71034 Böbblingen, Německo

Použití tohoto výrobku jako telefonu je schváleno v následujících zemích EU a EFTA:

Belgie, **Česká republika**, Dánsko, Estonsko, Finsko, Francie, Holandsko, Irsko, Island, Itálie, Kypr, Lichtenštejnsko, Litva, Lotyšsko, Lucembursko, Maďarsko, Malta, Německo, Norsko, Polsko, Portugalsko, Rakousko, Řecko, Slovensko, Slovinsko, Spojené království Velké Británie a Severního Irska, Španělsko, Švédsko, Švýcarsko.

Oficiální prohlášení o shodě EU CE pro toto zařízení můžete nalézt na www.hp.com/go/certificates.

### Upozornění k bateriím

**VAROVÁNÍ**: Tento HP iPAQ je vybaven dobíjecí Lithium-Iontovou baterií. Abyste předešli nebezpečí popálení či vzniku požáru, baterii nerozebírejte, nerozbíjejte, nepropichujte, nezkratujte a nevhazujte do vody či ohně. Nahrazujte pouze originálními náhradními díly HP.

**UPOZORNĚNÍ**: Je-li baterie nesprávně nasazena, hrozí nebezpečí výbuchu. Používejte vždy pouze originální baterii. Starých baterií se zbavte podle pokynů výrobce.

#### Recyklace baterie

Společnost HP podněcuje své zákazníky, aby recyklovali použité elektronické přístroje, originální HP tonery a dobíjecí baterie. Pro více informací o recyklaci navštivte <u>http://www.hp.com/recycle</u>.

#### Likvidace baterie

**VAROVÁN**Í: Jakmile baterie doslouží, nevhazujte ji do smíšeného domovního odpadu. Likvidaci proveďte podle platných národních předpisů.

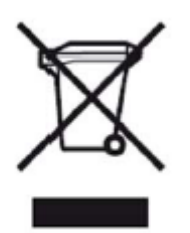

# Likvidace zařízení soukromými domácími uživateli

Likvidace zařízení soukromými domácími uživateli v Evropské unii

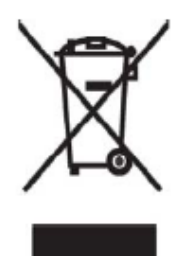

Tento symbol na produktu nebo balení označuje výrobek, který nesmí být vyhozen spolu s ostatním domácím odpadem. Povinností uživatele je předat takto označený odpad na předem určené sběrné místo pro recyklaci elektrických a elektronických zařízení. Okamžité třídění a recyklace odpadu pomůže uchovat přírodní prostředí a zajistí takový způsob recyklace, který ochrání zdraví a životní prostředí člověka. Další informace o možnostech odevzdání odpadu k recyklaci získáte na příslušném obecním nebo městském úřadě, od firmy zabývající se sběrem a svozem

odpadu nebo v obchodě, kde jste produkt zakoupili.

# Upozornění pro bezpečnost práce

VAROVÁNÍ: Abyste předešli úrazu, zásahu elektrickým proudem, nebezpečí ohně nebo poškození přístroje, dodržujte tato bezpečnostní pravidla:

- Připojujte dobíjecí adaptér do uzemněné, lehce dostupné zásuvky
- Nenechávejte dobíjecí kabel zastrčený v zásuvce v době, kdy přístroj nedobíjíte.
- Nepokládejte předměty na žádné kabely a snažte se předejít jejich mechanickému poškození (chůzí po nich, ohýbáním apod.)
- Při vypojování adaptéru ze zásuvky jej uchopte za tělo. Nikdy adaptér nevytahujte taháním za napájecí kabel.
- Používejte pouze originální adaptéry dodávané společností Hewlett-Packard.

## Zvukové upozornění

VAROVÁNÍ: Poslouchání zařízení při vysoké hlasitosti a po dlouhou dobu může poškodit váš sluch. Abyste předešli poškození sluchu, měli byste snížit hlasitost na bezpečnou úroveň a také omezit dobu poslouchání zařízení při zvýšené hlasitosti.

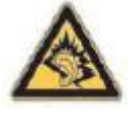

- Pro vaši vlastní bezpečnost před použitím sluchátek nebo headsetu vždy snižte hlasitost. Některá sluchátka jsou hlasitější než jiná, přestože je nastavena úroveň hlasitosti stejná.
- Změna nastavení audio systému může vést k vyšší hlasitosti, proto by měla být prováděna opatrně.
- Headsety a sluchátka používaná společně s tímto zařízením by měla splňovat normu EN 50332-2.

## Použití na palubě letadla

Použití digitálních přístrojů na palubě letadla závisí na rozhodnutí letecké společnosti.

### Používání zdravotních pomůcek

Jestliže používáte zdravotní pomůcky, jako je srdeční stimulátor, naslouchadlo nebo jiný druh zdravotních elektronických pomůcek, konzultujte s výrobcem těchto přístrojů, zda jsou chráněny před vysokofrekvenční energií. Váš HP iPAQ vypínejte ve zdravotních zařízeních, v nemocnicích kjstliýe jste k tomu vyzváni.

#### Radiokomunikační předpisy

Použití radiových přístrojů může být v některých prostředích zakázáno. Taková nařízení mohou být uplatněna především na palubě letadla, v nemocnicích, v blízkosti výbušnin (lomy, staveniště), v nebezpečných prostorách apod. Pokud si nejste v daném případě jisti, obraťte se před používáním na zodpovědnou osobu.

## Upozornění SAR

Bezdrátový telefon je rádiový vysílač a přijímač. Je zkonstruován a vyroben tak, aby nepřekračoval emisní limity vystavení vysokofrekvenčnímu (RF) elektromagnetickému záření stanovené Radou Evropské unie (EU). Tyto limity jsou součástí komplexních směrnic a stanovují přípustné úrovně vysokofrekvenční energie pro běžnou populaci. Předpisy jsou založeny na bezpečnostních normách, které byly vyvinuty nezávislými vědeckými organizacemi pravidelným a důkladným vyhodnocováním vědeckých studií. Normy zahrnují velkou bezpečnostní rezervu, která zaručuje bezpečnost všech lidí bez ohledu na věk a zdraví.

Norma pro vystavení bezdrátových telefonů používá jednotku měření nazývanou SAR (Specific Absorption Rate). Limit SAR stanovený je 2,0 W/kg. Testy na SAR jsou prováděny v provozu, kdy zařízení vysílá na nejvyšších možných úrovních pro všechna testovaná pásma. Protože hodnota SAR je měřena při nejvyšším výkonu vysílání, skutečná hodnota SAR tohoto zařízení je při běžném provozu obvykle nižší. Je tomu tak kvůli automatickým změnám úrovně výkonu zařízení, aby se zajistila spotřeba pouze minimální úrovně vyžadovaná pro komunikaci se sítí.

Obecně platí, že čím blíže se nacházíte vysílací stanici, tím méně zařízení vyzařuje. Dříve než je telefonní přístroj uveden na trh, musí být prokázána shoda s Evropskou směrnicí R&TT. Tato směrnice zahrnuje jeden základní požadavek na ochranu zdraví a bezpečnosti uživatelům a ostatním osobám.

Toto zařízení splňuje vysokofrekvenční normy, když je používáno standardně u ucha nebo vzdáleno od těla. Pouzdra na pásek, kožená pouzdra nebo jiná než HP originálně dodávaná se zařízením nesmí obsahovat kovové části.

Hodnota pro SAR (mimo FCC) je pro mobilní telefony používané veřejností 2,0 W/kg, což je průměrná hodnota určená na deset gramů biologické tkáně. Standard bere v úvahu také podstatné bezpečnostní marže, aby se zajistila další ochrana veřejnosti a aby bylo možné počítat s úpravami měření. Hodnoty SAR se mohou lišit v závislosti na národních požadavcích a pásmech sítě.

# 20 Často kladené otázky

### Mám problémy se zapnutím mého HP iPAQ. Co mám dělat?

Váš HP iPAQ hlásí problémy s baterií. Prosím zkontrolujte následující:

- Je baterie nabitá? Jestliže LED kontrolka na vašem HP iPAQ bliká červeně, znamená to, že vaše baterie je málo nabitá. Nabijte dostatečně baterii. Zelená barva LED kontrolky znamená, že baterie je nabitá.
- Je baterie správně vložena? Ujistěte se, že konektory na baterii se správně dotýkají kontaktů v zařízení. Pro více informací viz. kapitola o vkládání baterie.
- Jsou konektory baterie a kontakty v zařízení čisté? Jestliže jsou zaneseny, kontaktujte vašeho prodejce, aby je vyčistil.
- Pokuste se nabít baterii přes adaptér. Pro více informací viz. kapitola o nabíjení baterií.
- Proveďte reset továrního natavení vašeho HP iPAQ tak, že stisknete stylusem a uvolníte tlačítko Reset umístěné v horní části vašeho HP iPAQ.

### Nemůžu uskutečnit ani přijmout hovor. Jak to mám opravit?

Jestliže máte problémy s telefonováním, prosím pokuste se o následující:

- Máte dobrý signál sítě? Můžete se nacházet v místech rušení signálu. V tom případě se přesuňte na otevřené místo nebo blíže k oknu. Pro více informací viz. kapitola Kontrola připojení a síly signálu.
- Je síť nastavena správně? Je-li to nutné, nastavte síť ručně. Pro více informací viz. kapitola o dostupných telefonních sítích.
- Aktivovali jste si funkce Pevné vytáčení, Přesměrování hovoru a Blokování hovoru? Jestliže ano, dočasně je deaktivujte.
- Používáte dvě SIM karty, jednu s s aktivovanou funkcí Požadovat SIM PIN a druhou bez funkce Požadovat SIM PIN? Dočasně deaktivujte tuto funkci. Pro více informací viz. kapitola Změna PINu SIM karty.
- Je váš HP iPAQ v režimu v letadle? Jestliže ano, vypněte jej. Pro více informací viz. kapitola Použití Manažera komunikace.

## Proč nejsou mé hovory spojeny?

To může být výsledkem slabého signálu.máte-li problém, prosím zkontrolujte:

- Je příjem signálu dobrý? Můžete se nacházet v místech rušení signálu. V tom případě se přesuňte na otevřené místo nebo blíže k oknu. Pro více informací viz. kapitola Kontrola připojení a síly signálu.
- Pokuste se nastavit síť ručně. Pro více informací viz. kapitola o dostupných telefonních sítích.
- Kontaktujte vašeho operátora pro kontrolu, zda síť funguje v pořádku a zda jsou jeho služby dostupné.

### Mám problémy s připojením k Internetu. Co mám dělat?

Jestliže máte problémy s připojením k Internetu, prosím zkontrolujte následující:

- Jste v dosahu signálu? Můžete se nacházet v místech rušení signálu. V tom případě se přesuňte na otevřené místo nebo blíže k oknu. Pro více informací viz. kapitola Kontrola připojení a síly signálu.
- Ujistěte se, že máte předplacené datové služby u vašeho operátora.
- Ujistěte se, že jste zadali správné parametry, jako je přístupový bod a IP adresa v nastavení připojení.

### Neslyším hlasy zřetelně. Jak to můžu vyřešit?

Jste v dosahu signálu? Můžete se nacházet v místech rušení signálu. V tom případě se přesuňte na otevřené místo nebo blíže k oknu. Pro více informací viz. kapitola Kontrola připojení a síly signálu.

Jestliže neslyšíte hlasy zřetelně, ujistěte se, že nemáte zapnutou funkci ztlumení.

# Když přijmu hovor, volající mě neslyší zřetelně. Co to může být za problém?

Jste v dosahu signálu? Můžete se nacházet v místech rušení signálu. V tom případě se přesuňte na otevřené místo nebo blíže k oknu. Pro více informací viz. kapitola Kontrola připojení a síly signálu.

Během hovoru, jestliže vás volající neslyší zřetelně, se ujistěte, že nemáte zapnutou funkci ztlumení.

# Trvá to příliš dlouho nebo nemůžu poslat SMS nebo MMS. Co mám dělat?

Jestliže máte problémy s posíláním SMS nebo MMS, prosím zkontrolujte následující:

- Měli byste mít nejméně 1,5 až 2 MB volné paměti na vašem HP iPAQ pro to, aby zažízení mohlo správně pracovat. Pro kontrolu volného místa v paměti klikněte na Start > Nastavení > Systém > Paměť.
- Jste v dosahu signálu? Můžete se nacházet v místech rušení signálu. V tom případě se přesuňte na otevřené místo nebo blíže k oknu. Pro více informací viz. kapitola Kontrola připojení a síly signálu.
- Pokuste se nastavit síť ručně. Pro více informací viz. kapitola o dostupných telefonních sítích.
- Kontaktujte vašeho operátora pro kontrolu, zda síť funguje v pořádku a zda jsou jeho služby dostupné.

#### Nemůžu použít některé funkce. Co mám dělat?

Pro některé funkce, jako je **Přesměrování** nebo **blokování hovorů**, musíte k aktivaci kontaktovat vašeho operátora.

#### Proč slyším zvuky v pozadí během telefonování?

Zvuky v pozadí můžete slyšet, jestliže používáte váš HP iPAQ v blízkosti elektronických zařízení, jako je mikrovlnná trouba, mikrofon nebo televize. Vyhněte se používání vašeho HP iPAQ v blízkosti takových věcí, která mají vliv na kvalitu zvuku.

# Jak můžu prodloužit pohotovostní dobu a dobu hovoru na mém HP iPAQ?

Následující instrukce vám pomohou prodloužit pohotovostní dobu a dobu hovoru na vašem HP iPAQ.

- HP iPAQ spotřebuje více baterie, když je signál slabý. Najděte místo se silným signálem, když HP iPAQ používáte.
- Jestliže nepoužíváte službu Push email, službu, která neustále kontroluje emailové zprávy na webovém serveru, deaktivujte ji, protože spotřebovává kapacitu baterie a snižuje délku pohotovostní doby.
- Jestliže používáte novou baterii, může trvat několik cyklů dobití, než dosáhne původní kapacity. Baterii používejte, když je zcela nabitá. Zelená kontrolka LED znamení, že baterie je plně nabita.
- Nenabíjejte příliš vaši baterii nebo ji nenechte úplně vybít. To může způsobit poškození baterie a snížit pohotovostní dobu i dobu hovoru.
- Je-li vaše baterie velmi stará, nahraďte ji novou.
- Vyhněte se používání HP iPAQ při velmi nízkých nebo vysokých teplotách. Vákonnost baterie může bát ovlivněna extrémními teplotními podmínkami. Pro více informací viz. kapitola Provozní podmínky.

## Proč HP iPAQ občas pracuje pomalu?

Měli byste mít nejméně 1,5 až 2 MB volné paměti na vašem HP iPAQ, a tak bude vaše zařízení pracovat efektivně. Pro kontrolu volné paměti klikněte na **Start > Nastavení > Systém > Paměť**.

K uvolnění místa v paměti nezapomeňte vymazat nebo přenést staré emailové zprávy a obrázky z vašeho HP iPAQ. Jestliže na vašem HP iPAQ běží mnoho aplikací, pro uvolnění paměti některé zavřete. Pro více informací viz. kapitola Otevírání a zavírání programů a instalování a odebírání programů.

#### Mám problémy s nabíjením baterie. Co mám dělat?

Jestliže máte problémy s nabíjením baterie, prosím zkontrolujte následující:

- Je nabíječka správně zapojena ve vašem HP iPAQ? Pro více informací viz. kapitola Nabíjení baterie.
- Je nabíjecí kabel poškozen?
- Nabíjí se baterie pomalu? Jestliže ano,nastavte na vašem HP iPAQ Rychlé nabíjení. Pro více informací viz. Kapitola Nabíjení.
- Je baterie velmi stará? Jestliže ano, nahraďte ji baterií novou a zkuste znovu.

## Nemůžu synchronizovat můj HP iPAQ s počítačem. Co mám dělat?

Stáhněte si poslední verzi ActiveSync pro Windows XP. Doporučuje se použít ActiveSync 4.5 nebo vyšší.

Stáhněte si poslední verzi WMDC pro Windows Vista. Doporučuje se použít WMDC 6.1 nebo vyšší.

Pro poslední aktuální verzi navštivte http://www.microsoft.com/downloads.

### Které faktory ovlivňují signál GPS a jeho přesnost?

Signál GPS se zpomalí, když:

- Odráží objekty, jako jsou budovy nebo skály, než se dostane do přijímače. Výkonnost je ovlivněna, když je zařízení uvnitř vozidla s vyhrávanými skly. Taková skla blokují příjem GPS signálu.
- Jste uvnitř, pod vodou nebo pod zemí.
- Běží několik aplikací, když se připojujete.

# Můj HP iPAQ byl během instalace WMDC připojen, ale WMDC se přesto po instalaci nespustilo

V některých případech se budete muset odpojit a ke spuštění WMDC HP iPAQ znovu připojit.

# Můžu napoprvé připojit můj HP iPAQ s počítačem přes Bluetooth?

Počáteční spojení mezi vaším HP iPAQ a aplikací WMDC musí proběhnout pomocí mini-USB synchronizačního kabelu. Poté můžete pro další připojení využívat Bluetooth.

### Můj HP iPAQ se přehřívá,když ho používám. Co se stalo?

Je normální, že se při dlouhodobém používání HP iPAQ trochu zahřeje, zejména když telefonujete dlouhou dobu nebo musí zpracovat hodně vašich požadavků při využití GPS. Dále se může váš HP iPAQ zahřívat,když jej nabíjíte.

# 21 Bezpečnostní informace

Abyste předešli úrazu, zásahu elektrickým proudem, nebezpečí požáru nebo poškození přístroje, dodržujte tato bezpečnostní pravidla.

## Všeobecné bezpečnostní podmínky

**Dbejte na označení:** Neopravujte své zařízení sami, až na výjimky přímo uvedené na jiném místě v této příručce. Otevírání a odkrývání krytu, který je označen, může způsobit elektrický šok. Pro informace o servisu jednotlivých částí kontaktujte Zákaznický servis.

**Požadujte servis pro poškozená zařízení:** Vypněte zařízení, odpojte ze zásuvky a požadujte servis od našeho servisního partnera v následujících případech:

- Nabíjecí kabel nebo zástrčka jsou poškozeny.
- Zařízení bylo polito tekutinou.
- Na zařízení spadl nějaký předmět.
- Zařízení bylo vystaveno dešti nebo vlhku.
- Zařízení spadlo nebo bylo poškozeno.
- Jsou viditelné známky přehřátí.
- Zařízení nepracuje správně, přestože postupujete dle návodu.

**Vyhněte se teplým místům:** Zařízení by mělo být umístěno v dostatečné vzdálenosti od zdrojů tepla, jako jsou radiátory, kamna, sporáky a jiných zařízení (jako např. zesilovače), která hřejí.

**Nechte zařízení vychladnout:** Dříve než sejmete kryt a budete se dotýkat vnitřních částí zařízení, nechte zařízení vychladnout.

Vyhněte se vlhkým místům: Nikdy nepoužívejte zařízení ve vlhkých místech.

Nevkládejte do zařízení jiné předměty: Nikdy nevkládejte do otvorů v zařízení jiné předměty.

**Zabraňte ucpání ventilace:** Otvory v zařízení slouží k ventilaci. Aby nedošlo k přehřátí zařízení, otvory nechte volné. Používání počítače na měkkém povrchu, jako je polštář, deka, koberec nebo na jiném látkové povrch může zamezit cirkulaci vzduchu.

**Ošetřujte správně zařízení:** Před čištěním vypojte zařízení ze zásuvky. Nepoužívejte tekuté čističe nebo čističe ve spreji. K čištění povrchu použijte jemnou vodou navlhčenou tkaninu, ale NIKDY nepoužívejte vodu přímo na zařízení nebo na LCD obrazovku.

**Používejte doporučené upevňovací příslušenství:** Nepoužívejte zařízení na nestabilním stole, ve vozíku, stojanu, stativu nebo držáku. Připevněte zařízení dle instrukcí od výrobce a použijte upevňovací příslušenství doporučovaných výrobcem.

**Používejte zařízení se schváleným vybavením:** Používejte vaše zařízení pouze s počítači a příslušenstvím, které jsou vhodné pro vaše zařízení.

Přizpůsobte hlasitost: Před použitím sluchátek nebo jiného audio zařízení ztlumte hlasitost.

### Bezpečnostní podmínky pro nabíjecí kabely a příslušenství

**VAROVÁNÍ!** Abyste předešli zásahu elektrickým proudem, nebezpečí požáru nebo poškození přístroje, nenabíjejte zařízení přes soupravu umožňující měnit napětí.

**Používejte správný zdroj napájení:** Zařízení by mělo být nabíjeno pouze nabíječkou určenou pro daný typ přístroje. Jestliže si nejste jisti, jaký typ nabíjecího kabelu je požadován, kontaktujte Zákaznický servis, vašeho servisního partnera nebo místního dodavatele elektrické energie. Pro zařízení, která pracují na baterie nebo na jiné zdroje, postupujte podle instrukcí dodávaných spolu s výrobkem.

Vyhněte se přetížení elektrického obvodu: Nepřetěžujte elektrickou zásuvku. Celkové zatížení systému nesmí převýšit 80 % tarifu elektrického obvodu. Jestliže pouříváte rozdvojky, zatížení nesmí převýšit 80 % vstupního tarifu rozdvojky.

**Zvolte správné napětí:** Ujistěte se, že napětí je na přístroji nastaveno na správné pozici pro typ, který používáte (115 V nebo 230 V).

**Používejte správnou nabíječku:** se zařízením používejte pouze správnou nabíječku dodávanou spolu se zařízením, náhradní adaptér dodávaný HP nebo adaptér zakoupený jako příslušenství HP.

**Používejte správný nabíjecí kabel:** Jestliže k vašemu zařízení nebyl dodán nabíjecí kabel, měli byste si koupit nabíjecí kabel vhodný pro vaši zemi.

Nabíjecí kabel musí být určen přímo pro vaše zařízení a pro napětí, které používáte, a označení na zařízení. Napětí a tarif kabelu by mělo být vyšší než napětí a tarif uvedený na zařízení. Průměr drátu musí být nejméně 0,75 mm²/18AWG a délka šňůry by měla být mezi 1,5 metru (5 stop) a 2 metry (6,5 stopy). Jestliže máte dotazy týkající se typu nabíjecího kabelu, kontaktujte Zákaznický servis.

**Umísťujte nabíjecí kabel oparně:** Smotejte nabájí kabel tak, aby jste po něm nešlapali, nezakopli o něj nebo aby na něm neleželi jiné předměty. Věnujte dostatečnou pozornost zásuvce a místu, kde kabel vstupuje do zařízení.

Zapojte nabíjecí kabel do správné zásuvky: Zapojte zařízení do zásuvky, která je vždy jednoduše dostupná. Jestliže má zařízení zástrčku vhodnou do zásuvky s uzemněním, ujistěte se, že je zásuvka uzemněna. Nenahrazujte kabel vhodný do zásuvky s uzemněním, neboť je to důležitý bezpečnostní prvek.

**Odpojujte řádně nabíjecí kabel:** Odpojte nabájení zařízení tak, že vypojíte nabíjecí kabel ze zásuvky. Netahejte za šňůru a za kabely. Když odpojujete kabel ze zásuvky, pevně uchopte a tahněte zástrčku.

#### Bezpečnostní podmínky pro baterie

VAROVÁNÍ! Abyste předešli nebezpečí požáru nebo popálení, nedemontujte, neničte a nepropichujte baterii; nezkratujte vnější kontakty na baterii nebo nevhazujte baterii do ohně nebo do vody. Nevystavujte baterii vysokým teplotám nad 60°C (140°F). Nahrazujte pouze baterií schválenou pro tento typ počítače.

**VAROVÁNÍ!** Použití nesprávné baterie může způsobit explozi. Baterii nahraďte pouze tou baterií, která je pro daný typ zařízení schválena.

VAROVÁNÍ! Udržujte baterie mimo dosah dětí.

**Zacházejte s baterií opatrně:** Baterii nahraďte pouze tou baterií, která je pro daný typ zařízení schválena. Pro informace ohledně odstranění baterie se obraťte na dokumentaci o výrobku.

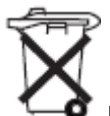

Jakmile baterie dosloužila, nevyhazujte baterii do domovního odpadu. Při likvidaci postupujte podle platných norem a zákonů v dané zemi.

V Evropě likvidujte nebo recyklujte baterie prostřednictvím sběrných mást nebo je vraťte do společnosti HP, vašemu servisnímu partnerovi nebo jejich zástupci.

#### Bezpečnostní podmínky pro dokovací zařízení

Vyhněte se nestabilnímu upevnění: Neumisťujte monitor na nestabilní podložku nebo monitor těžší než 25 kg (55 liber) na stojan, pokud není tento stojan přímo k tomu účelu určen. Místo toho umístěte monitor na pracovní desku poblíž dokovacího zařízení.

#### Bezpečnostní podmínky pro zařízení s bezdrátovým vysílačem

VAROVÁNÍ! Ohrožení vysokofrekvenčním záření. Záření vysílané bezdrátovým zařízením je pod limitem stanoveným FCC. Nicméně zařízení by mělo být užíváno jen takovým způsobem, aby možná rizika z tohoto záření byla minimalizována. Abyste se vyhnuli překročení limitů FCC, vzdálenost od antény by neměla být menší než 20 cm (8 palců).

# Bezpečnostní podmínky pro zařízení s modemem, telekomunikací nebo příslušenstvím LAN

**VAROVÁNÍ!** Abyste předešli nebezpečí požáru, zásahu elektrickým proudem nebo zranění osob při používání tohoto zařízení, vždy dodržujte základní bezpečnostní podmínky včetně následujících:

- Nepoužívejte toto zařízení v blízkosti vody například: poblíž vany, umyvadla, dřezu nebo pračky; ve vlhkém sklepě; nebo poblíž bazénu.
- Vyhněte se používání zařízení v bouřce. Mohlo by dojít k elektrickému šoku.
- Nepoužívejte toto zařízení ke hlášení úniku plynu, jestliže jste v blízkosti místa, kde k úniku došlo.
- Vždy odpojte kabel modemu před otevřením uzávěru zařízení nebo před dotýkáním se neizolovaného kabelu od modemu, jacku nebo vnitřních součástek.
- Jestliže zařízení není dodáváno s telefonním kabelem, používejte pouze č. 26 AWG nebo delší telefonní kabel, abyste se vyhnuli nebezpečí požáru.
- Nezapojujte telefonní kabel nebo kabel modemu do RJ-45 jack.

# 22 Péče a údržba zařízení

Abyste předešli poškození vašeho HP iPAQ, doporučuje se řídit následujícími poznámkami a pečovat o vaše zařízení.

## Používání vašeho HP iPAQ

- Vyhněte se používání vašeho HP iPAQ v prašném prostředí a extrémně vysokým čí nízkým teplotám.
- Chraňte váš HP iPAQ před politím vodou a nevystavujte ho dešti.
- Vyhněte se vyndávání baterie, jestliže není vaše zařízení vypnuto.
- Nepoužívejte k manipulaci s vaším HP iPAQ sílu a nárazy.
- Udržujte vaše HP iPAQ a jeho příslušenství mimo dosah dětí.
- Do nabíjecího portu nevkládejte žádné kovové předměty. To by mohlo způsobit zkrat a ohrozit vás.

## Čištění vašeho HP iPAQ

- K čištění vašeho HP iPAQ použijte jemnou, čistou a mírně navlhčenou látku. Nedovolte, aby se dostala voda do sluchátka, mikrofonu nebo nepřišla do kontaktu s kovovými částmi.
- Neutírejte váš HP iPAQ žádnými leptavými tekutinami nebo drsnými předměty. To by mohlo poškodit vnější povrch vašeho HP iPAQ.

#### Přenášení a skladování vašeho HP iPAQ

- Nenechávejte váš HP iPAQ ve velmi nízkých nebo vysokých teplotách.
- Jestliže vaše zařízení nebude nějakou dobu používat, vyjměte z vašeho HP iPAQ baterii. Skladujte HP iPAQ a jeho baterii na studeném, tmavém a suchém místě.

#### Použití příslušenství

- Pro napájení vašeho HP iPAQ používejte originální HP baterie a nabíječky.
- Baterie a nabíječky HP iPAQ nepoužívejte k jiným účelům.
- Pro více informací o příslušenství k vašemu HP iPAQ navštivte http://www.hp.com/accessories/ipaq.

# 23 Reference

# Zkratky

| A2DP   | Advance Audio Distribution Profile                         |
|--------|------------------------------------------------------------|
| AGC    | Automatic Gain Control                                     |
| AVRCP  | Audio/Video Remote Control Profile Client                  |
| BIP    | Basic Image Push Profile                                   |
| BPP    | Basic Printing Profile                                     |
| CCX    | Cisco Compatible Extensions                                |
| CDRH   | Center for Devices and Radiological Health                 |
| СТМ    | Cellular Text Telephone Modern                             |
| DNS    | Domain Name Server                                         |
| DRM    | Digital Rights management                                  |
| EDGE   | Enhanced Data Rates for GSM Evolution                      |
| EMS    | Enterprise Mobility Agent                                  |
| FTP    | File Transfer Profile                                      |
| GAP    | Generic Access Profile                                     |
| GAVDP  | Generic Audio/Video Distribution Profile                   |
| GOEP   | Generic Object Exchange Profile                            |
| GPRS   | General Packet Radio Service                               |
| GPS    | Global Positioning System                                  |
| HFP    | Hands-free Profile                                         |
| HID    | Human Interface Device Profile Host                        |
| HSDPA  | High Speed Download Packet Access                          |
| HSP    | Handset Profile                                            |
| ICNIRP | International Council on Non-Ionizing Radiation Protection |
| IEEE   | Institute of Electrical and Electronics Engineers          |
| IMAP4  | Internet Message Access Protocol 4                         |
| ISP    | Internet Service Provider                                  |
| LAN    | Local Area Network                                         |
| LDAP   | Lightweight Directory Access Protocol                      |

| MicroSD | Micro Secure Digital                   |
|---------|----------------------------------------|
| MMS     | Multimedia Messaging Service           |
| OPP     | Object Push Profile                    |
| os      | Operating System                       |
| PAN     | Personal Area Networking Profile       |
| PBAP    | Phone Book Access Profile              |
| PIM     | Personal Information Manager           |
| POP3    | Post Office Protocol 3                 |
| RF      | Radio Frequency                        |
| RTF     | Rich Text Format                       |
| SAR     | Specific Absorption Rate               |
| SIM     | Subscriber Identification Module       |
| SMS     | Short Messaging Services               |
| SMS-CB  | Short Message Service Cell Broadcast   |
| SMTP    | Simple Mail Transfer Protocol          |
| SPP     | Serial Port Profile                    |
| STK     | SIM Topikit                            |
| TNEF    | Transport Neutral Encapsulation Format |
| ТТҮ     | Tele-typewriter                        |
| VoIP    | Voice over Internet Protocol           |
| VPN     | Virtual Private Network                |
| WAP     | Wireless Access Point                  |
| WCDMA   | Wideband Code Division Multiple Access |
| WI-FI   | Wireless Fidelity                      |
| WLAN    | Wireless Local Area Network            |
| WMDC    | Windows Mobile Device Center           |

# Použité ikony

Ikony obrazovky Dnes

| Ikona   | Popis              | Ikona | Popis      |
|---------|--------------------|-------|------------|
| ₩       | Reproduktor        | *     | Upozornění |
| (((1))) | Manažer komunikace |       | Kalendář   |

#### Ikony Fotoaparátu

| Ikona | Popis                            | Ikona | Popis                            |
|-------|----------------------------------|-------|----------------------------------|
| Ē     | Obrázky/Nastavení doby nahrávání | D     | Obrázky/Nastavení doby nahrávání |
| -40   | Blesk vypnutý                    | \$    | Blesk zapnutý                    |
| -3 M- | Rozlišení                        | ×     | Ukončit                          |
|       | HP Photosmart Mobile             |       | Video                            |
|       |                                  |       |                                  |
| d'    | Nastavení                        |       | Přiblížení                       |
| * -   | Jas                              | ß     | Panorama                         |
| -     | Sešít obrázek                    |       | Předchozí                        |
|       | Další                            | 0     | Foto                             |
|       | Poslat obrázek                   | Ť     | Odstranit                        |
| •     | Přehrát                          |       |                                  |

#### Ikony HP PhotoSmart Mobile

| Ikona | Popis      | Ikona | Popis |
|-------|------------|-------|-------|
| 更     | Prezentace | 2     | Zvuk  |
| ×     | Odstranit  |       |       |

#### Ikony MMS

| Ikona | Popis          | Ikona    | Popis   |
|-------|----------------|----------|---------|
| 0     | Přehrát náhled | <b>`</b> | Smajlík |
|       | Oblíbené       | Ţ        | Chat    |

#### Ikony Poznámek

| Ikona    | Popis          | Ikona | Popis                    |
|----------|----------------|-------|--------------------------|
| <b>4</b> | Hlasový záznam |       | Nahraná hlasová poznámka |

#### Obecné ikony

| Ikona    | Popis                    | Ikona | Popis             |
|----------|--------------------------|-------|-------------------|
| <b>9</b> | EMS                      | K     | Předcházející     |
|          | Další                    |       | Přehrát           |
|          | Stop                     | ۲     | Stop (prezentace) |
| •        | Nahrávání                |       | Pauza             |
|          | Input selector           | A     | Shift             |
| Ĥ        | Shift zamknuto           | 0     | Funkční klávesa   |
| 1        | Funkční klávesa zamknuta |       |                   |